# O NTT

# PR-400KI

# 取扱説明書

このたびは、PR-400KIをご利用いただきまして、まことにありがとうございます。

- ●ご使用の前に、この「取扱説明書」をよく お読みのうえ、内容を理解してからお使い ください。
- お読みになったあとも、本商品のそばなど いつも手もとに置いてお使いください。

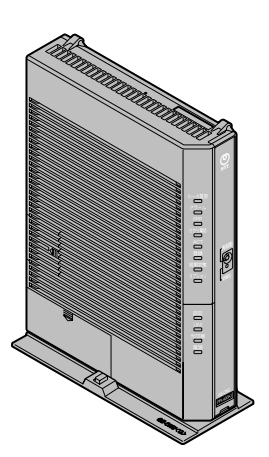

技術基準適合認証品

| 安全にお使いいただくために必ずお読みください ・・・・・・・・・・・・・・・・・・・・・・・・・・・・・・・・ | 2   |
|---------------------------------------------------------|-----|
| ご利用前の注意事項・・・・・・・・・・・・・・・・・・・・・・・・・・・・・・・・・・・・           | ·14 |
| 目次・・・・・・・・・・・・・・・・・・・・・・・・・・・・・・・・・・・・                  | ·19 |
| 「機能詳細ガイド」目次・・・・・・・・・・・・・・・・・・・・・・・・・・・・・・・・・・・・         | ·22 |
| マニュアルの読み進めかた・・・・・                                       | ·24 |
| 「PR-400KI機能詳細ガイドCD-ROM」に収録された電子マニュアルの見かた・・・・・           | ·25 |

### 1章 最初に確認する

| 1-1 | セットを確認してください・・・・・・・・・・・・・・・・・・・・・・・・・・・・・1-2   |
|-----|------------------------------------------------|
| 1-2 | 各部の名前・・・・・・・・・・・・・・・・・・・・・・・・・・・・・・・・・・・・      |
| 1-3 | あらかじめ確認してください ・・・・・・・・・・・・・・・・・・・・・・・・・・・・1-14 |
|     | パソコンの準備・・・・・・・・・・・・・・・・・・・・・・・・・・・・・・・・・・・・    |
|     | 対応 OS の確認と Web ブラウザの準備 ・・・・・・・・・・・・・・・・・1-14   |

### 2章 本商品を設置する

| 2-1 | 設置 · 接続 · · · · · · · · · · · · · · · · ·    | ·2-2 |
|-----|----------------------------------------------|------|
|     | 本商品を設置する ・・・・・・・・・・・・・・・・・・・・・・・・・・・・・・・・・・・ | ·2-2 |
|     | スタンドを付けて縦置きにする ・・・・・・・・・・・・・・・・・・・・・・・・・・    | ·2-2 |
|     | スタンドを用いて壁掛けにする ・・・・・・・・・・・・・・・・・・・・・・・・・・    | ·2-3 |
|     | 回線に接続する ・・・・・・・・・・・・・・・・・・・・・・・・・・・・・・・・・・・・ | ·2-5 |

# 3章 ひかり電話の使いかた

| 3-1 | ひかり電話の使いかた・・・・・3-2                                    |
|-----|-------------------------------------------------------|
|     | 電話のかけかた ・・・・・3-2                                      |
|     | 電話の受けかた ・・・・・3-3                                      |
|     | ひかり電話で発着信できるサービス3-4                                   |
|     | 接続可否番号一覧 ······3-4                                    |
|     | 内線通話 ····································             |
|     | 内線転送 ····································             |
| 3-2 | ひかり電話の付加サービスを利用する・・・・・・・・・・・・・・・・・・・・・3-6             |
|     | キャッチホン                                                |
|     | ナンバー・ディスプレイ ・・・・・3-8                                  |
|     |                                                       |
|     | 発信者情報(番号)の通知について                                      |
|     | 発信者情報(番号)の通知について ···································· |

| 3-3 | ひかり電話のいろいろな使いかた ・・・・・・・・・・・・・・・・・・・・・・・・・・・・・・・・・・・・ |
|-----|------------------------------------------------------|
|     | 内線番号設定・・・・・・・・・・・・・・・・・・・・・・・・・・・・・・・・・・3-11         |
|     | ひかり電話の電話番号 ・・・・・・・・・・・・・・・・・・・・・・・・・・・・・・・3-11       |
|     | キャッチホン・ディスプレイ3-12                                    |
|     | 割込音通知 · · · · · · · · · · · · · · · · · · ·          |
|     | 個別着信 · · · · · · · · · · · · · · · · · · ·           |
|     | 一斉着信3-13                                             |
|     | 着信鳴り分け・・・・・・・・・・・・・・・・・・・・・・・・・・・・・・3-13             |
|     | モデムダイヤルイン・・・・・・・・・・・・・・・・・・・・・・・・・・・・・・3-14          |
|     | 優先着信ポート・・・・・3-14                                     |
|     | 指定着信機能 · · · · · · · · · · · · · · · · · · ·         |
|     | 通話中の相手先からのメディア変更機能 ・・・・・・・・・・・・・・・・3-17              |
| 3-4 | パソコンからひかり電話の設定をする ・・・・・・・・・・・・・・・・・・・・・3-18          |
|     | ひかり電話の設定をするには3-18                                    |
| 3-5 | 電話機からひかり電話の設定をする ・・・・・・・・・・・・・・・・・・・・・・・3-27         |
|     | 電話機からひかり電話の設定をするには3-27                               |
| 3-6 | 複数の電話機での同時着信や使い分けを設定する ・・・・・・・・・・3-33                |
|     | ファクスと電話で使い分けたいときには3-33                               |
|     | 事務所(店舗)の電話を自宅でも受けるには3-34                             |
|     | 2世帯で電話を鳴り分けて使うには3-35                                 |
|     | ひかり電話用無線 IP 端末などを利用したいときには ・・・・・・・・3-36              |
|     | 指定着信機能を利用して、特定のアナログポートに                              |
|     | 着信させたいときには・・・・・・・・・・・・・・・・・・・・・・・・・・・・・3-37          |
|     |                                                      |
| イン  | タースット接続(1)設定をする                                      |

. .

# 4章 インターネット接続の設定をする

|    | 4-1<br>4-2               | 設定の流れ・・・・・・・・・・・・・・・・・・・・・・・・・・・・・・・・・・・・                                                                                                    |
|----|--------------------------|----------------------------------------------------------------------------------------------------|
|    | 4-3<br>4-4               | <ul> <li>パソコンとの接続を確認する(Windows® 7/Windows Vista®)・・・・4-4</li> <li>Web ブラウザの設定をする(Windows® 共通)・・・・・4-5</li> <li>JavaScript の設定をする(Windows® 共通)・・・・・・4-6</li> <li>本商品の設定をする・・・・・・4-8</li> <li>インターネットに接続する・・・・・・・・・・・・・・・・・・・・・・・・・・・・・・・・・・・・</li></ul> |
|    | 4-5                      | フレッツ・スクウェアに接続する                                                                                                    |
| 5章 | 無線 <br>5-1<br>5-2<br>5-3 | LAN のご利用について<br>無線 LAN 設定の流れ ·····5-2<br>本商品への無線 LAN カードの取り付け ·····5-4<br>パソコンに装着した無線 LAN カードとの無線 LAN の設定をする                                                                                                    |
|    |                          | (無線 LAN 簡単接続機能)・・・・・5-5<br>「らくらくスタートボタン」で設定する(推奨)・・・・・5-5<br>電話機から設定する・・・・・5-7                                                                                                    |

20 5-4 ゲーム機との無線 LAN の設定をする (らくらく無線スタート)・・・・・・5-10

「Web 設定」で設定する·····5-8

#### 目次

|    | 5-5                                                               | 「らくらくスタートボタン」で設定する(推奨)・・・・・5-10<br>電話機から設定する・・・・・5-12<br>「Web 設定」で設定する・・・・・5-14<br>Windows® 7との無線LANの設定をする<br>(無線LAN 簡単接続機能)・・・・・・5-17<br>「らくらくスタートボタン」で設定する(推奨)・・・・5-17<br>電話機から設定する・・・・・5-20<br>「Web 設定」で設定する・・・・5-23                                                                                                    |
|----|-------------------------------------------------------------------|----------------------------------------------------------------------------------------------------|
|    | 5-6                                                               | 電話機から無線 LAN の設定を変更する・・・・・・5-26                                                                                                    |
| 6章 | 本商品<br>6-1<br>6-2                                                 | <b>品のバージョンアップ</b><br>本商品のバージョンアップの流れ・・・・・・・・・・・・・・・・・・・・・・・・・・・・・・・・・・・・                                                                                                    |
|    | 6-3                                                               | <ul> <li>バージョンアップ実行時期を設定する</li> <li>当社ホームページよりファイルをダウンロードして</li> <li>バージョンアップする</li> </ul>                                                                                                    |
|    | 6-4                                                               | Web 設定」の【メンテナン人】 – 【ファームウェア更新】         からファイルを指定してバージョンアップする <b>ファームウェア情報を確認する</b> 本商品のファームウェアバージョン、ファームウェア更新種別を         確認する         ・・・・・・・・・・・・・・・・・・・・・・・・・・・・・・・・・・・・                                                                                                    |
| 7章 | 故障た<br>7-1<br>7-2                                                 | <b>)な?と思ったら</b><br>設置に関するトラブル・・・・・・・・・・・・・・・・・・・・・・・・・・・・・・・・・・・・                                                                                                    |
|    |                                                                   |                                                                                                    |
| 8章 | <b>付録</b><br>8-1                                                  | <b>パソコンのネットワーク設定・・・・・・・・・・・・・・・・・・・・・・・・・・・・・・・・・・・・</b>                                                                                                    |
| 8章 | 付録<br>8-1<br>8-2<br>8-3                                           | パソコンのネットワーク設定・       8-2         Windows® XP をご利用の場合       8-3         Mac OS X (10.5/10.6) をご利用の場合       8-5         JavaScriptの設定をする (Mac OS)       8-6         ひかり電話用無線 IP 端末などの設定をする       8-7         設定値の保存・復元       8-8         設定値の保存       8-9                                                                                                    |
| 8章 | 付録<br>8-1<br>8-2<br>8-3<br>8-4<br>8-5                             | パソコンのネットワーク設定・       8-2         Windows® XPをご利用の場合       8-3         Mac OS X (10.5/10.6) をご利用の場合       8-5         JavaScript の設定をする (Mac OS)       8-6         ひかり電話用無線 IP 端末などの設定をする       8-7         設定値の保存・復元       8-8         設定値の保存       8-8         設定値の保存       8-9         本商品の初期化       8-10         ひかり電話以外のサービスとの同時利用方法について       8-11         050IP 電話との同時利用方法について       8-13                                                                                                    |
| 8章 | 付録<br>8-1<br>8-2<br>8-3<br>8-4<br>8-5<br>8-6                      | パソコンのネットワーク設定・       8-2         Windows® XP をご利用の場合       8-3         Mac OS X (10.5/10.6) をご利用の場合       8-5         JavaScript の設定をする (Mac OS)       8-6         ひかり電話用無線 IP 端末などの設定をする       8-7         設定値の保存・復元       8-8         設定値の復元       8-9         本商品の初期化       8-10         ひかり電話以外のサービスとの同時利用方法について       8-11         050IP 電話との同時利用方法について       8-13         電話機からの設定一覧       8-14                                                                                                    |
| 8章 | 付録<br>8-1<br>8-2<br>8-3<br>8-4<br>8-5<br>8-6<br>8-7               | パソコンのネットワーク設定・       8-2         Windows® XP をご利用の場合       8-3         Mac OS X (10.5/10.6) をご利用の場合       8-5         JavaScript の設定をする (Mac OS)       8-6         ひかり電話用無線 IP 端末などの設定をする       8-7         設定値の保存・復元・       8-8         設定値の保存       8-9         本商品の初期化       8-10         ひかり電話以外のサービスとの同時利用方法について       8-11         050IP 電話との同時利用方法について       8-13         電話機からの設定一覧       8-14         用語集       8-17                                                                                                    |
| 8章 | 付録<br>8-1<br>8-2<br>8-3<br>8-4<br>8-5<br>8-6<br>8-7<br>8-8        | パソコンのネットワーク設定・       8-2         Windows® XP をご利用の場合       8-3         Mac OS X (10.5/10.6) をご利用の場合       8-5         JavaScript の設定をする (Mac OS)       8-6         ひかり電話用無線 IP 端末などの設定をする       8-7         設定値の保存・復元       8-8         設定値の保存       8-8         設定値の復元       8-9         本商品の初期化       8-10         ひかり電話以外のサービスとの同時利用方法について       8-11         050IP 電話との同時利用方法について       8-11         「フレッツのIP-VPN サービス」との同時利用方法について       8-13         電話機からの設定一覧       8-14         用語集       8-17         索引       8-24                          |
| 8章 | 付録<br>8-1<br>8-2<br>8-3<br>8-4<br>8-5<br>8-6<br>8-7<br>8-8<br>8-9 | パソコンのネットワーク設定・       8-2         Windows® XP をご利用の場合       8-3         Mac OS X (10.5/10.6) をご利用の場合       8-5         JavaScript の設定をする (Mac OS)       8-6         ひかり電話用無線 IP 端末などの設定をする       8-7         設定値の保存・復元       8-8         設定値の保存       8-8         設定値の保存       8-9         本商品の初期化       8-10         ひかり電話以外のサービスとの同時利用方法について       8-11         050IP 電話との同時利用方法について       8-11         「フレッツの IP-VPN サービス」との同時利用方法について       8-13         電話機からの設定一覧       8-14         用語集       8-17         索引       8-24         仕様一覧       8-27 |

# 「機能詳細ガイド| 月次

付属の「PR-400KI機能詳細ガイドCD-ROM」には、本商品の詳細な機能について説 明した「機能詳細ガイド」が HTML ファイルで収録されています。ここではその概要 を示します。雷子マニュアルの見かたについては、25ページをご覧ください。

2. 設定例

#### 1. 機能詳細説明 機能一覧 - 電話機能-ひかり電話 ールータ機能ー IPマスカレード 静的 IP マスカレード 静的 NAT WAN → LAN 中継機能 静的ルーティング パケットフィルタリング ステートフル パケット インスペクション DHCPv4サーバ DNS Proxv **UPnP** 簡易 DMZ - 無線機能-IEEE802.11b 無線LAN IEEE802.11g 無線 LAN IEEE802.11n 無線LAN 暗号化 MAC アドレスフィルタリング機能 無線ネットワーク名(SSID)によ るヤキュリティ機能 無線ネットワーク名 (SSID) の隠蔽 (ANY 接続拒否) マルチSSID ポートヤパレート オートチャネルヤレクト らくらく無線スタート 無線 LAN 簡単接続機能 省雷力機能 電波強度測定 -WAN 側機能-PPPoEブリッジ PPPoEマルチセッション 無诵信監視タイマ PPP キープアライブ -その他の機能-機器設定用パスワードの変更 ファームウェア更新 配信済事業者ソフトウェア一覧

情報表示(装置情報、無線LAN 情報)

ログ表示

設定例 -ブリッジモード-ブリッジモード フレッツ接続ツールのご紹介 -フレッツ関連-フレッツ・スクウェアを利用するには -その他の設定例-ネットワークゲームをするには 外部にサーバを公開するには <パソコンの設定> ・Windows®7の場合 ・Windows Vista® の場合 ・Windows® XPの場合 ・ Mac OS の場合 <本商品の設定> 「Web 設定」で設定する ファイアウォールを設定するには PPPoEマルチャッション環境で サーバを公開するには

### 3. Web 設定

「Web 設定」の使いかた 記動のしかた トップページ 設定のしかた -基本設定-接続先設定 -雷話設定-ひかり電話共通設定 内線設定 ・内線設定(アナログ端末) · 内線設定(IP 端末) -無線LAN 設定-無線 LAN 設定 MACアドレスフィルタリング 無線 LAN 端末設定 無線 LAN 簡単セットアップ - 詳細設定-DNS 設定 DHCPv4 サーバ設定 セキュリティ設定 ・ SPI 設定 ・IPv4パケットフィルタ設定 ・IPv6パケットフィルタ設定

静的IPマスカレード設定 静的 NAT 設定 LAN 側静的ルーティング設定 高度な設定 ーメンテナンスー 機器設定用パスワードの変更 時刻設定 設定値の保存&復元 設定値の初期化 ファームウェア更新 PINGテスト 機器再起動 UPnP NAT 情報消去 ストレージ機器メンテナンス -情報-現在の状態 障害ログ 通話ログ DHCP クライアント取得情報 DHCPv4 サーバ払い出し状況 DHCPv6 サーバ払い出し状況 更新ログ 诵信ログ 経路情報取得ログ ヤキュリティログ ・セキュリティログ (IPv4) ・セキュリティログ (IPv6) UPnPログ UPnP CP テーブル UPnP NAT 設定情報 無線LAN 情報

#### 4. 無線機能の使いかた

無線機能の使いかた
 無線 LAN カードの使いかた
 無線セキュリティ
 < 「Web 設定」で設定する >
 ー無線 LAN 設定 無線 LAN 設定
 MAC アドレスフィルタリング
 無線 LAN 端末設定
 無線 LAN 簡単セットアップ

#### 5. ひかり電話の使いかた ひかり電話の使いかた 本商品に接続できる機器について アナログ端末を接続するには IP端末(音声)を接続するには IP端末(通常)を接続するには < 「Web設定」で設定する> ー電話設定-

#### ひかり電話共通設定 内線設定 ・内線設定(アナログ端末) ・内線設定(IP 端末) <電話機で設定する > ・電話機からひかり電話の設定を

するには

#### 6. その他(付録)

その他(付録) 用語集 電話機で設定できる機能一覧

※フレッツ 光ネクストサービス情報サイト (NTT東日本) /フレッツ 光ネクストサー ビス情報サイト (NTT西日本)を提供し ています。(2011年2月現在)

# マニュアルの読み進めかた

本商品のマニュアルは下記のように構成されています。ご利用の目的にあわせてお読み ください。

#### ●最初にお読みください

本商品の接続、ひかり電話を使えるようにするまでの手順をわかりやすく説明しています。

#### ●取扱説明書(本書)

本商品の接続のしかた、インターネット接続の設定方法、お問い合わせ先などを 記載しています。ご使用前に必ずお読みください。

●機能詳細ガイド ( ぷぷ : HTML ファイル) 本商品の機能や設定方法をより詳しく記載しています。より高度な機能をご使用 になる場合にお読みください。

#### ■取扱説明書(本書)の読み進めかた

本商品を使用してひかり電話をご利用になり、インターネットに接続するまでの流れ は、下記のようになります。

無線LANを利用する場合は「5章 無線LANのご利用について」を参照してください。

▼

▼

•

•

付属品の確認をします

「1-1 セットを確認してください」

#### 取り付けます

「2章 本商品を設置する」

#### ひかり電話を利用します

「3章 ひかり電話の使いかた」

インターネットに接続します [4章 インターネット接続の設定をする]

#### **無線 LAN の設定をします** 「5章 無線 LAN のご利用について」

※本書で説明に使用している画面表示は一例です。お使いの Web ブラウザやお使いのOS バージョンによって異なります。

※本書での () の記載は、設定中などに特に確認していただきたい注意事項です。 ※ひかり電話をご利用いただくためには、ひかり電話サービス契約が必要です。 「PR-400KI機能詳細ガイドCD-ROM」に収録された電子マニュアルの見かた

- 「PR-400KI 機能詳細ガイド CD-ROM」をパソコンにセットする
- 2 Web ブラウザ (Internet Explorer® など)を起動して「機能詳細ガイ ド」や、「設定記入シート」のファイルを開く

#### ■CD-ROMの取扱上・保管上の注意

1

- ●ディスクは両面共、指紋、汚れ、キズ等を付けないように取り扱ってください。
- ●ディスクが汚れたときは、メガネ拭きのような柔らかい布で内周から外周に向かって放射状に軽くふき取ってください。レコード用クリーナーや溶剤等は使用しないでください。
- ●ディスクは両面共、鉛筆、ボールペン、油性ペン等で文字や絵を書いたり、シー ルなどを貼付しないでください。
- ●ひび割れや変形、また接着剤等で補修したディスクは危険ですから絶対に使用し ないでください。
- ●直射日光のあたる場所や、高温・多湿の場所には放置しないでください。
- ●ディスクは使用後、元のケースに入れて保管してください。

Windows <sup>®</sup>、Windows Vista <sup>®</sup> は、米国 Microsoft <sup>®</sup> Corporation の米国およびその他の国に おける登録商標です。

Windows © 7、Windows Vista ©、Windows © XPはオペレーティングシステムです。 Internet Explorer © は、米国 Microsoft © Corporation の米国およびその他の国における商標 または登録商標です。

Microsoft Corporationのガイドラインに従って画面写真を使用しています。

Mac、Macintoshは、米国および他の国々で登録された Apple Inc.の商標です。

Safariは、米国および他の国々で登録された Apple Inc.の商標です。

Javaは、Oracle Corporation 及びその子会社、関連会社の米国及びその他の国における登録商標です。

JavaScriptは、Oracle Corporation 及びその子会社、関連会社の米国及びその他の国における 登録商標または商標です。

らくらく無線スタートは、NEC アクセステクニカ株式会社の登録商標です。

Myriad and Jbed are trademarks or registered trademarks of Myriad Group AG.

本製品は、株式会社 ACCESSの NetFront Living Connect を搭載しています。

ACCESS、NetFront、IrFrontは、日本国、米国およびその他の国における株式会社 ACCESS の商標または登録商標です。

© 2011 ACCESS Co., Ltd. All rights reserved.

本製品の一部分に Independent JPEG Group が開発したモジュールが含まれています。

Copyright © 1998, 1999, 2000 Thai Open Source Software Center Ltd.

THE SOFTWARE IS PROVIDED "AS IS", WITHOUT WARRANTY OF ANY KIND, EXPRESS OR IMPLIED, INCLUDING BUT NOT LIMITED TO THE WARRANTIES OF MERCHANTABILITY, FITNESS FOR A PARTICULAR PURPOSE AND NONINFRINGEMENT.

IN NO EVENT SHALL THE AUTHORS OR COPYRIGHT HOLDERS BE LIABLE FOR ANY CLAIM, DAMAGES OR OTHER LIABILITY, WHETHER IN AN ACTION OF CONTRACT, TORT OR OTHERWISE, ARISING FROM, OUT OF OR IN CONNECTION WITH THE SOFTWARE OR THE USE OR OTHER DEALINGS IN THE SOFTWARE.

This Project includes software developed by the Apache Group for use in the Apache HTTP server project (http://www.apache.org/) Copyright © 1993-2002 by Darren Reed.

「CloudRunnerDroid」は、株式会社イーフローの商標または登録商標です。

その他、各会社名、各製品名は各社の商標または登録商標です。

付属品の「PR-400KI機能詳細ガイドCD-ROM」は日本語版 OS 以外の動作保証はしていません。 付属品の「PR-400KI機能詳細ガイド CD-ROM」はソフトウェアのバックアップとして保有す る場合に限り、複製することができます。

また、ソフトウェアについてのいかなる改変も禁止とし、それに起因する障害について当社は一 切の責任を負いません。

# 最初に確認する

1

この章では、付属品や各部の名称、お使いにな る前に確認していただきたいことを説明しま す。

| 1-1 | セットを確認してください1-2   |
|-----|-------------------|
| 1-2 | 各部の名前             |
| 1-3 | あらかじめ確認してください1-14 |

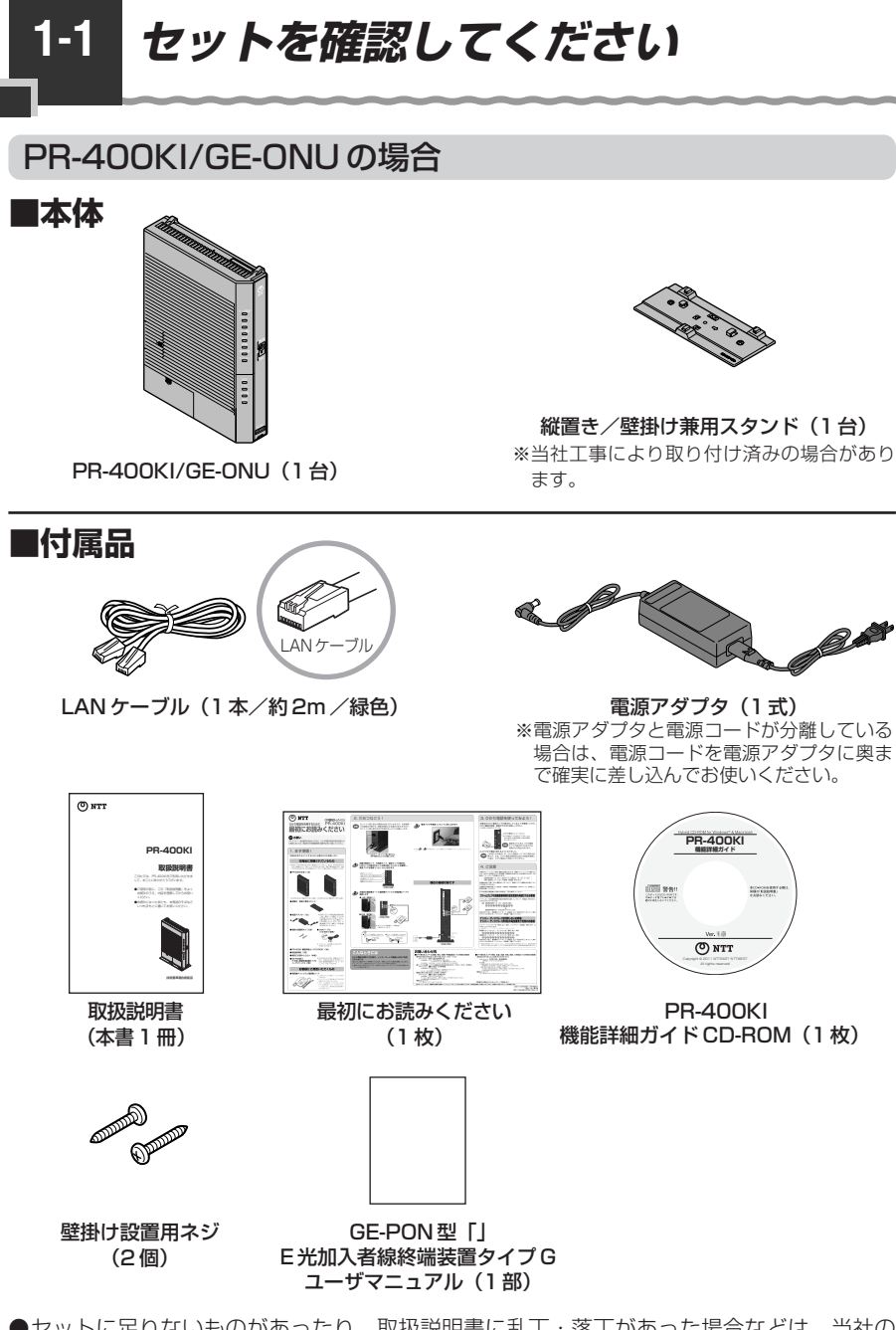

●セットに足りないものがあったり、取扱説明書に乱丁・落丁があった場合などは、当社の サービス取扱所にご連絡ください。

●イラストと形状が異なる場合があります。

●GE-PON型「」E光加入者線終端装置タイプGユーザマニュアルは、ひかり電話機能/ルー 夕機能を利用せず、ONU機能のみをご利用になる場合に、参照してください。

# PR-400KI/GV-ONUの場合

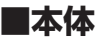

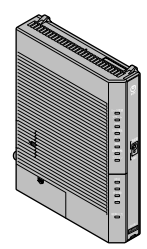

**PR-400KI/GV-ONU(1台)** ※本書では、PR-400KI/GE-ONUの場合を例 にして、説明しています。PR-400KI/GV-ONUの場合も設定手順などは同じです。

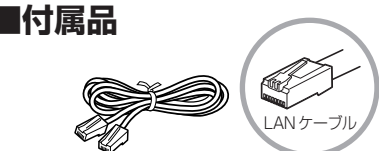

LAN ケーブル(1本/約2m/緑色)

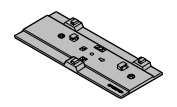

縦置き/壁掛け兼用スタンド(1台) ※当社工事により取り付け済みの場合があり ます。

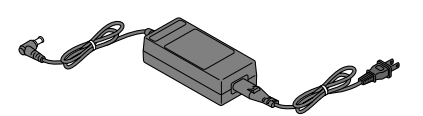

電源アダプタ(1式) ※電源アダプタと電源コードが分離している 場合は、電源コードを電源アダプタに奥ま で確実に差し込んでお使いください。

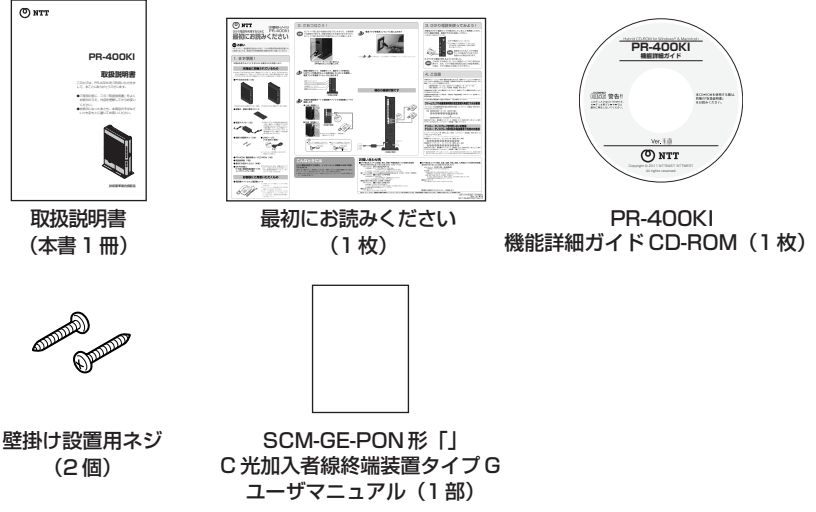

- ●セットに足りないものがあったり、取扱説明書に乱丁・落丁があった場合などは、当社の サービス取扱所にご連絡ください。
- ●イラストと形状が異なる場合があります。
- ●SCM-GE-PON形「」C光加入者線終端装置タイプGユーザマニュアルは、ひかり電話機能/ルータ機能を利用せず、ONU機能のみをご利用になる場合に、参照してください。

# ■お客様にご用意いただくもの

<ひかり電話のご利用に必要なもの>

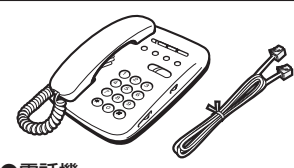

※電話機の電話回線ダイヤル種別は「PB」に設定してご使用ください。電話回線ダイヤル種別が「DP」の場合、通常の発信や通話は問題なく行うことができますが、「③」や「●」を用いた電話機からの設定やいくつかの付加機能をご利用いただけません。
※ホームテレホンの内線電話機やISDN対応電話機などはご利用できません。

●電話機●開通のご案内

※電話機コードもご準備ください。

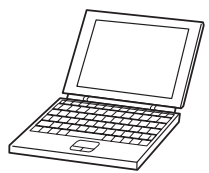

● LAN ポートを持ったパソコン

●プロバイダの設定情報

<パソコンとの無線LAN 接続に必要なもの>

<インターネット接続および、設定変更に必要なもの>

[本商品側に必要なもの]

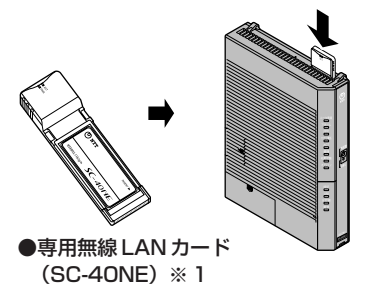

※本商品の拡張カードスロットに装着して使用します。

[パソコンで無線LAN カードご利用時に必要なもの]

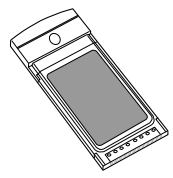

●専用無線 LAN カード (SC-32KI または SC-32HI、 SC-32NE、SC-32SE)※2※3

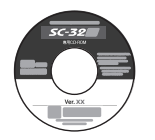

●専用 CD-ROM (SC-32KIまたは SC-32HI、 SC-32NE、SC-32SE)※4

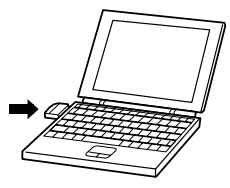

 ● CardBus 対応の
 PC カードスロットを 持ったパソコン

- ※1 専用無線LANカード(SC-40NE)は、「IEEE802.11b/g/n 互換」「IEEE802.11b/g 互換」に 対応しています。本商品では、IEEE802.11aはご利用できません。
- ※2 無線LAN端末として使用するパソコンなどに装着して使用します。OSは、Windows® 7 32ビット(x86)版、Windows Vista®(SP1) 32ビット(x86)版、Windows Vista®(SP2) 32ビット(x86)版、Windows® XP(SP3) 32ビット(x86)版に対応しています。64ビット(x64)版 OS、Mac OSには対応しておりません。
- ※3 専用無線LANカード(SC-32KIまたはSC-32HI、SC-32NE、SC-32SE)は、 IEEE802.11b/g(2.4GHz帯域)、IEEE802.11a(W52)に対応しています。本商品では、 IEEE802.11aはご利用できません。
- ※4 最新のプログラムは「フレッツ簡単セットアップツール」にて取得してください。

#### 本商品各部の名前および機能を説明します。

# PR-400KI/GE-ONUの場合

# ●前面図

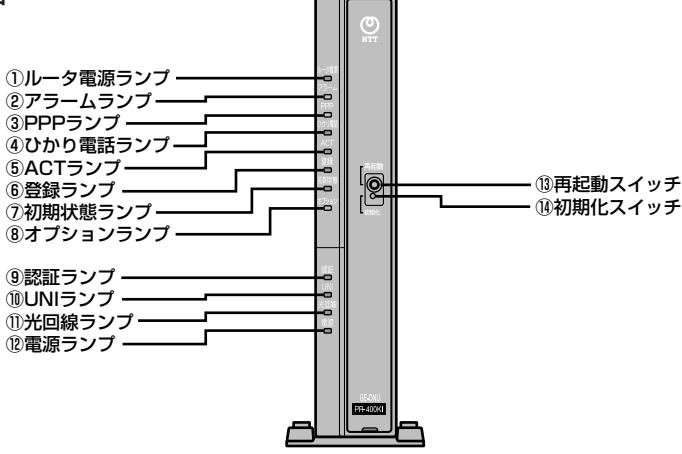

#### 【ランプ表示】

| ランプの名称                                                 | 表示(色) |                | 状態                                                     |
|--------------------------------------------------------|-------|----------------|--------------------------------------------------------|
| ① ルータ電源ランプ                                             | -     | 消灯             | ルータ機能部に電源が入っていません。                                     |
|                                                        | 緑     | 点灯             | ルータ機能部に電源が入っています。                                      |
| ② アラームランプ                                              | -     | 消灯             | 正常な状態です。                                               |
| ※「無線LAN簡単セットアップ」<br>実行中のランプ表示については<br>1-8ページを参照してください。 | 赤     | 点灯             | 装置障害です。※ 1<br>(「7章 故障かな?と思ったら」(●7-3ペー<br>ジ)を参照してください。) |
|                                                        |       | 点滅<br>(最大10秒間) | USB ポートの異常を検出しました。                                     |
| ③ PPP ランプ                                              | -     | 消灯             | オフライン状態です。                                             |
|                                                        | 緑     | 点灯             | 1 セッション接続中です。                                          |
|                                                        | 橙     | 点灯             | 2 セッション以上接続中です。                                        |
| ④ ひかり電話ランプ                                             | -     | 消灯             | ひかり電話が利用できません。                                         |
|                                                        | 緑     | 点灯             | ひかり電話が利用できます。                                          |
|                                                        |       | 点滅             | ひかり電話で通話中/着信中/呼び出し中です。                                 |
| ⑤ ACT ランプ                                              | -     | 消灯             | ひかり電話機能/ルータ機能が利用できませ<br>ん。                             |
|                                                        | 緑     | 点灯             | ひかり電話機能/ルータ機能が利用できます。                                  |
|                                                        |       | 点滅             | ひかり電話機能/ルータ機能でデータ通信中<br>です。                            |
| ⑥ 登録ランプ                                                | -     | 消灯             | ひかり電話の設定がされていません。                                      |
| ※「無線 LAN 簡単セットアップ」                                     | 緑     | 点灯             | ひかり電話の設定が完了しています。                                      |
| 実行中のランプ表示については                                         |       | 点滅             | ひかり電話の設定中です。                                           |
|                                                        | 赤     | 点灯             | ひかり電話の設定に失敗しました。(認証エラー)                                |
|                                                        |       | 点滅             | ひかり電話の設定に失敗しました。(その他のエラー)                              |

| ランプの名称    | IIA. | 長示 (色)          | 状態                                                             |
|-----------|------|-----------------|----------------------------------------------------------------|
| ⑦初期状態ランプ  | -    | 消灯              | 通常の状態です。                                                       |
|           | 橙    | 点灯              | 工場出荷状態(初期化された状態)です。※1※2                                        |
|           |      | 点滅              | IPアドレスが重複しています。<br>(「7-2 ご利用開始後のトラブル」(●7-9<br>ページ)を参照してください。)  |
| ⑧オプションランプ | 青    | 3 回点滅→<br>2 秒点灯 | USB ポートに機器が接続されました。                                            |
|           | 緑    | 点灯              | ONU 機能のみが有効です。                                                 |
| ⑨認証ランプ    | _    | 消灯              | 装置運用準備中または装置故障です。(「7章<br>故障かな?と思ったら」(●7-3 ページ)を参<br>照してください。)  |
|           | 緑    | 点灯              | 正常な状態です。                                                       |
| ⑩ UNI ランプ | _    | 消灯              | 内蔵の ONU 機能が利用できません。                                            |
|           | 緑    | 点灯              | 内蔵の ONU 機能が利用できます。                                             |
|           |      | 点滅              | 内蔵の ONU 機能でデータ通信中です。                                           |
| ⑪光回線ランプ   | —    | 消灯              | 論理リンクダウン状態です。                                                  |
|           | 緑    | 点灯              | 正常な状態です。                                                       |
|           | 橙    | 点灯              | 装置運用準備中または装置故障です。(「7 章<br>故障かな?と思ったら」(●7-3 ページ)を参<br>照してください。) |
|           |      | 点滅              | ONU 機能のファームウェアのダウンロード中<br>です。※3                                |
| ⑫電源ランプ    | _    | 消灯              | 電源が入っていません。                                                    |
|           | 緑    | 点灯              | 電源が入っています。                                                     |
|           | 赤    | 点灯              | 装置故障です。(「7章 故障かな?と思った<br>ら」(●7-3ページ)を参照してください。)                |
|           |      | 点滅              | ONU 機能のファームウェアのダウンロード完<br>了状態です。※3                             |

#### 【ポート名など】

| 名称        | 表示  | 機能説明                              |
|-----------|-----|-----------------------------------|
| 13再起動スイッチ | 再起動 | 本装置を再起動するときに使用します。                |
| ⑭初期化スイッチ  | 初期化 | 本装置内部の設定を工場出荷時の状態に戻す<br>ときに使用します。 |

- ※ 節電機能動作時は、アラームランプ、PPP ランプ、ひかり電話ランプ、登録ランプ、 初期状態ランプ、オプションランプが消灯します。節電機能の詳細については「機能 詳細ガイド」を参照してください。
- ※1 ルータ機能のファームウェアの更新中(手動またはファイル指定)はアラームランプが赤 点灯し、初期状態ランプ橙点灯します。(本書でのバージョンアップとは、本商品のルータ 機能部分のファームウェアを本商品にダウンロードして更新することを指します。)
- ※2 本商品が工場出荷状態(初期状態ランプ橙点灯)でも、電源を入れたあと、ひかり電話ランプが緑点灯すればひかり電話が利用できます。「Web 設定」や電話機からの設定、ひかり電話に対応した IP 端末からの自動設定、電話機からのファームウェア更新を行うと、初期状態ランプは消灯します。ひかり電話ご利用時は、初期状態ランプは消灯します。
- ※3 ONU機能のファームウェアのダウンロードに関しては、お客様に操作いただくことはございません。

最初に確認する

| ランプの名称  | 表示(色)     | 状態                            |
|---------|-----------|-------------------------------|
| 登録ランプ   | 緑点滅       | 「無線 LAN 簡単セットアップ」での設定準備中です。   |
|         | 橙点滅       | 「無線 LAN 簡単セットアップ」で設定のため通信中です。 |
|         | 橙点灯(10秒間) | 「無線 LAN 簡単セットアップ」での設定が完了しました。 |
| アラームランプ | 赤点滅(10秒間) | 「無線 LAN 簡単セットアップ」での設定に失敗しました。 |

-

【「無線 LAN 簡単セットアップ」実行中のランプ表示】

### ●背面図

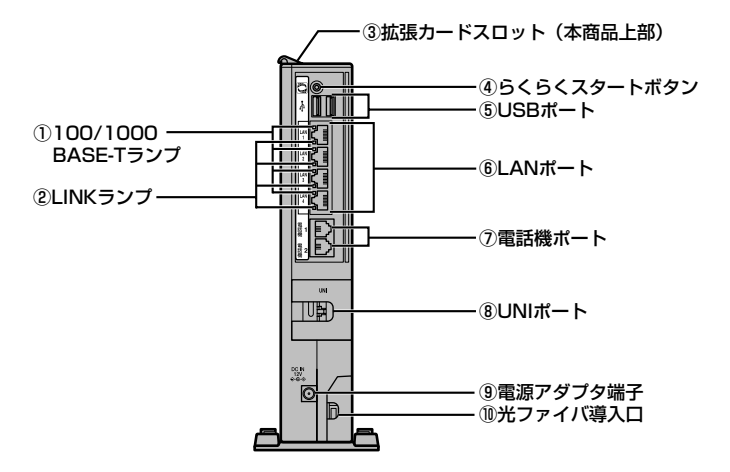

#### 【ランプ表示】

| ランプの名称                            | 表示(色) |    | 状態                          |  |
|-----------------------------------|-------|----|-----------------------------|--|
| ① 100/1000                        | -     | 消灯 | _                           |  |
| BASE-T ランプ (4個)                   | 橙     | 点灯 | 1Gbps/100 Mbps でデータ送受信できます。 |  |
| <ol> <li>LINK ランプ (4個)</li> </ol> | _ 消灯  |    | LANが利用できません。                |  |
|                                   | 緑     | 点灯 | LANが利用できます。                 |  |
|                                   |       | 点滅 | LAN でデータ通信中です。              |  |

#### 【ポート名など】

| 名称            | 表示             | 機能説明                                                 |
|---------------|----------------|------------------------------------------------------|
| ③ 拡張カードスロット   | _              | 無線 LAN カード(SC-40NE)を装着します。<br>(☞5-4 ページ)             |
| ④ らくらくスタートボタン | らくらく<br>スタート   | 「無線 LAN 簡単セットアップ」などの諸設定を起動す<br>るためのボタンです。            |
| ⑤USBポート       | -              | USB 機器を接続するためのポートです。                                 |
| ⑥LANポート       | LAN1~<br>LAN4  | LAN ケーブル(付属品など)を使用してパソコンな<br>どと接続するためのポートです。         |
| ⑦ 電話機ポート      | 電話機 1<br>電話機 2 | 電話機コードを使用して電話機を接続するためのポー<br>トです。(電話機コードは付属していません。)   |
| ⑧ UNI ポート     | UNI            | 通常はお客様によるケーブル接続は必要ありません。<br>本商品内のルータ機能部と接続されています。    |
| ⑨ 電源アダプタ端子    | DC IN          | 付属の電源アダプタのコードを差し込みます。                                |
| ⑩ 光ファイバ導入口    | LINE           | 本商品と接続する光ファイバを導入する導入口です。<br>お客様は光ファイバ導入部分に触れないでください。 |

#### 本商品各部の名前および機能を説明します。

# PR-400KI/GV-ONUの場合

# ●前面図

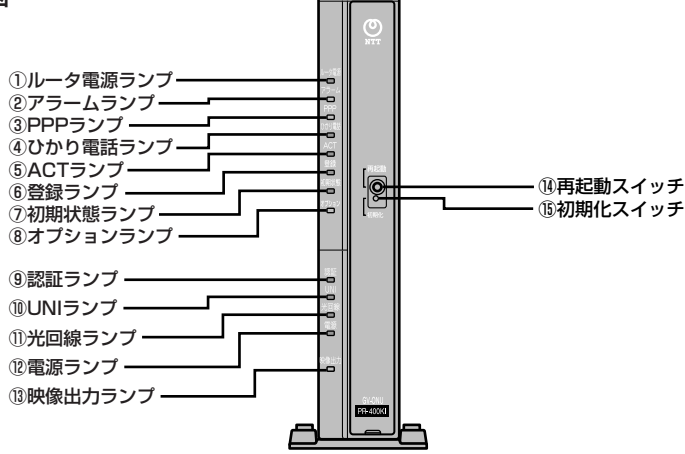

#### 【ランプ表示】

| ランプの名称                                               | 表示(色) |                | 状態                                                     |  |
|------------------------------------------------------|-------|----------------|--------------------------------------------------------|--|
| ① ルータ電源ランプ                                           | -     | 消灯             | ルータ機能部に電源が入っていません。                                     |  |
|                                                      | 緑     | 点灯             | ルータ機能部に電源が入っています。                                      |  |
| ② アラームランプ                                            | -     | 消灯             | 正常な状態です。                                               |  |
| ※「無線LAN簡単セットアップ」<br>実行中のランプ表示について<br>は 1-12ページを参照してく | 赤     | 点灯             | 装置障害です。※ 1<br>(「7章 故障かな?と思ったら」(●7-3ペー<br>ジ)を参照してください。) |  |
| ださい。                                                 |       | 点滅<br>(最大10秒間) | USB ポートの異常を検出しました。                                     |  |
| ③ PPP ランプ                                            | -     | 消灯             | オフライン状態です。                                             |  |
|                                                      | 緑     | 点灯             | 1 セッション接続中です。                                          |  |
|                                                      | 橙     | 点灯             | 2 セッション以上接続中です。                                        |  |
| ④ ひかり電話ランプ                                           | -     | 消灯             | ひかり電話が利用できません。                                         |  |
|                                                      | 緑     | 点灯             | ひかり電話が利用できます。                                          |  |
|                                                      |       | 点滅             | ひかり電話で通話中/着信中/呼び出し中です。                                 |  |
| ⑤ ACT ランプ                                            | -     | 消灯             | ひかり電話機能/ルータ機能が利用できませ<br>ん。                             |  |
|                                                      | 緑     | 点灯             | ひかり電話機能/ルータ機能が利用できます。                                  |  |
|                                                      |       | 点滅             | ひかり電話機能/ルータ機能でデータ通信中<br>です。                            |  |
| ⑥ 登録ランプ                                              | -     | 消灯             | ひかり電話の設定がされていません。                                      |  |
| ※「無線 LAN 簡単セットアップ」                                   | 緑     | 点灯             | ひかり電話の設定が完了しています。                                      |  |
| 実行中のランプ表示について<br>は 1-19ページを参照してく                     |       | 点滅             | ひかり電話の設定中です。                                           |  |
| ださい。                                                 | 赤     | 点灯             | ひかり電話の設定に失敗しました。(認証エラー)                                |  |
|                                                      |       | 点滅             | ひかり電話の設定に失敗しました。(その他のエラー)                              |  |

#### 1-2 各部の名前

| ランプの名称    | 表示(色) |               | 状態                                                             |  |  |
|-----------|-------|---------------|----------------------------------------------------------------|--|--|
| ⑦初期状態ランプ  | -     | 消灯            | 通常の状態です。                                                       |  |  |
|           | 橙     | 点灯            | 工場出荷状態(初期化された状態)です。※1※2                                        |  |  |
|           |       | 点滅            | IP アドレスが重複しています。<br>(「7-2 ご利用開始後のトラブル」(●7-9<br>ページ)を参照してください。) |  |  |
| ⑧オプションランプ | 青     | 3回点滅→<br>2秒点灯 | USB ポートに機器が接続されました。                                            |  |  |
|           | 緑     | 点灯            | ONU 機能のみが有効です。                                                 |  |  |
| ⑨認証ランプ    | _     | 消灯            | 装置運用準備中または装置故障です。(「7 章<br>故障かな?と思ったら」(●7-3 ページ)を参<br>照してください。) |  |  |
|           | 緑     | 点灯            | 正常な状態です。                                                       |  |  |
| ⑪UNI ランプ  | -     | 消灯            | 内蔵の ONU 機能が利用できません。                                            |  |  |
|           | 緑     | 点灯            | 内蔵の ONU 機能が利用できます。                                             |  |  |
|           |       | 点滅            | 内蔵の ONU 機能でデータ通信中です。                                           |  |  |
| ⑪光回線ランプ   | -     | 消灯            | 論理リンクダウン状態です。                                                  |  |  |
|           | 緑     | 点灯            | 正常な状態です。                                                       |  |  |
|           | 橙     | 点灯            | 装置運用準備中または装置故障です。(「7章<br>故障かな?と思ったら」(●7-3ページ)を参<br>照してください。)   |  |  |
|           |       | 点滅            | ONU 機能のファームウェアのダウンロード中<br>です。※3                                |  |  |
| ⑫電源ランプ    | -     | 消灯            | 電源が入っていません。                                                    |  |  |
|           | 緑     | 点灯            | 電源が入っています。                                                     |  |  |
|           | 赤     | 点灯            | 装置故障です。(「7 章 故障かな?と思った<br>ら」(●7-3ページ)を参照してください。)               |  |  |
|           |       | 点滅            | ONU 機能のファームウェアのダウンロード完<br>了状態です。※3                             |  |  |
| ⑬映像出力ランプ  | _     | 消灯            | 映像サービスが利用できません。                                                |  |  |
|           | 緑     | 点灯            | 映像サービスが利用できます。                                                 |  |  |
|           | 赤     | 点灯            | 映像機能故障状態です。                                                    |  |  |

【ポート名など】

| 名称       | 表示  | 機能説明                              |
|----------|-----|-----------------------------------|
| ⑭再起動スイッチ | 再起動 | 本装置を再起動するときに使用します。                |
| ⑮初期化スイッチ | 初期化 | 本装置内部の設定を工場出荷時の状態に戻す<br>ときに使用します。 |

- ※ 節電機能動作時は、アラームランプ、PPP ランプ、ひかり電話ランプ、登録ランプ、 初期状態ランプ、オプションランプが消灯します。節電機能の詳細については「機能 詳細ガイド」を参照してください。
- ※1 ルータ機能のファームウェアの更新中(手動またはファイル指定)はアラームランプが赤 点灯し、初期状態ランプ橙点灯します。(本書でのバージョンアップとは、本商品のルータ 機能部分のファームウェアを本商品にダウンロードして更新することを指します。)
- ※2 本商品が工場出荷状態(初期状態ランプ橙点灯)でも、電源を入れたあと、ひかり電話ランプが緑点灯すればひかり電話が利用できます。「Web 設定」や電話機からの設定、ひかり電話に対応した IP 端末からの自動設定、電話機からのファームウェア更新を行うと、初期状態ランプは消灯します。ひかり電話ご利用時は、初期状態ランプは消灯します。
- ※3 ONU機能のファームウェアのダウンロードに関しては、お客様に操作いただくことはございません。

【「無線 LAN 簡単セットアップ」実行中のランプ表示】

| ランプの名称  | 表示(色)     | 状態                            |
|---------|-----------|-------------------------------|
| 登録ランプ   | 緑点滅       | 「無線 LAN 簡単セットアップ」での設定準備中です。   |
|         | 橙点滅       | 「無線 LAN 簡単セットアップ」で設定のため通信中です。 |
|         | 橙点灯(10秒間) | 「無線 LAN 簡単セットアップ」での設定が完了しました。 |
| アラームランプ | 赤点滅(10秒間) | 「無線 LAN 簡単セットアップ」での設定に失敗しました。 |

### ●背面図

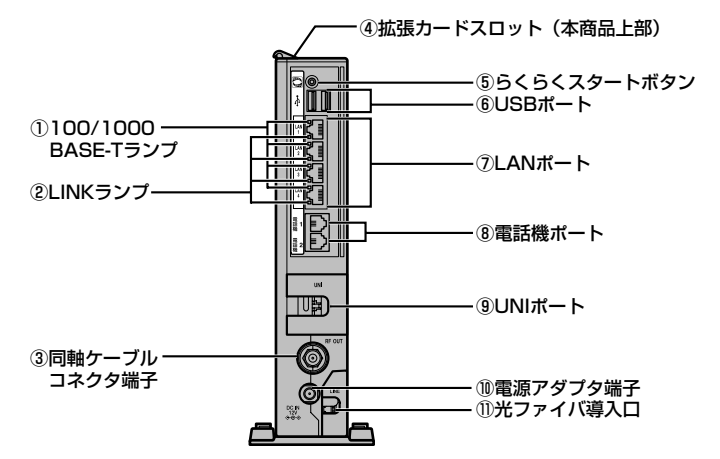

#### 【ランプ表示】

| ランプの名称                                | 表示(色) |    | 状態                          |  |
|---------------------------------------|-------|----|-----------------------------|--|
| ① 100/1000                            | -     | 消灯 | _                           |  |
| BASE-T ランプ (4個)                       | 橙     | 点灯 | 1Gbps/100 Mbps でデータ送受信できます。 |  |
| <ul><li>② LINK ランプ(4個) – 消灯</li></ul> |       | 消灯 | LANが利用できません。                |  |
|                                       | 緑     | 点灯 | LANが利用できます。                 |  |
|                                       |       | 点滅 | LAN でデータ通信中です。              |  |

#### 【ポート名など】

| 名称            | 表示             | 機能説明                                                 |
|---------------|----------------|------------------------------------------------------|
| ③ 同軸ケーブルコネクタ  | RF OUT         | 映像サービスをご契約の場合は同軸ケーブルが接続さ                             |
| 端子            |                | れます。                                                 |
| ④ 拡張カードスロット   | —              | 無線 LAN カード(SC-40NE)を装着します。<br>(☞5-4 ページ)             |
| ⑤ らくらくスタートボタン | らくらく<br>スタート   | 「無線 LAN 簡単セットアップ」などの諸設定を起動す<br>るためのボタンです。            |
| ⑥USBポート       | _              | USB 機器を接続するためのポートです。                                 |
| ⑦LANポート       | LAN1~<br>LAN4  | LAN ケーブル(付属品など)を使用してパソコンな<br>どと接続するためのポートです。         |
| ⑧電話機ポート       | 電話機 1<br>電話機 2 | 電話機コードを使用して電話機を接続するためのポー<br>トです。(電話機コードは付属していません。)   |
| ⑨UNIポート       | UNI            | 通常はお客様によるケーブル接続は必要ありません。<br>本商品内のルータ機能部と接続されています。    |
| ⑩ 電源アダプタ端子    | DC IN          | 付属の電源アダプタのコードを差し込みます。                                |
| ⑪ 光ファイバ導入口    | LINE           | 本商品と接続する光ファイバを導入する導入口です。<br>お客様は光ファイバ導入部分に触れないでください。 |

1-3 あらかじめ確認してください

# 【パソコンの準備

● LAN ポートの準備

本商品と接続する端末機器(パソコンなど)には、LAN ポート(1000BASE-Tまたは 100BASE-TX)が必要です。お使いのパソコンなどに LAN ポートがない場合は、 1000BASE-T/100BASE-TX 対応の LAN ボードまたは LAN カードをあらかじめ ご準備ください。LAN ボードまたは LAN カードの取り付けとドライバのインストー ルは、LAN ボードまたは LAN カードの取扱説明書などにしたがって正しく行ってく ださい。

- ●ファイアウォールなど、すべてのソフトウェアの終了 本商品設定の前にファイアウォール、ウイルスチェックなどのソフトウェアは終了させてください。動作させたままでいると、本商品の設定ができなかったり、通信が正常に行えない場合があります。本商品の設定が終了したら、いったん終了させたファイアウォール、ウイルスチェックなどのソフトウェアをもとに戻してください。
- 無線 LAN をご利用になるには 本商品に装着する無線 LAN カードとして SC-40NE が必要です。 パソコンに装着する無線 LAN カードとして SC-32KI または SC-32HI、SC-32NE、 SC-32SE が必要です。

### 対応 OS の確認と Web ブラウザの準備

●本商品は下記のOSに対応しています。(2011年2月現在)

- 本商品のLANボートに接続する場合
   Windows® 7、Windows Vista® (SP1)、Windows Vista® (SP2)、
   Windows® XP (SP3) および Macintosh (Mac OS X)
- 本商品とパソコンに専用無線LANカードを装着して接続する場合
   Windows® 7、Windows Vista® (SP1)、Windows Vista® (SP2) および
   Windows® XP (SP3)の各日本語版かつ32ビット (x86)版

本書では、Web ブラウザでの設定方法を説明します。

Web ブラウザによる設定では、以降の点に注意してください。

- Web ブラウザは、下記のバージョンに対応しています。(2011年2月現在)
  - Windows®7の場合
  - ・Internet Explorer® 8.0 に対応
  - Windows Vista® (SP1) および Windows Vista® (SP2) の場合
  - ・Internet Explorer® 7.0 以上に対応
  - Windows® XP (SP3)の場合
  - ・Internet Explorer® 6.0 SP2 以上に対応
  - Mac OS X の場合
  - ・Safari 4.0.5以上に対応
  - ※各OSに準拠したブラウザをご利用ください。
  - ※本書では、Windows® 7 は、Windows® 7 Starterの各日本語版かつ32 ビット(x86)版、Windows® 7 Home Premium、Windows® 7 Professional、Windows 7 Enterprise およびWindows® 7 Ultimateの各日 本語版かつ32ビット(x86)版または64ビット(x64)版の略として使用しています。
  - ※本書では、Windows Vista®は、Windows Vista® Home Basic、Windows Vista® Home Premium、Windows Vista® Business および Windows Vista® Ultimate の各日本語版かつ 32 ビット(x86)版の略として使用しています。
- Windows® をご利用の場合、Web ブラウザや OS の設定でプロキシサーバを使用する設定になっていると正しく表示や操作ができないことがあります。(●4-5ページ)
- ●お使いのWebブラウザの設定で「JavaScript」を有効にしてください。
   (Windows®の場合 ●4-6ページ、Mac OSの場合 ●8-6ページ)
- ●ダイヤルアップの設定がある場合は、パソコンの[インターネットオプション]の [接続] で[ダイヤルしない]を選択してください。(●4-5ページ)
- お使いの Web ブラウザや Web ブラウザの設定により、説明されている操作を行ったときに、Web ブラウザが以前に保存していた内容を表示する場合があります。
- ●Webブラウザの「戻る」、「進む」、「更新」ボタンは使用しないでください。本商品 への操作が正しく行われない場合があります。
- Mac OS で Safari をご利用の場合、「テキストのみ拡大/縮小」にチェックを入れ ないと正しく表示ができないことがあります。
- ※本書で説明に使用している画面表示は一例です。お使いの Web ブラウザやお使いの OS バージョンによって画面のレイアウトやボタン名称などが異なります。

1

最初に確認する

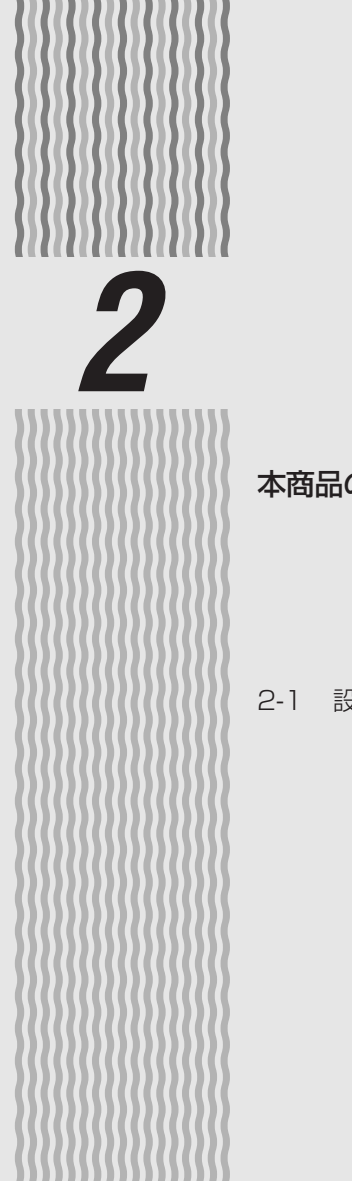

# 本商品を設置する

# 本商品の設置・接続をします。

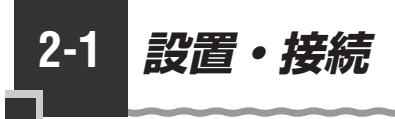

# 本商品を設置する

本商品は、前後左右5cm、上5cm以内に、パソコンや壁などの物がない場所に設置してください。壁掛けの場合は壁掛け面を除きます。

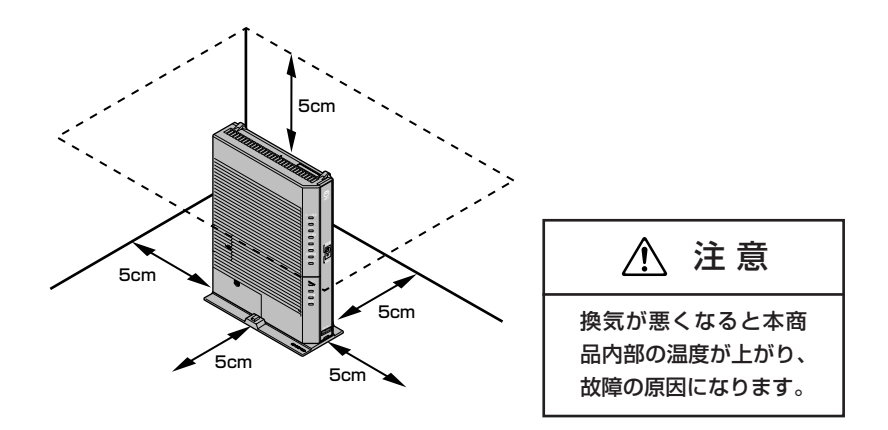

冷蔵庫やTVなど、ノイズ源となる可能性のある機器の近くには設置しないでください。 本商品を横置きや重ね置きしないでください。横置きや重ね置きすると内部に熱がこも り、火災の原因となることがあります。

# 、スタンドを付けて縦置きにする

図のように、本商品本体に付属の縦置き/壁掛け兼用スタンドを付けて縦置きでご使用 ください。

※はめ込み部の数や形状は、イラストと異なる場合があります。

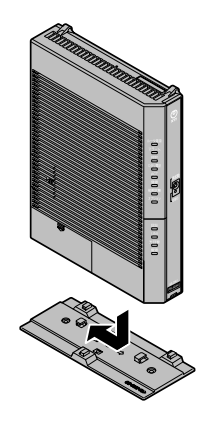

注意  $\Lambda$ 

本商品は横置きでのご 使用はできません。

# スタンドを用いて壁掛けにする

■縦置き/壁掛け兼用スタンドを取り付けて壁掛けにする場合 あらかじめ、縦置き/壁掛け兼用スタンドを本商品に装着して設置方向および設置 スペースを確認してからスタンドを取り付けてください。

①付属の縦置き/壁掛け兼用スタンドを底面が壁側になるように、付属の壁掛け設置用ネジで取り付けます。

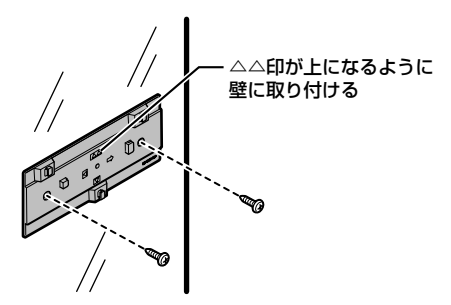

②本商品を横にスライドさせて固定させます。この時、力をかけすぎると本商品および壁が破損する恐れがありますので注意してください。

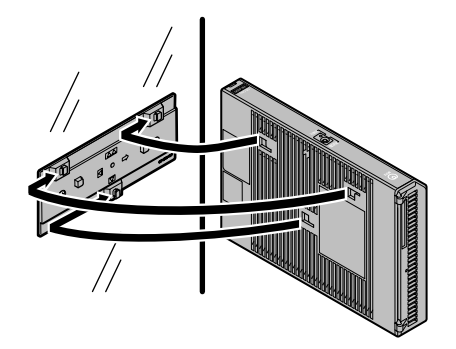

- ●壁掛けの場合、壁掛け面を除く上下左右に空間を作って設置してください。(●2-2ページ)
- ●壁掛け時には落下すると危険ですので、大きな衝撃や振動などが加わる場所には設置しな いでください。
- ●壁掛け設置されている状態でケーブルなどの接続などを行う場合には、落下すると危険ですので必ず本商品本体を手で支えながら行ってください。
- ●本商品が落下すると危険ですので、ベニヤ板などのやわらかい壁への壁掛け設置は避け、 確実に固定できる場所に設置してください。
- ●無線LANをご利用になるときは、壁に本商品を取り付ける前に無線LANカードを装着してください。
- ●本商品の拡張カードスロットの上にコインなどの小さな物を置かないでください。 重みで拡張カードスロットのカバーが開き、本商品の中に入った場合、火災・感電の原因 となります。

本商品を設置する

■取り外しかた

本商品をスライドして取り外します。このとき、力をかけすぎると本商品および壁が破損する恐れがありますので注意してください。

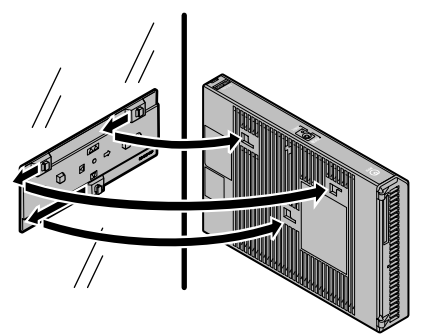

② 付属の壁掛け設置用ネジを壁から取り外し、付属の縦置き/壁掛け兼用スタンドを 取り外します。

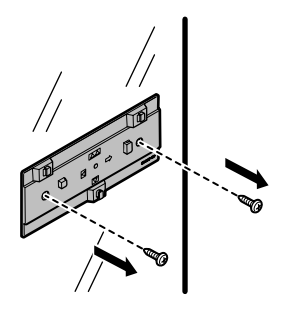

#### 回線に接続する 以下の手順で接続します。 電話機を接続する 本商品の電話機ポートと電話機を、電話機に接続されている電話機コードで接続します。 ※ご利用いただくためには、ひかり電話サービス契約が必要です。 0 ¥ IANケーブル 電話機コ-パソコン LANポート 雷話機ポ **詣**1 電話機コード 電話機 UN Х 3 1月 10r 光ファイバ導入口 ブル 同軸ケーブル TV. DC IN 12V STBなど 🎸 $\odot$ 電話機コード 同軸ケーブルコネクタ端子 光ファイバ ケーブル (PR-400KI/GV-ONUのみ) 光ファイバ導入部分の接続は当社で行いますので、お客様側で ⚠ 警告 の接続は不要です。故障の原因となる場合がありますので、光 ファイバ導入部分はお手を触れないようにお願いします。

#### 2 パソコンを接続する 本商品のLANポートと

本商品のLAN ポートとパソコンを、LAN ケーブルで接続します。 パソコン、本商品ともに電源を切った状態で取り付けてください。 ※ひかり電話の設定を変更せず、ひかり電話のみをご利用になる場合はパソコンの接続は必要ありません。

# 3 TVやSTBを接続する(PR-400KI/GV-ONUの場合のみ) 本商品の同軸ケーブルコネクタ端子とTVやSTBを接続します。

本商品を設置する

#### 雷源アダプタのコードを接続する 4 このときはまだ、電源アダプタ(電源プラグ)は壁などの電源 コンヤントに接続しないでください。 付属の電源アダプタ以外は使用しないで ⚠ 警告 ください。また、付属の電源アダプタは 他の製品に使用しないでください。 電源アダプタ(電源プラグ)を壁などの電源コンセントに接続する 5 本商品前面のランプが一度全点灯します。 ひかり電話ランプが緑点灯することを確認する h ひかり電話ランプが緑点灯して、ひかり電話の設定が完了します。 電話機が使えることを確認してください。(「3-1 ひかり電話の使いかた│(☞3-2 ページ)) ※ひかり電話サービスのご契約がお済みでない場合はひかり電話ランプは消灯のまま となります。 最新のファームウェアが公開されている場合は、本商品の電源を入れると自 動的にバージョンアップを行います。バージョンアップ中は本商品の電源を 切らないでください。 (詳しくは「6-2 バージョンアップお知らせ機能を利用してバージョンアッ プする」(●6-3ページ)を参照してください。)

- ●使用する機器や設置する場所などの使用状況に合わせる必要があるため、接続図と異な る場合があります。
- ●ご使用になる電話機は電気通信端末機器適合マーク「 ♀ 」または「 ♀ 」がついているものを ご使用ください。
- ●ホームテレホンの内線電話機やISDN 対応電話機などはご利用できません。
- ●電話機ポートには、電話機を並列接続しないでください。
- ●お客様でLANケーブルをご用意いただく場合、LANポートで1Gbps(1000Mbps)の 通信をご利用になるときは1Gbps(1000Mbps)に対応したLANケーブルをご用意くだ さい。

1Gbps(1000Mbps)に対応していないLANケーブルの場合、通信速度が遅くなる場合や接続できなくなる場合があります。

●パソコンの電源を入れ、本商品背面のパソコンを接続したLAN ポートのLINK ランプが緑 点灯することを確認してください。

●ひかり電話の設定が完了すると本商品前面のルータ電源ランプ、ひかり電話ランプ、ACT ランプ、登録ランプ、認証ランプ、UNIランプ、光回線ランプ、電源ランプが緑点灯しま す。ランプの状態を確認してください。 ランプの状態が異なる場合は本書の「7音 故障かな2と思ったら」(●7-1ページ)

ランプの状態が異なる場合は、本書の「7 章 故障かな?と思ったら」( ● 7-1 ページ) をご覧ください。

# ひかり電話の使いかた

3

# ひかり電話をご利用になる場合は、こちらを ご覧ください。

#### ※本章にてご案内する各機能や設定をご利用 いただくためには、ひかり電話サービス契 約が必要です。

| 3-1 | ひかり電話の使いかに3-2           |
|-----|-------------------------|
| 3-2 | ひかり電話の付加サービスを利用する3-6    |
| 3-3 | ひかり電話のいろいろな使いかた3-11     |
| 3-4 | パソコンからひかり電話の設定をする …3-18 |
| 3-5 | 電話機からひかり電話の設定をする3-27    |

3-6 複数の電話機での同時着信や使い分けを設定する ………·······3-33

3

3-1 ひかり電話の使いかた

### ■ランプの確認

本商品のランプ表示が下記のようになっていることを確認してください。

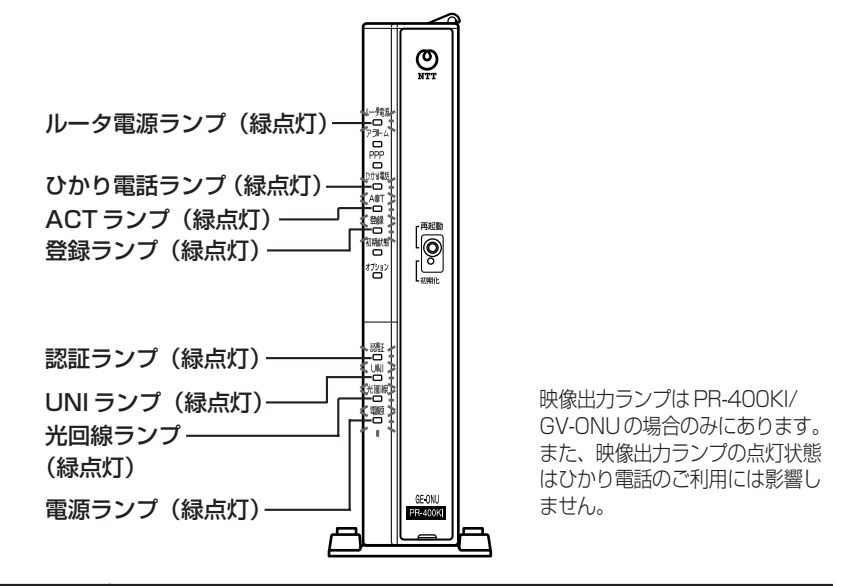

本商品前面のひかり電話ランプが消灯している場合は、ひかり電話の ご利用はできません。

※節電機能動作時は、アラームランプ、PPP ランプ、ひかり電話ランプ、登録ランプ、初期 状態ランプ、オプションランプが消灯します。節電機能の詳細については「機能詳細ガイ ド」を参照してください。

# 電話のかけかた

⚠ 注意

①本商品前面のひかり電話ランプが緑点灯していることを確認します。
 ②ハンドセットを取りあげ、「ツー」という音を確認します。
 ③相手の電話番号をダイヤルします。

通常どおり電話番号をダイヤルすると発信します。 ④通話が終わったらハンドセットを置きます。

#### ●指定着信番号を指定して電話をかけるには

相手の方が指定着信番号を設定している場合は、手順③で相手の方の電話番号をダイヤルした あとに、 ※、指定着信番号(最大19桁)をダイヤルします。

〈例〉03 ○○○○ ○○○○
 ◆ 1234
 ◆ ↑
 電話番号
 指定着信番号

指定着信番号の設定方法については、「指定着信機能」(●3-16ページ)を参照してください。

#### お知らせ

- ●本商品前面のひかり電話ランプが消灯している場合は、ひかり電話がご利用できません。(「7章 故障かな?と思ったら」(●7-4ページ)を参照してください。)
- ●本商品に接続した電話機のACR機能・LCR機能または0036、0039など付与機能がオンの場合、ひかり電話が発信できない場合があります。ACR機能・LCR機能または0036、0039など付与機能をオフにしてご利用ください。(設定方法などはお使いの電話機の取扱説明書などをご確認ください。)
- ●お使いになっている電話機の環境やオンフックダイヤル(ハンドセットを置いたままダイヤルする機能)を用いるなどの操作方法によっては、ダイヤルするときに正しく発信できないことがあります。
- ●最後の番号を押してから少したつと、電話番号の終了と判断し発信します。すぐに発信させたい場合は、番号に続けて「♥」(シャープ)を押してください。
- ●指定着信番号を指定して電話をかける場合や、番号に続けて「⊕」(シャープ)を押して 発信する場合は、電話機の電話回線ダイヤル種別を「PB」に設定してください。 「PB」にできない電話機からは、これらの機能をご利用になれません。電話機の電話回線 ダイヤル種別の設定方法は、電話機の取扱説明書などをご覧ください。
- ●通話切断後、続けて電話をご利用になる場合は、ハンドセットを置いて2秒以上待ってく ださい。再度ハンドセットを取りあげ、「ツー」という音を確認してから、ダイヤルしてく ださい。
- ●左記手順②で「ツー」という音のかわりに「ピーピーピーピー」という音が「ツー」の前 に聞こえた場合は、最新のファームウェアが公開されています。「 ※ ※ ◎ ① ① 」を ダイヤルして本商品のバージョンアップを行ってください。(詳しくは「6章 本商品のバー ジョンアップ」(●6-1ページ)を参照してください。)

# 電話の受けかた

①相手から電話がかかってくると着信音が鳴りますので、ハンドセットを取りあげて通話します。

②通話が終わったらハンドセットを置きます。

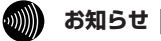

- ●「Web 設定」や電話機からの設定、ひかり電話に対応した IP 端末からの自動設定により、 ひかり電話の通話や内線通話、着信音(着信中のナンバー・ディスプレイ表示など)、通信が 途切れる場合があります。
- ●ひかり電話使用中、および使用後一定時間は、「Web 設定」などでの本商品の再起動を伴う操作は行えない場合があります。その場合は、ひかり電話使用終了後一定時間たってから、再度操作を行ってください。
- ●ひかり電話使用中、および使用後一定時間は、「無線LAN簡単セットアップ」での設定が行えま せん。ひかり電話使用終了後、一定時間たってから設定を行ってください。

# ひかり電話で発着信できるサービス

#### ひかり電話では、以下の電話サービスとの発着信が可能です。

・NTT 東日本/西日本の加入電話および ISDN

・国際電話(世界約200の国と地域)

 IP 電話サービス(050IP 電話サービス) ・他社の提供するOAB~J電話サービス

携帯雷話、PHS

#### 接続可否番号

#### ひかり電話で接続できる番号は以下のとおりです。(2011年2月現在)

| 電話番号 | サービス名など                | 接続可否 | 電話番号 | サービス名など               | 接続可否 |
|------|------------------------|------|------|-----------------------|------|
| 0120 | フリーアクセス/フリーダイヤルなど ※1   | 0    | 121  | クレジット通話サービス           | ×    |
| 0170 | 伝言ダイヤル                 | ×    | 134  | ダイヤルQ2パスワード           | ×    |
| 0180 | テレゴング テレドーム/データドーム     | ×    | 135  | 特定番号通知機能              | 0    |
| 0190 | エンジェルライン/あんないジョーズ      | ×    | 136  | ナンバーアナウンス・ナンバーお知らせ136 | ×    |
| 0570 | ナビダイヤル                 | 0 %2 | 141  | でんわばん、二重番号サービス        | ×    |
| 0800 | フリーアクセス/フリーダイヤルなど      | 0    | 142  | ボイスワープ                | 0    |
| 0910 | 公専接続                   | ×    | 144  | 迷惑電話おことわりサービス         | 0    |
| 0000 | ダイヤルQ2                 | ×    | 145  | キャッチホン 🛙              | ×    |
| 0990 | 義援金募集番組                | ○ %7 | 146  | キャッチホン 🛙              | ×    |
| 010  | 国際通話 ※3                | 0    | 147  | ボイスワープ                | 0    |
| 020  | ポケベル                   | ×    | 148  | ナンバーリクエスト             | 0    |
| 050  | IP電話                   | 0    | 149  | DDX-TP                | ×    |
| 060  | UPT (eコール)             | ×    | 151  | メンバーズネット              | ×    |
| 070  | PHS %4                 | 0    | 152  | メンバーズネット              | ×    |
| 080  | 携帯電話                   | 0    | 159  | 空いたらお知らせ159           | ×    |
| 090  | 携帯電話                   | 0    | 161  | ファクシミリ通信網             | ×    |
| 100  | 100番通話 ※5              | ×    | 162  | ファクシミリ通信網             | ×    |
| 104  | 番号案内 ※6                | 0    | 163  | DDX-TP                | ×    |
| 106  | コレクトコール (コミュニケータ扱い) ※5 | ×    | 164  | DDX-TP                | ×    |
| 108  | 自動コレクトコール ※5           | ×    | 165  | メール送受信                | ×    |
| 110  | 警察(緊急通報)               | 0    | 166  | ビデオテックス接続             | ×    |
| 113  | 故障受付                   | 0    | 167  | DDX-TP                | ×    |
| 114  | お話し中調べ                 | ×    | 169  | DDX-TP                | ×    |
| 115  | 電報受付                   | 0    | 171  | 災害用伝言ダイヤル             | 0    |
| 116  | 営業受付                   | 0    | 177  | 天気予報                  | 0    |
| 117  | 時報                     | 0    | 178  | オフトーク                 | ×    |
| 118  | 海上保安(緊急通報)             | 0    | 184  | 発信者番号通知拒否             | 0    |
| 119  | 消防(緊急通報)               | 0    | 186  | 発信者番号通知               | 0    |

 ※1 フリーダイヤルなどのご契約者がひかり電話を着信させない契約内容にしている場合、接続できません。
 ※2 NTTコミュニケーションズ株式会社が提供する「ナビダイヤル」のみ接続できます。ただし、ナビダイヤルのご契約者が ひかり電話を着信させない契約内容にしている場合、接続できません。
 ※3 国際フリーダイヤルなど(「010-800」で始まる番号)には接続できません。
 ※4 発信先(相手側)のPHS端未が圏外、または電源が入っていない場合は、その旨をお知らせするガイダンスではなく、 話中音が聞こえます。
 ※5 [100番通話(100)]、「コレクトコール(106・108)]は、着信もご利用いただけません。
 ※6 ひかり電話から発信した場合、DIAL104サービス(案内された電話番号にそのまま接続できるサービス)はご利用いた だけません。なお、加入電話・ISDNから発信して、DIAL104サービスにて案内された番号がひかり電話の場合は着信 可能です。 可能です。

※7 大規模災害発生時に株式会社テレビ朝日が提供する「テレビ朝日ドラえもん募金」、株式会社東京放送ホールディングス が提供する「JNN・JRN共同災害募金」をご利用いただけます。 \*「ドラえもん」は株式会社東京放送ホールディングスの登録商標です。 \*「JNN」「JRN」は株式会社東京放送ホールディングスの登録商標です。

#### ひかり電話で以下の操作はできません

シャープダイヤル(#+4桁の番号サービス)への発信

電気通信事業者を指定した発信(0036など番号の頭に「00XY」を付与する番号への発信)

通信機器の種類によっては、ひかり電話の付加サービスをご利用いただけない、または設定の変更が必要となる場合があります。

# 内線通話

他の電話機ポートに接続された電話機、ひかり電話用無線 IP 電話機、LAN ポートに接続 された IP 端末などを呼び出して、通話することができます。

①ハンドセットを取りあげ、「ツー」という音を確認します。

②呼び出す電話機などの内線番号(「1~9」、「10~99」の1~2桁)をダイヤルします。
 ※内線番号は変更できます。(アナログ端末 ●3-22ページ、IP端末 ●3-25ページ)
 ③通話が終わったら、ハンドヤットを置きます。

# 内線転送

外の相手との電話を他の電話機ポートに接続された電話機、ひかり電話用無線 IP 電話 機、LAN ポートに接続された IP 端末などに取りつぎます。

①通話中の外の相手の方に待っていただくように伝え、フッキングします。

②呼び出す電話機などの内線番号(「1~9」、「10~99」の1~2桁)をダイヤルします。
 ※内線番号は変更できます。(アナログ端末 ●3-22ページ、IP端末 ●3-25ページ)
 ③呼び出された方が応答したら、転送することを伝えます。
 ④ハンドセットを置いて転送を実行します。

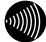

#### お知らせ 📕

●同時に利用できる内線通話・内線転送はどちらか1通話です。

●内線番号を押してすぐに発信させたい場合は、番号に続けて「●」(シャープ)を押して ください。

●内線転送で、転送先の方が応答する前に外の相手の方との通話を保留したままハンドセットを置くと、着信音が鳴ります(呼び返し)。ハンドセットを取りあげると、保留していた相手の方とお話しできます。

●フッキングとは 電話機のフックスイッチを押すことです。1秒以上押し続け ると電話が切れることがあります。コードレスホンや多機能 電話機などをお使いのときは、キャッチボタン(またはフッ クボタン、フラッシュボタンなど)を押します。

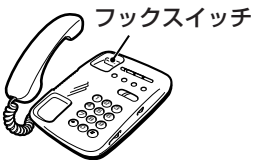

●ひかり電話が使用できない場合は、電話機からの設定および内線通話がご利用になれません。
ひかり電話の付加サービスを利用する 3-2

### キャッチホン

お話し中でも、かかってきた電話に出ることができます。ご使用になるには事前に キャッチホンのご契約が必要となります。

お話し中に「プップッ・・・」という割込音が聞こえる 1

2 相手の方に伝え、フッキングする

最初に話していた方との通話は保留されます。

3 あとからかけてきた方とお話しする

最初に話していた方には保留音が流れます。

### 通話終了後にハンドセットを置く 4

着信音が鳴ります。ハンドセットを取りあげて最初に話していた方とお話しをしてく ださい。

※フッキングでも切り替えができます。

### ■通話中の着信およびキャッチホンサービスについて

| ご契約の有無                                               | 着信者側                                                                                                    | 発信者側                     |
|------------------------------------------------------|----------------------------------------------------------------------------------------------------|--------------------------|
| キャッチホンのご契約がある<br>場合                                  | 上記のキャッチホンの動作をします。(注1)                                                                                                    | 呼び出し音が<br>聞こえます。         |
| キャッチホンとダブルチャネ<br>ル/複数チャネル(● 3-9 ペー<br>ジ)の両方のご契約がある場合 | 2 チャネルとも通話中のとき、上記のキャッ<br>チホン動作をします。(注1)<br>なお、1 チャネルのみ通話中の状態で、新たに<br>かかってきた電話を通話中端末で出たい場合<br>は、割込音通知を「使用する」に設定(※1)<br>してください。(注2) | 呼び出し音が<br>聞こえます。<br>(注3) |
| ダブルチャネル/複数チャネル<br>のご契約がある場合                          | 1 チャネルのみ通話中の状態で、新たにかかっ<br>てきた電話を通話中端末で出たい場合は、割込<br>音通知を「使用する」に設定(※1)してくだ<br>さい。(注2)                                               | 呼び出し音が<br>聞こえます。<br>(注3) |
| キャッチホン、ダブルチャネ<br>ル/複数チャネルのご契約がな<br>い場合               | 通話中の通話を継続します。(注4)                                                                                                    | お話し中音が<br>聞こえます。<br>(注4) |

(※1)割込音通知は、パソコンまたは電話機から設定できます。

(パソコンから設定 ●3-23ページ、電話機から設定 ●3-30ページ)

- (注1)キャッチホン契約の場合、「割込音通知」設定に関わらずキャッチホンの「プップッ…| という割込音が聞こえます。
- (注2) 1 チャネルのみ通話中の状態で、新たに電話がかかってきた場合、本商品に接続され た別の電話機でも、かかってきた電話に出ることができます。
- (注3) ] チャネルのみ通話中の状態で、新たに電話がかかってきて、本商品に接続された別 の電話機で着信しないとき、お話し中の電話機が割込音通知を「使用しない」に設定 されていると、発信者側にお話し中音が聞こえます。
- (注4) 内線で通話中の場合は、お話し中の電話機が割込音通知を「使用する」に設定されて いると、「プップッ…」という割込音が聞こえます。このとき、発信者側には呼び出 し音が聞こえます。

お知らせ

●キャッチホンをご利用いただくには、キャッチホンのご契約が必要です。

- ●ひかり電話をBフレッツでご利用の場合は、キャッチホンとダブルチャネル/複数チャネルのサービスを同時にご契約いただくことはできません。
- ●キャッチホンサービスやダブルチャネル/複数チャネルで、先にかかってきた電話とお話し中にかかってきた電話とを切り替えて通話しているときに、一方の相手の方との通話を保留したままハンドセットを置くと、着信音が鳴ります(呼び返し)。ハンドセットを取りあげると、保留していた相手の方とお話しできます。

●フッキングとは 電話機のフックスイッチを押すことです。1秒以上押し続け ると電話が切れることがあります。コードレスホンや多機能 電話機などをお使いのときは、キャッチボタン(またはフッ クボタン、フラッシュボタンなど)を押します。

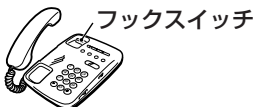

- ●ファクス通信中はキャッチホンの動作はしません。ファクス通信中に着信があった場合、 発信側にはお話し中音が聞こえます。
- ●ダブルチャネル/複数チャネルで割込音通知を「使用する」に設定していても、ファクス 通信中の電話機には割込音通知は動作しません。 別の電話機で着信しない場合、発信者側にはお話し中音が聞こえます。

# 「ナンバー・ディスプレイ

着信があった場合、発信者の電話番号をナンバー・ディスプレイ対応の電話機やファク スに表示させることができます。電話番号が通知されない場合は、その理由が通知され ます。

かけてきた方の電話番号を確認してから、電話に出ることができます。

ご使用になるには事前にナンバー・ディスプレイのご契約と下記の設定が必要になります。

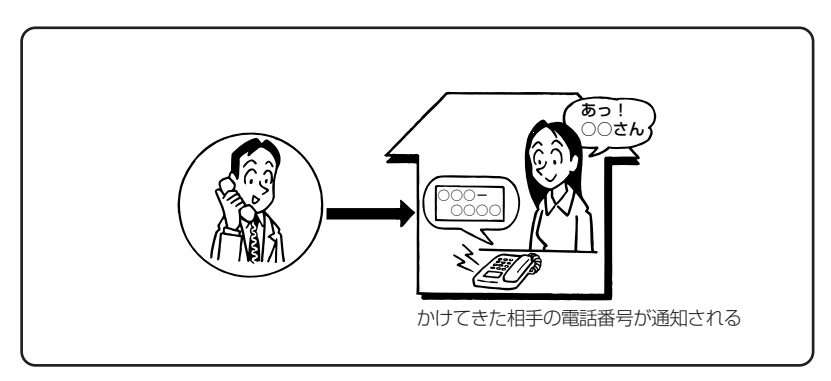

#### ●必要な設定

①本商品にナンバー・ディスプレイを使用する設定を行います。

(パソコンから設定 ●3-23ページ、電話機から設定 ●3-30ページ)

- ※初期値は「使用する」に設定されています。ナンバー・ディスプレイをご契約でない 場合やナンバー・ディスプレイに対応していない電話機を接続する場合は「使用しな い」に設定してください。
- ②電話機ポートに、ナンバー・ディスプレイ対応の電話機を接続します。
- ③接続した電話機のナンバー・ディスプレイの設定を行います。

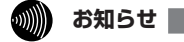

- ●ナンバー・ディスプレイの機能をご利用になるには、 Dマーク、 → マーク、 → マーク のついたナンバー・ディスプレイ対応の電話機が必要です。
- ●ナンバー・ディスプレイサービスをご利用になる場合は、ナンバー・ディスプレイサービスのご契約が必要です。
- ●電話機によっては、発信者番号などが正しく表示されないことがあります。
- ●電話機の表示内容は、お使いの機器によって異なります。

## 発信者情報(番号)の通知について

発信者番号通知とは、相手先にこちらの電話番号を通知する機能です。

発信者情報(番号)を通知するかどうかは、以下のような条件になります。

●発信時のダイヤル操作

相手先の電話番号の前に「184」(通知しない)または「186」(通知する)をつけて、 通知するかしないかを通話ごとに指定できます。

●ひかり電話ご契約時の内容

ひかり電話のご契約時に「通常通知(通話ごと非通知)」、「通常非通知(回線ごと非通知)」 のどちらかを選択していただきます。

| 却幼             | ダイヤル操作         |             |             |  |  |
|----------------|----------------|-------------|-------------|--|--|
| 天市リ            | 相手先電話番号(通常の操作) | 184+相手先電話番号 | 186+相手先電話番号 |  |  |
| 通常通知(通話ごと非通知)  | 0              | ×           | 0           |  |  |
| 通常非通知(回線ごと非通知) | ×              | ×           | 0           |  |  |

○:通知する ×:通知しない

●指定着信機能を指定したポートの電話機から発信しても、相手先に指定着信番号は通知されません。

# ダブルチャネル/複数チャネルを利用する

1 台の電話でお話し中の場合でも本商品に接続された別の電話機で通話することができます。

ご使用になるには事前にダブルチャネル/複数チャネルのご契約が必要となります。

※お話し中の電話機でも、かかってきた電話に出ることができます。

「■通話中の着信およびキャッチホンサービスについて」(●3-6ページ)をご覧ください。

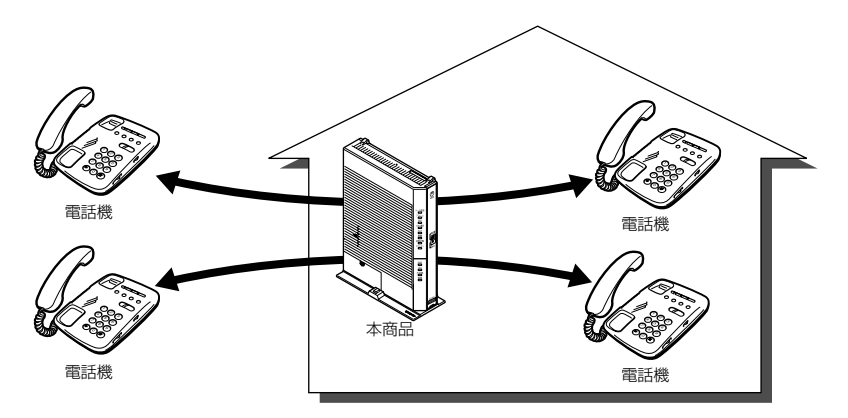

# マイナンバー/追加番号を利用する

本商品に接続された電話機を別々の電話番号で受けたいときなど、複数の電話番号を持 つことができます。

ご使用になるには事前にマイナンバー/追加番号のご契約が必要となります。

※鳴り分けにはパソコンまたは電話機からの設定が必要です。

(パソコンから設定 ●3-24 ページ、3-26 ページ、電話機から設定 ●3-30 ページ)

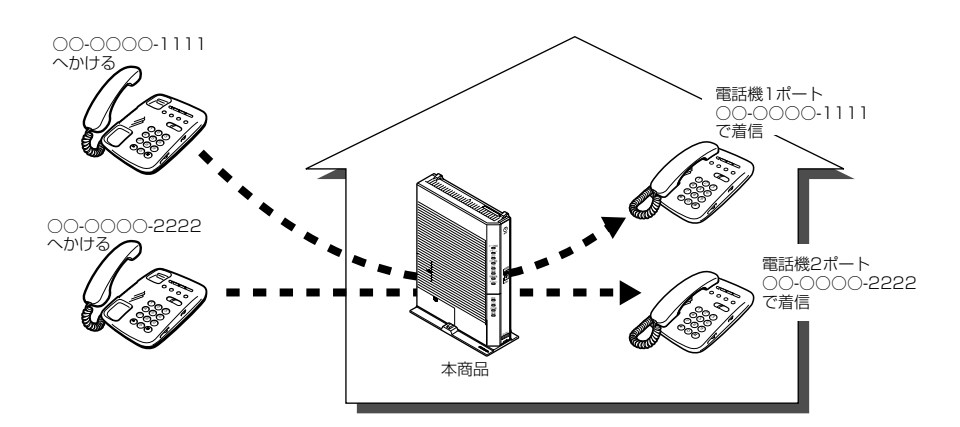

### 内線番号設定

使用する内線番号を「1~9」、「10~99」の1~2桁で設定できます。 内線番号の初期値は、次のとおり設定されています。 <初期値>

| 内線番号 | 内線設定画面 |
|------|--------|
| 1~2  | アナログ端末 |
| 3~7  | IP端末   |

#### ●設定方法

- ①「Web 設定」ページ(「http://ntt.setup/」もしくは「本商品のIPアドレス [http://192.168.1.1/] ※工場出荷時の場合」)を開き、メニューの[電話設定] – [内 線設定]を選択する
- ② 編集する内線番号の [編集] をクリックする
- ③ [内線設定] 画面で設定する
   (アナログ端末 ●3-22 ページ、IP 端末 ●3-25 ページ)
   設定は電話機からも行えます。(●3-31 ページ)

# ())) お知らせ

●本商品に接続可能な端末は最大7台までですので、同時に使用できる内線番号は最大7つまでです。

### ひかり電話の電話番号

#### ご契約のひかり電話の契約者回線番号および、追加した電話番号を確認できます。

#### ●確認方法

- ①「Web 設定」ページ(「http://ntt.setup/」もしくは「本商品のIPアドレス [http://192.168.1.1/] ※工場出荷時の場合」)を開き、メニューの[電話設定] – [内 線設定]を選択する
- ② 編集する内線番号の [編集] をクリックする
- ③ [内線設定] 画面の [電話番号設定] で確認する
   (アナログ端末 ●3-23ページ、IP 端末 ●3-26ページ))

# キャッチホン・ディスプレイ

お話し中に、着信があった場合、発信者の電話番号をキャッチホン・ディスプレイ対応 の電話機やファクスに表示させることができます。電話番号が通知されない場合は、そ の理由が通知されます。

あとからかけてきた方の電話番号を確認してから、電話に出ることができます。 ご使用になるには事前に下記のご契約と設定が必要になります。

|                                                         | 必要なご契約                                         | 必要な設定                                                                                    |
|---------------------------------------------------------|------------------------------------------------|------------------------------------------------------------------------------------------|
| ナンバー・ディスプ<br>レイとキャッチホン<br>を組み合わせてご利<br>用になる場合           | ・ナンバー・ディスプレイ<br>・キャッチホン                        | ・ナンバー・ディスプレイとキャッチホン・<br>ディスプレイを「使用する」に設定する<br>(パソコンから設定 ●3-23 ページ、電話<br>機から設定 ●3-30 ページ) |
| ナンバー・ディスプ<br>レイと割込音通知を<br>組み合わせてご利用<br>になる場合            | ・ナンバー・ディスプレイ<br>・ダブルチャネル/複数チャ<br>ネル            | ・ナンバー・ディスプレイとキャッチホン・<br>ディスプレイを「使用する」に設定する<br>(パソコンから設定 ●3-30 ページ、電話<br>機から設定 ●3-30 ページ) |
| ナンバー・ディスプ<br>レイとキャッチホン、<br>割込音通知を組み合<br>わせてご利用になる<br>場合 | ・ナンバー・ディスプレイ<br>・ダブルチャネル/複数チャ<br>ネル<br>・キャッチホン | - * 割込百速丸/ど 1 (炉用9 る) に設定9 る<br>(パソコンから設定 ●3-23 ページ、電話<br>機から設定 ●3-30 ページ)               |

※ナンバー・ディスプレイ、割込音通知の初期値は「使用する」に設定されています。 キャッチホン・ディスプレイの初期値は「使用しない」に設定されています。

### あ知らせ 👥

●キャッチホン・ディスプレイの機能をご利用になるには、
「□マークのついたキャッチホン・ディスプレイ対応の電話機が必要です。

●キャッチホン・ディスプレイの機能をご利用になるには、ナンバー・ディスプレイとキャッ チホン・ディスプレイの両方を「使用する」に設定してください。 ナンバー・ディスプレイが「使用しない」になっているとご利用になれません。

### 割込音通知

ダブルチャネル/複数チャネルでのお話し中や、内線通話中に、かかってきた電話 に出ることができます。

### ●設定方法

- ① [Web 設定] ページ([http://ntt.setup/] もしくは [本商品のIPアドレス [http://192.168.1.1/]
   ※工場出荷時の場合])を開き、メニューの [電話設定] [内線設定] を選択する
- ② 編集する内線番号の [編集] をクリックする
- ③ [内線設定] 画面の [ひかり電話設定] − [割込音通知] で設定する (アナログ端末 ●3-23ページ)

設定は電話機からも行えます。(●3-30ページ)

# 🐠 お知らせ |

●アナログ端末のみで利用できる機能です。

# 個別着信

### 内線番号ごとに着信する電話番号を設定することができます。

#### ●設定方法

- ① [Web 設定] ページ([http://ntt.setup/] もしくは「本商品のIPアドレス [http://192.168.1.1/]
   ※工場出荷時の場合])を開き、メニューの[電話設定] [内線設定]を選択する
- ② 編集する内線番号の [編集] をクリックする
- ③ [内線設定] 画面の [電話番号設定] [着信番号] で設定する (アナログ端末 ●3-24ページ、IP 端末 ●3-26ページ)

設定は電話機からも行えます。(●3-30ページ)

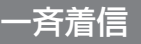

### 1つのひかり電話の電話番号にすべての内線番号で着信するように設定できます。

#### ●設定方法

- ① [Web 設定] ページ([http://ntt.setup/] もしくは「本商品のIPアドレス [http://192.168.1.1/]
   ※工場出荷時の場合])を開き、メニューの[電話設定] [内線設定]を選択する
- ② 編集する内線番号の [編集] をクリックする
- ③ [内線設定] 画面の [電話番号設定] [着信番号] で着信する電話番号にチェックする (アナログ端末 ● 3-24 ページ、IP 端末 ● 3-26 ページ)
- ④ 着信させたいすべての内線番号について②、③を繰り返して同様に設定する
   設定は電話機からも行えます。(●3-30ページ)

# 着信鳴り分け

### 内線用と外線用で着信音を変えたい場合や電話番号によって着信音を変えたい場合 に着信音を変更することができます。

### ●設定方法

- ① [Web 設定] ページ([http://ntt.setup/] もしくは「本商品のIPアドレス [http://192.168.1.1/]
   ※工場出荷時の場合])を開き、メニューの[電話設定] [内線設定] を選択する
- ② 編集する内線番号の [編集] をクリックする
- ③ [内線設定] 画面の [電話番号設定] [着信音選択] で着信音を選択する (アナログ端末 ● 3-24 ページ)

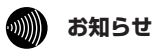

●着信音選択で「SIR」を選択した場合、電話機のメロディ着信機能が正常に動作しない場 合があります。その場合は、本商品の着信音選択を「IR」に設定するか、電話機を通常の 着信音に設定してください。

●アナログ端末のみで利用できる機能です。

# モデムダイヤルイン

### モデムダイヤルイン対応の電話機を接続して、1台の電話機で複数の電話番号を使 い分けることができます。

#### ●設定方法

- ① [Web 設定] ページ([http://ntt.setup/] もしくは [本商品の IP アドレス [http://192.168.1.1/]
   ※工場出荷時の場合])を開き、メニューの [電話設定] ー [内線設定] を選択する
- ② 編集する内線番号の [編集] をクリックする
- ③ [内線設定] 画面の [ひかり電話設定] [モデムダイヤルイン] で設定する (アナログ端末 ● 3-23 ページ)

### 剻 お知らせ 🔛

- ●モデムダイヤルイン対応の電話機などが必要です。操作方法は、ご利用される機器の取扱 説明書などをご参照ください。
- ●アナログ端末のみで利用できる機能です。

### 優先着信ポート

本商品の2つの電話機ポートにそれぞれアナログ端末を接続している場合、優先して着 信する電話機ポートを設定することができます。 優先着信ポートをご利用になる場合、IP端末はご利用になれません。

【電話機1ポートを優先着信ポートに設定した場合】

電話機1が通話(オフフック、電話機からの設定を含む)していない場合

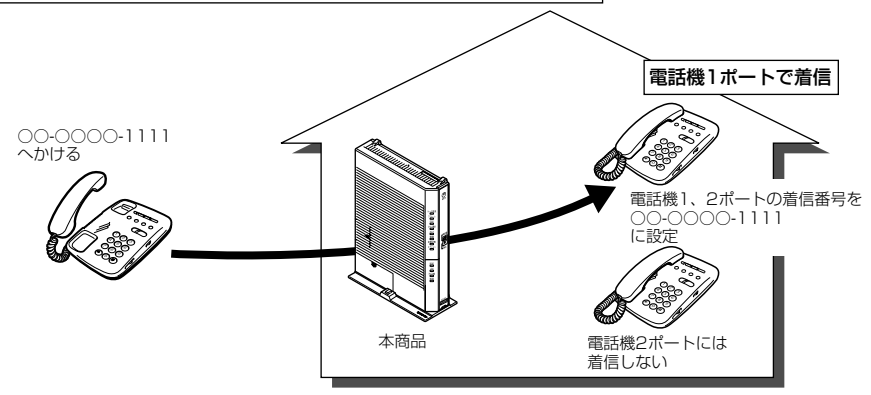

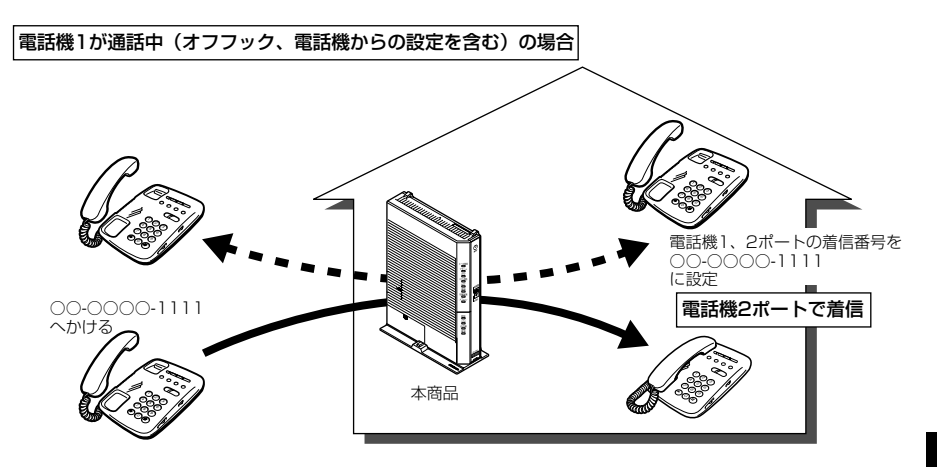

※ダブルチャネル/複数チャネルをご利用の場合、電話機1ポートが通話中にかかってきた電話は、 電話機2ポートにのみ着信します。

※キャッチホンサービスをご利用の場合は、電話機 1 ポートが通話中であっても電話機 2 ポートに は着信しません。通話中の電話機 1 ポートにキャッチホンの「プップッ・・・」という割込音が 聞こえます。

#### ●設定方法

 ①「Web 設定」ページ(「http://ntt.setup/」もしくは「本商品のIPアドレス [http://192.168.1.1/] ※工場出荷時の場合」)を開き、メニューの[電話設定] – [ひかり電話共通設定]を選択する

② [優先着信ポート] で優先する電話機ポートを選択する(●3-19ページ)
 設定は電話機からも行えます。(●3-29ページ)

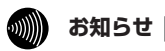

- ●優先着信ポートを有効に設定した場合、電話機1、2 ポートを無効に設定できません。電 話機1、2 ポートを無効に設定する場合は、優先着信ポートの設定を無効にしてください。
- ●優先着信ポートを有効に設定する場合は、電話機1、2ポートで同一の着信番号を1つ以上設定している必要があります。電話機1、2ポートで同一の着信番号を設定しない場合、優先着信ポートの設定は無効になります。
- ●電話機1、2ポートで同一の着信番号が1つの場合、優先着信ポートと指定着信機能を合わせてご利用になるには、先に指定着信機能の設定を行ってください。指定着信機能の設定では、「指定なし着信」にチェックしてください。
- ●優先着信ポートを有効に設定した場合、IP 端末はご利用になれません。IP 端末をご利用に なる場合は、優先着信ポートの設定を無効にしてください。
- ●優先着信ポートを有効に設定した場合、割込音通知はご利用になれません。割込音通知を ご利用になる場合は、優先着信ポートの設定を無効にしてください。

### 指定着信機能

指定着信機能を利用すると、相手の方が電話をかけるとき、電話番号に続けて指定着信 番号をダイヤルすることにより、特定のアナログポートに接続された端末を呼び出すこ とができます。

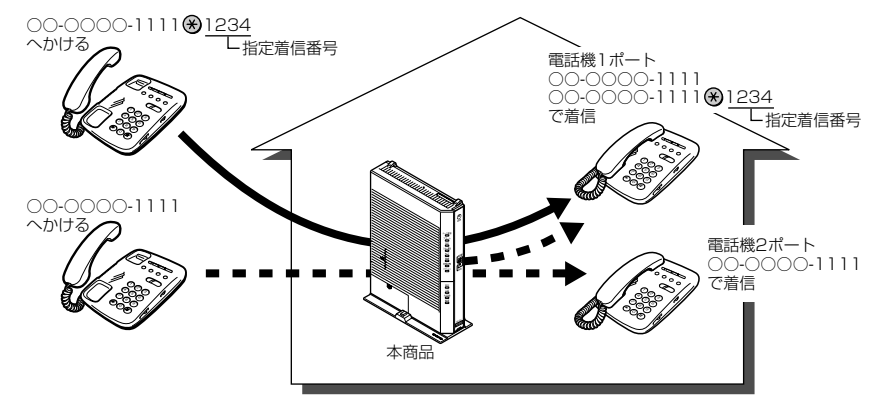

#### ●設定方法

 ①「Web 設定」ページ(「http://ntt.setup/」もしくは「本商品のIPアドレス [http://192.168.1.1/] ※工場出荷時の場合」)を開き、メニューの[電話設定] – [内線設定]を選択する

②編集する内線番号の[編集]をクリックする

③[内線設定]画面の[電話番号設定]で指定着信機能を使用する電話番号の[指定着信機 能] – [使用する]にチェックし、[指定着信番号]に使用する指定着信番号を入力する

(●3-24ページ)

④指定着信番号あり/なしの両方の着信を受ける場合は、[指定なし着信] にチェックする 設定は電話機からも行えます。(◆3-30ページ)

### 💵 お知らせ

●アナログ端末のみで利用できる機能です。

- ●指定着信番号で着信した場合には、キャッチホン (●3-6ページ) はご利用いただけません。
- ●マイナンバー/追加番号をご利用の場合でも、指定着信機能をご利用いただける番号は 1つだけです。
- ●指定着信番号は0~9の任意の数字で、最大19桁となります。
- ●指定着信番号が発信可能な電話回線は、ISDN、ひかり電話、携帯電話となります。なお、 携帯電話からの指定着信番号発信の可否は、各事業者により異なります。
- ●ひかり電話から指定着信番号を発信した場合は、ひかり電話以外の回線やNTT 東日本/ NTT 西日本のひかり電話提供エリア外へ指定着信させることはできません。

### 通話中の相手先からのメディア変更機能

フレッツ 光ネクストのひかり電話同士で、本商品に接続された端末を用いて通話してい る場合には、通話しながら専用の帯域を確保して、画像ファイルなど様々な形式の データを送受信できるようになっています。(端末側でデータの送受信機能に対応して いる必要があります。)

このお客様がひかり電話同士で通話中に、各種データ送受信を開始する処理のことを、 「メディア変更」と呼びます。

本機能では、通話相手からメディア変更の要求を受けたときにそれを許容するか・許容 しないかを設定することができます。また、メディア変更を許容しないに設定した場合 でも、あらかじめ登録した電話番号は、メディア変更を許容するように設定できます。

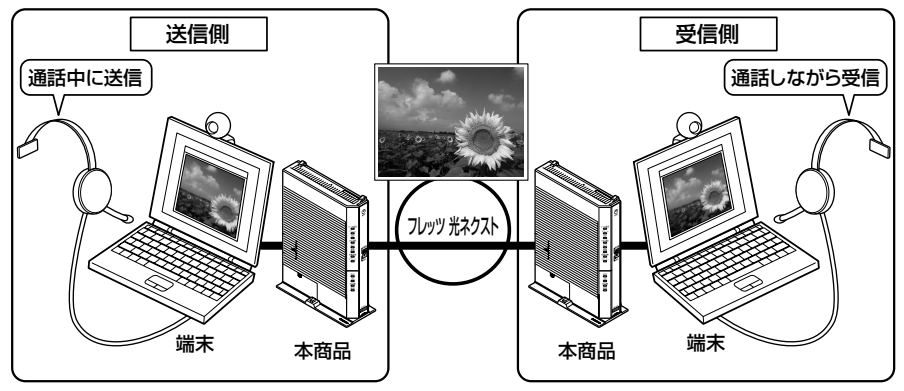

#### ●設定方法

- ①「Web 設定」ページ(「http://ntt.setup/」もしくは「本商品のIPアドレス[http://192.168.1.1/]
   ※工場出荷時の場合」)を開き、メニューの[電話設定] [ひかり電話共通設定]を選択する
- ②「メディア変更」のプルダウンから、下記のいずれかを選択する
  - ・常に許容する:自分が発信者/着信者いずれでも、通話中の相手からのデータの受信を受け付けます
  - ・発信時のみ許容しない:自分が発信者の場合は通話中の相手からのデータの受信を拒否 します
  - ・常に許容しない:自分が発信者/受信者いずれでも、通話中の相手からのデータの受信を 拒否します
- ③[設定]をクリックする
- ④「メディア変更を許容する電話番号」の[編集]をクリックする
- ※手順②で「常に許容する」を選択している場合は、[編集]は使用できません。
- ⑤ データの受信を許容する電話番号を設定する

### が知らせ

- ●あらかじめ登録した電話番号に対するメディア変更を許容するためには、ナンバー・ディスプレイサービスのご契約が必要です。(◆3-8ページ)
- ●「メディア変更を許容する電話番号」に登録した電話番号からメディア変更機能をご利用 になる場合は、発信者側の発信者番号を「通知する」に設定してください。設定方法は、 ご利用になる機器の取扱説明書などをご覧ください。
- ●通話中の相手からのメディア変更を許容する場合、別途通話料がかかることがあります。
- ●設定方法詳細については、「機能詳細ガイド」をご覧ください。

3

ひかり電話の使いかた

3-4 パソコンからひかり電話の設定をする

### ひかり電話の設定をするには

ひかり電話の設定は、パソコンまたは電話機で行います。パソコンで設定する場合は、本商品に 接続されたパソコンのWebブラウザで本商品の「Web設定」ページ(「http://ntt.setup/」も しくは「本商品のIPアドレス [http://192.168.1.1/] ※工場出荷時の場合」)を開き、メ ニューの[電話設定] – [ひかり電話共通設定]、または [内線設定] から行います。 ひかり電話の設定を変更しない場合は、設定の必要はありません。

※はじめて本商品の「Web設定」ページ(「http://ntt.setup/」もしくは「本商品の IPアドレス [http://192.168.1.1/] ※工場出荷時の場合」)を開いた場合は、本 商品の初期設定を行ってください。( ●4-8ページ)

### ■ [ひかり電話共通設定]画面で設定する

 Web ブラウザを起動し、「http://ntt.setup/」もしくは「本商品のIP アドレス [http://192.168.1.1/] ※工場出荷時の場合」を入力し、 「Web 設定」ページを開く

2 ユーザー名に「user」を、パスワードに「4-3 本商品の設定をする」 (●4-8ページ)手順2で入力した機器設定用パスワードを入力し[OK] をクリックする

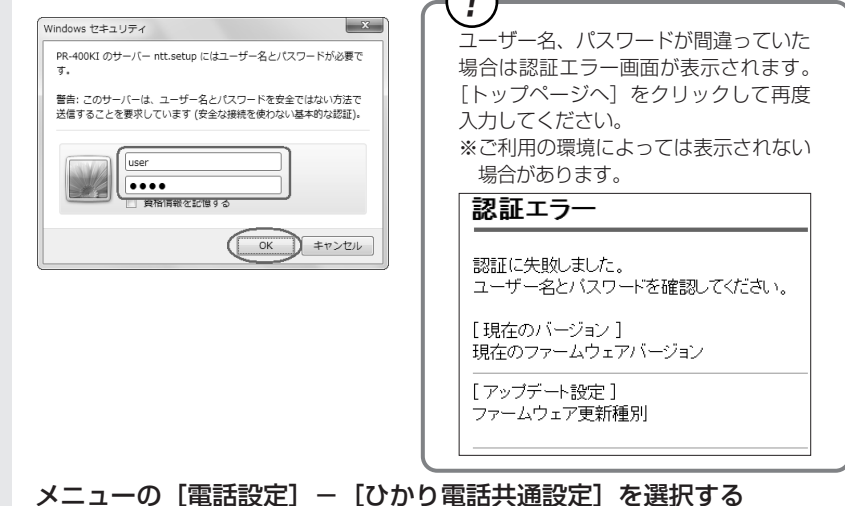

3

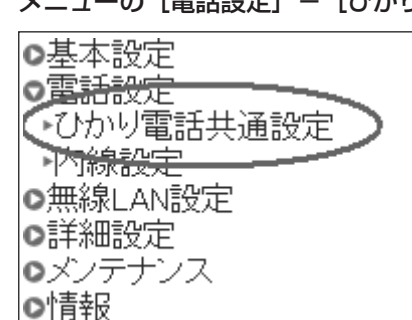

| ひかり電話共通設定              | ヘルプ?                                             |               |
|------------------------|--------------------------------------------------|---------------|
| トッブページ > 電話設定 > ひかり電話共 |                                                  |               |
| 通話中に[設定]ボタンをクリックして     | 設定変更を行った場合、通話が切断されることがあります。                      |               |
| [ひかり電話設定]              |                                                  | _             |
| 音質優先モード<br>優先着信ポート     | なし マ<br>毎0h マ                                    |               |
|                        |                                                  | C             |
| PING応答機能               | ☑ 使用する                                           | -3            |
| <br>[通話中の相手先からのメディア変   | 更設定]                                             |               |
| メディア変更                 | 常に許容する ▼                                         | -4            |
| メティア変更を許容りる電話番号        | 編集                                               | (5)           |
| 設定                     |                                                  |               |
| ひかり雷話設定】               |                                                  |               |
| D音質優先モード               | インターネットとひかり電話を同時にこ                               | 使用になっ         |
|                        | いる場合に、音声品質を改善するため音                               | 声パケット         |
|                        | 優先的に送出する設定をします。                                  |               |
|                        | ※音声バケットの優先処理に伴い、デー                               | ・タ通信速度        |
|                        | 低下9 る場合かのりま9。<br>「た」」 辛美原生料御を行いません               |               |
|                        | - 「                                              | ,<br>≢ त      |
|                        | - 「最優先」 音声パンシーを優九処理しる                            | らり。<br>汎理します。 |
|                        | (初期値:なし)                                         |               |
| ②優先着信ポート               | 優先的に着信する電話機ポートを選択し                               | ,ます。          |
|                        | ・[アナログ端末(電話機 1)] 電話構                             | 幾1ポートは        |
|                        | 接続したアナログ端末を優先的に呼び                                | 出します。         |
|                        | <ul> <li>・Lアナロク端末(電話機2)」</li> <li>電話機</li> </ul> | 暖2 ボートに       |
|                        | 接続したアナログ「赤を優先的に呼び                                | 出します。         |
|                        | (初期値・無効)                                         |               |
|                        | ※優先着信ポートを設定する場合は「内                               | a線設定] 画       |
|                        | で次の設定が必要です。                                      |               |
|                        | ・[電話設定] – [内線設定] の [フ                            | アナログ端末        |
|                        | (電話機1)]と[アナログ端末(電話機1)]と                          | 電話機 2)]       |
|                        | L利用有無」にチェックしてくださ                                 | い。(●3-2       |
|                        | ハーン/<br>・「雷託設定]—「内線設定]ズ「IDr                      | honell a      |
|                        | 「IPphone5」の「利田右毎」のチ                              | · T ックをす      |
|                        | て外してください。(●3-21ペー)                               | ニック e g<br>ジ) |
|                        | ・[電話設定] – [内線設定] で[フ                             | ?ナログ端ヲ        |
|                        | (電話機1)]、[アナログ端末(電話                               | 機2)]に同        |
|                        | の着信番号を1つ以上選択し、[割                                 | 込音通知]         |
|                        | 使用しない」に設定してくださし                                  | ,1。(●3-2      |
| 拡張設定】                  |                                                  |               |
| 3) PING 応答機能           | ひかり電話網からの PING に応答する機                            | 能を使用す         |
|                        | 場合にチェックします。                                      |               |
|                        | (初期値:使用する)                                       |               |

#### 【通話中の相手先からのメディア変更設定】

\*Bフレッツをご利用の場合、「通話中の相手先からのメディア変更設定」は表示 されない場合があります。

④メディア変更 通話中の相手からのデータ受信の可否を選択します。

・常に許容する:

自分が発信者/着信者いずれでも、通話中の 相手からのデータの受信を受け付けます

・発信時のみ許容しない:

自分が発信者の場合は通話中の相手からの データの受信を拒否します

・常に許容しない:

自分が発信者/受信者いずれでも、通話中の 相手からのデータの受信を拒否します

※選択後、[設定]をクリックしてください。 (初期値:常に許容する)

⑤メディア変更を許容する電話番号 データの受信を許容する電話番号を設定します。
 ※[メディア変更]を[常に許容する]に設定している場合は設定ができません。

### [設定] をクリックする

5

### ■ [内線設定] 画面で設定する

「Web 設定」ページ(「http://ntt.setup/」もしくは「本商品のIPアドレス [http://192.168.1.1/] ※工場出荷時の場合」)を開き、メニューの [電話設定] – [内線設定]を選択する

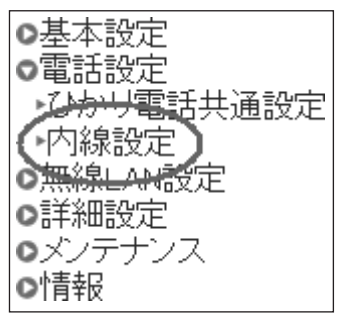

編集する内線番号の「編集」をクリックする

2

内線設定 ヘルプ? トッブページ > 電鉄設定 > 内線設定 通話中に[設定]ボタンをクリックして設定変更を行った場合、通話が切断されることがあります。 常時の設定を行います [内線番号一覧] 編集 利用有無 内線番号 ニックネーム 端末属性 MACアドレス 優先着信 指定着信 啓録状態 IPバージョン 削除 アナログ端末(電 話機1) TEL1 編集 アナログ端末(電 話機2) 編集 E7 2 TEL2 通常端末 未啓録 編集 削除 IPphone1 通常端末 未登録 編集 削除 7 4 IPphone2 5 IPphone3 诵常端末 未登録 編集 削除 121 6 IPphone4 通常端末 未咎録 編集 削除 IPphone5 編集 削除 設定

内線番号を有効にするには、[内線設定] 画面で使用する内線番号の[利用有無] に チェックして、[設定] をクリックします。同時に使用できる内線番号は最大7つ までです。

※初期値は下記の内線番号でアナログ端末/IP端末の内線設定画面が割り当てられて います。内線番号は、内線設定画面で設定した番号に変わります。

#### <初期値>

| 内線番号 | 内線設定画面 |  |  |
|------|--------|--|--|
| 1~2  | アナログ端末 |  |  |
| 3~7  | IP端末   |  |  |

<「アナログ端末」の内線番号を選択した場合>

[内線設定(アナログ端末)]の編集画面で、編集・設定します。(●3-22ページ)

< 「IP 端末」の内線番号を選択した場合> [内線設定(IP 端末)]の編集画面で、編集・設定します。(●3-25ページ)

### [内線設定] 画面で設定する 3

### 【内線設定 (アナログ端末)】

※複数の内線番号を編集する場合は、 ●3-21 ページ~ ●3-26 ページの手順2 ~手 順5を繰り返して設定してください。

| 内線設定(アナロク                            | ブ端末1)  |           |      |                  |   | [     | ヘルプ?  |  |
|--------------------------------------|--------|-----------|------|------------------|---|-------|-------|--|
| トップページ > 電話設定 > 内線設定 > 内線設定(アナログ端末1) |        |           |      |                  |   |       |       |  |
| 内線設定(アナログ端末1)の設定を行います。               |        |           |      |                  |   |       |       |  |
| [内線設定]                               |        |           |      |                  |   |       |       |  |
| 内線番号                                 | 1      | ]         |      |                  |   |       |       |  |
| ニックネーム                               | TEL1   |           |      |                  |   |       |       |  |
| [ひかり電話設定]                            |        |           |      |                  |   |       |       |  |
| ナンバー・ディスプレイ                          | ☑使用する  | ,         |      |                  |   |       |       |  |
| キャッチホン・ディスプレイ                        | ■使用する  | ,         |      |                  |   |       |       |  |
| モデムダイヤルイン                            | ■使用する  |           |      |                  |   |       |       |  |
| 劃入音通知                                | ■使用する  |           |      |                  |   |       |       |  |
| ダイヤル桁間タイマ                            | ¥b     | ·         |      |                  |   |       |       |  |
| エコー・キャンセラ                            | ■使用する  | ,         |      |                  |   |       |       |  |
|                                      |        |           |      |                  |   |       |       |  |
| し電話番号設定」                             |        |           |      | 1                |   |       |       |  |
| 電話番号                                 | 通知番号 制 | ≸信番号<br>┃ | 使用する | 指定者信機能<br>指定着信番号 | 指 | Eなし着信 | 着信音選択 |  |
|                                      | ۲      | V         |      |                  |   |       | R •   |  |
|                                      | 0      | 1         |      |                  |   |       | R 🗸   |  |
|                                      | 0      | 1         |      |                  |   |       | R 🗸   |  |
|                                      | 0      | V         |      |                  |   |       | R 🗸   |  |
|                                      | 0      | V         |      |                  |   |       | R 🗸   |  |
| 内線                                   | -      | -         | -    | -                |   | -     | SIR 👻 |  |
| 設定戻る                                 |        |           |      |                  |   |       |       |  |

【内線設定】

①内線番号

内線番号を入力します。

「1~9」、「10~99」の1~2桁を設定できます。 ※重複した内線番号は設定できません。 (初期値:下記の表を参照)

②ニックネーム

ニックネームを入力します。 任意の名前をキーボードから入力可能な文字で、半角 英数字および記号(「空白」「:(セミコロン)」「"(ダ ブルクォーテーション)」を除く)で設定します。 最大64文字まで入力できます。 (初期値:下記の表を参照)

#### <初期値>

| 内線番号 | ニックネーム |  |  |  |
|------|--------|--|--|--|
| 1    | TEL 1  |  |  |  |
| 2    | TEL2   |  |  |  |

【ひかり電話設定】

③ナンバー・ディスプレイ ナンバー・ディスプレイを使用する場合にチェックし ます。 (ナンバー・ディスプレイについては ●3-8ページ) (初期値:使用する) ※ナンバー・ディスプレイをご契約でない場合やナン バー・ディスプレイに対応していない電話機を接続 する場合は「使用する」のチェックを外してください。 ④キャッチホン・ディスプレイ キャッチホン・ディスプレイを使用する場合にチェッ クします。 ナンバー・ディスプレイを [使用する] に設定してい る場合のみ設定できます。 (キャッチホン・ディスプレイについては ●3-12 ページ) (初期値:使用しない) モデムダイヤルインを使用する場合にチェックします。 ⑤ モデムダイヤルイン (初期値:使用しない) ⑥割込音通知 ダブルチャネル/複数チャネルでのお話し中の電話機 や、内線通話中の電話機に、電話がかかってきたこと を通知する割込音を使用する場合にチェックします。 (ダブルチャネル/複数チャネルについては ●3-9 ページ) (初期値:使用する) 電話機からのダイヤルを受付する間隔を設定します。 ()ダイヤル桁間タイマ(秒) 設定できる値は「4~8」(秒)です。ダイヤル桁間 タイマの設定値を長めに設定すると、電話機からダイ ヤル操作を行ったときに発信するまでの時間が長くな ります。 (初期値:4秒) エコーやハウリングを防止する機能を使用する場合に ⑧エコー・キャンセラ チェックします。 (初期値:使用する) 【電話番号設定】

⑨電話番号 ご契約された電話番号(外線)が表示されます。

⑩涌知番号 発信時、電話をかけた相手先に通知される発信者番号 をどの電話番号にするかを選択します。

- ※「通知番号」に設定した電話番号は「着信番号」に 設定されます。
- ※ [通知番号] に設定した電話番号に [指定着信機能] を設定しても相手先に「指定着信番号」は通知され ません。
- (初期値:契約者回線番号)

| ⑪着信番号   | 各電話番号あてにかかってきた電話を着信させるか<br>させないかを設定します。着信番号は複数選択でき<br>ます。<br>(初期値:すべての電話番号)                                                                                                    |
|---------|----------------------------------------------------------------------------------------------------|
| ①指定着信機能 | 指定着信機能を使用する場合は、指定着信機能を使<br>用する電話番号の [使用する] にチェックし、[指定<br>着信番号] に使用する指定着信番号を入力します。<br>(1~19桁の数字を入力してください。)<br>指定着信番号あり/なしの両方の着信を受ける場合<br>は [指定なし着信] にチェックします。<br>※指定着信機能は電話機1、2ポートで1つの番号<br>でのみ使用できます。他のポートや電話番号で指<br>定着信機能を使用する場合は、いったん [使用す<br>る] のチェックを外してください。<br>(初期値:使用しない) |
| ⑬着信音選択  | 電話番号ごとに着信音を設定できます。「IR」「SIR」<br>から選択します。<br>・「IR」<br>着信音が「1 秒あり+2秒なし」を繰り返します。<br>(「プルルルー、プルルルー・・・」と鳴動します。)<br>・「SIR」<br>着信音が「0.3 秒あり+0.3 秒なし+0.3 秒あ<br>り+2.1 秒なし」を繰り返します。<br>(「プルルッ、プルルッ・・・」と鳴動します。)<br>(初期値:外線用「IR」、内線用「SIR」)                                                    |

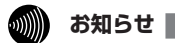

●着信音選択で「SIR」を選択した場合、電話機のメロディ着信機能が正常に動作しない場合があります。その場合は、本商品の着信音選択を「IR」に設定するか、電話機を通常の 着信音に設定してください。

●着信音「IR」「SIR」で実際に鳴る音は、接続する電話機の仕様に依存します。

### 【内線設定(IP 端末)】

※複数の内線番号を編集する場合は、 ●3-21 ページ~ ●3-26 ページの手順2 ~手 順5 を繰り返して設定してください。

| 内線設定(IP:       | 端末1)              | ヘルプ                                                                                                    | ?                              |
|----------------|-------------------|----------------------------------------------------------------------------------------------------|--------------------------------|
| トップページ > 電話設定  | > 内線設定 > <b>内</b> | 線設定(IP端末1)                                                                                                    | —                              |
| 通話中に[設定]ボタン    | をクリックして該          | 設定変更を行った場合、通話が切断されることがありま                                                                                                    | :đ.                            |
| 内線設定(IP端末)の    | 没定を行います。          | ,                                                                                                    |                                |
| [内線設定]<br>内線番号 | 3 _               |                                                                                                    |                                |
| ニックネーム         | IPphone1          |                                                                                                    |                                |
| 端末属性           | 通常端末              | <b>*</b>                                                                                                    | 3                              |
| MACアドレス        |                   |                                                                                                    |                                |
| ダイジェスト認証       | 行う 🔹 —            |                                                                                                    |                                |
| ユーザID          | 0003              |                                                                                                    | 6                              |
| バスワード          | XXXXXXXX          |                                                                                                    |                                |
| 「雪託釆早設定]       |                   |                                                                                                    |                                |
| 電話番号 道         | 通知番号              | 着信番号                                                                                                    |                                |
|                |                   | <b>v</b>                                                                                                    |                                |
|                | 0                 |                                                                                                    |                                |
|                | 0                 |                                                                                                    | 10                             |
|                | 0                 |                                                                                                    |                                |
|                |                   |                                                                                                    |                                |
| 設定反る           |                   |                                                                                                    |                                |
| 〕内線番号          |                   | 内線番号を入力します。<br>「1~9」、「10~99」の1~2桁を<br>※重複した内線番号は設定できません<br>(初期値: 次ページの表を参照)                                                                                   | <br>:設定できます。<br><sup>,</sup> 。 |
| Dニックネーム        |                   | <ul> <li>ニックネームを入力します。</li> <li>任意の名前をキーボードから入力可能</li> <li>英数字および記号(「空白」「;(セミ:<br/>ブルクォーテーション)」を除く)で調<br/>最大64文字まで入力できます。</li> <li>(初期値:次ページの表を参照)</li> </ul> | な文字で、半角<br>コロン)」「"(タ<br>没定します。 |
| 3)端末属性         |                   | 端末属性を「音声専用端末」、「通常端末」<br>※接続した端末の機能と異なる設定を<br>く動作しません。接続した端末の機<br>定してください。<br>(初期値:通常端末)                                                                       | から選択します。<br>した場合、正し<br>能に合わせて話 |
| ①MACアドレス       |                   | IP 端末の MAC アドレスを入力します<br>(初期値:空欄)                                                                                                    | o                              |
| ⑤ダイジェスト認       | REFE              | IP端末とのダイジェスト認証を行うかど<br>(初期値:行う)                                                                                                    | うか選択します。                       |

|   | ⑥ユーザID                          | 任意のユーザル<br>使用できるのは<br>*ここで設定し<br>するIP端末れ<br>ない記号など<br>注意ください<br>る場合もあり<br>(初期値:下記の | D を入力します。<br>、半角英数字で置<br>たユーザ ID と同<br>こも設定します。<br>を使用すると、招<br>い。IP 端末によっ<br>ります。<br>の表を参照)      | また 32 文字です。<br>じユーザ ID を、接続<br>IP 端末で対応してい<br>き続できませんのでご<br>ては、空欄に設定す |  |
|---|---------------------------------|------------------------------------------------------------------------------------|--------------------------------------------------------------------------------------------------|-----------------------------------------------------------------------|--|
|   | ⑦パスワード                          | 任意のパスワー<br>使用できるのは<br>※ここで設定し<br>続するIP端<br>いない記号な<br>ご注意くださ<br>ワードは不要<br>(初期値)     | - ドを入力します。<br>、半角英数字で量<br>たパスワードと同<br>たにも設定します<br>くどを使用すると、<br>ない。ユーザ ID か<br>です。<br>生成(半角 8 桁)) | 設大32文字です。<br>同じパスワードを、接<br>。IP端末で対応して<br>接続できませんので<br>空欄の場合は、パス       |  |
|   |                                 | 内線番号                                                                               | ニックネーム                                                                                           | ユーザ ID                                                                |  |
|   |                                 | 3                                                                                  | IPphone1                                                                                         | 0003                                                                  |  |
|   |                                 | 4                                                                                  | IPphone2                                                                                         | 0004                                                                  |  |
|   |                                 | 5                                                                                  | IPphone3                                                                                         | 0005                                                                  |  |
|   |                                 | 6                                                                                  | IPphone4                                                                                         | 0006                                                                  |  |
|   |                                 | 7                                                                                  | IPphone5                                                                                         | 0007                                                                  |  |
|   | 【電話番号設定】<br>⑧電話番号               | ご契約された電                                                                            | 話番号(外線)カ                                                                                         | 「表示されます。                                                              |  |
|   | ⑨通知番号                           | 発信時、電話を<br>をどの電話番号<br>※[通知番号]<br>設定されます<br>(初期値:契約)                                | たかけた相手先に避<br>にするかを選択し<br>に設定した電話者<br>-。<br>者回線番号)                                                | 種知される発信者番号<br>↓ます。<br>≸号は[着信番号]に                                      |  |
|   | ⑩着信番号                           | 各電話番号あて<br>せないかを設定<br>(初期値:すべ                                                      | こにかかってきた間<br>します。着信番号<br>ての電話番号)                                                                 | 電話を着信させるかさ<br>は複数選択できます。                                              |  |
| 4 | [設定] をクリックする                    |                                                                                    |                                                                                                  |                                                                       |  |
| 5 | - [戻る] をクリックする                  |                                                                                    |                                                                                                  |                                                                       |  |
| 6 | 設定した内線番号にチェック<br>※最大7つの番号までチェック | ッ <b>クして [設定</b><br>フできます。                                                         | E] をクリック                                                                                         | する                                                                    |  |
|   | お知らせ                            |                                                                                    |                                                                                                  |                                                                       |  |
|   |                                 |                                                                                    |                                                                                                  |                                                                       |  |

●本商品に接続する IP 端末によっては、本商品の「通知番号」の設定にかかわらず、IP 端末 で「通知番号」に設定した電話番号が相手先に通知されることがあります。

電話機からひかり電話の設定をする

# 電話機からひかり電話の設定をするには

ひかり電話の設定は電話機ポートに接続した電話機から設定することができます。

### ■設定手順

3-5

設定手順は次のとおりです。次ページの設定例も参考にしてください。それぞれの機能 を設定する際には「■設定一覧」(☞ 3-29 ページ)を参照してください。

1 ハンドセットを取りあげ、「ツー」という音を確認する

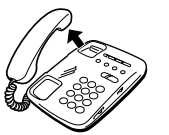

2

電話機のダイヤルボタンで設定項目の番号を押す

|            | 設定項目         |                                           |  |
|------------|--------------|-------------------------------------------|--|
| ● 手順4に進む   | ひかり電話共通設定    | $\circledast \circledast \circledast 9 @$ |  |
| ] ➡ 手順3に進む | 内線設定(アナログ端末) | $\circledast \circledast \circledast 9 9$ |  |

3 設定項目が「内線設定(アナログ端末)」の場合は、「ポート番号」を押す 設定項目が「ひかり電話共通設定」の場合は、手順4に進みます。

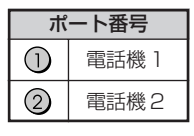

4 「⊗ 機能番号 ⊗ 設定値 ⊕」と押す

|    | 機能番号(例)       | Ē | 。<br>设定值(例) |
|----|---------------|---|-------------|
| 91 | ナンバー・ディスプレイ設定 |   | 使用する        |
|    |               | 2 | 使用しない       |

※同じ設定項目で複数の設定を行う場合は、手順3に戻って設定します。 ※機能番号と設定値については、「■設定一覧」(●3-29ページ)を参照してください。

# 5 すべての設定が終わったら、「●」と押す

「設定が完了しました。」と音声ガイダンスが流れ、設定値が反映されます。

ハンドセットを置く

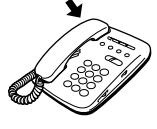

6

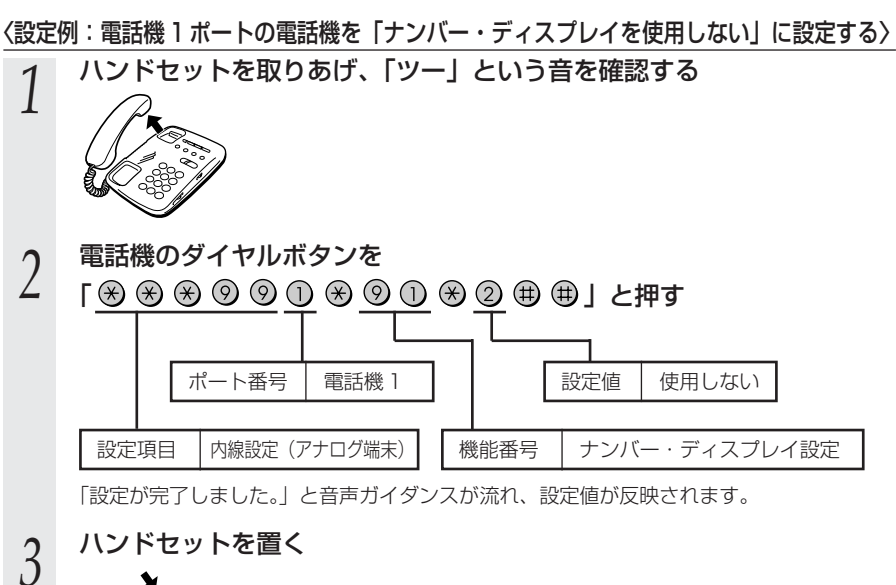

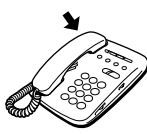

がしていた。

- ●電話機から設定する場合は、電話機の電話回線ダイヤル種別を「PB」に設定してください。 (「PB」にできない電話機からは、設定できません。)電話機の電話回線ダイヤル種別の設 定方法は、電話機の取扱説明書などをご覧ください。
- ●設定を中止するにはハンドセットを置いてください。
- ●間違った番号をダイヤルすると、「設定に失敗しました。再度設定してください。」と音声 ガイダンスが流れます。いったんハンドセットを置いて、はじめから設定をやり直してく ださい。
- ●設定を間違えた場合や、中止した場合は、設定が無効になります。はじめから設定をやり 直してください。
- 設定する電話機ポートが使用中の場合は、いったん使用が終了したあと、次の発着信から 設定が有効になります。
- ●1台の電話機で設定中に2台目の電話機から設定することはできません。
- ●ファームウェアの更新中、ファームウェアの更新予約中、当社のひかり電話設備の工事中、 他の設定を実行中は、「設定に失敗しました。再度設定してください。」と音声ガイダンス が流れます。電話機からの設定は行えません。
- ●電話機からの設定を行うと、ひかり電話の通話や内線通話、着信音(着信中のナンバー・ ディスプレイ表示など)、通信が途切れる場合があります。
- ●ひかり電話が使用できない場合は、電話機からの設定および内線通話がご利用になれません。

### ■設定一覧

電話機から設定できるひかり電話の設定は次のとおりです。 設定手順(●3-27ページ)を参考に、左から順に操作します。 ※ダイヤルボタンを押す間隔が30秒以上あくと、設定が中止されます。

【ひかり電話共通設定】( 🛞 🛞 🛞 ⑨ ⓪ )

※下線 \_\_\_\_\_ は、初期値です。

| 機能番号 | 開始操作                                                                                                    | ⊛             | 機能番号 | $\circledast$ | 設定値・設定内容                                                                       | 終了操作        |
|------|----------------------------------------------------------------------------------------------------|---------------|------|---------------|--------------------------------------------------------------------------------|-------------|
|      | 音質優先モード(●3-19                                                                                                    | ペー            | -ジ)  |               |                                                                                |             |
| 00   | £ ***00                                                                                                    | $\circledast$ | 00   | ۲             | ①:なし<br>②:優先<br>③:最優先                                                          |             |
|      | 優先着信ポート(●3-14                                                                                                    | ~-~           | -ジ)※ | 1 * 2         |                                                                                |             |
| 01   | <b>A</b> ***00                                                                                                    | ۲             | 01   | *             | <ol> <li>アナログ端末<br/>(電話機1)</li> <li>アナログ端末<br/>(電話機2)</li> <li>: 無効</li> </ol> | ## <b>`</b> |
|      | アナログポート無効化                                                                                                    |               |      |               |                                                                                |             |
| 02   | <b>A</b> ***00                                                                                                    | ۲             | 02   | *             | <ul> <li>①:設定操作側と反対の電話機ポートを無効化</li> <li>②:電話機1、2ポート有効</li> </ul>               |             |
|      | <ul> <li>              ト有効      </li> <li>※無効に設定する場合は、電話機1ポートから操作すると、電話機2ポートが無効に設定されます。         </li> <li>定されます。電話機2ポートから操作すると、電話機1ポートが無効に設定されます。         </li> <li>※有効に設定する場合は、電話機1ポート、電話機2ポートのどちらから操作しても、              両方の電話機ポートが有効に設定されます。      </li> </ul> |               |      |               |                                                                                |             |

※1 設定する場合は、3-31ページの「お知らせ」を参照してください。 ※2 優先着信ポートとアナログポート無効化は連続して設定できません。 3 ひかり電話の使いかた

#### 【内線設定(アナログ端末)】( 🛞 🛞 🛞 ⑨ ⑨)

「内線設定(アナログ端末)」では、電話機1ポート、電話機2ポートごとに設定が必要です。
 電話機1ポートの設定→ポート番号①を押す

※下線 は、初期値です。 電話機2ポートの設定→ポート番号2を押す 設定値・設定内容 終了操作 機能番号 開始操作 ポート番号 (※) 機能番号 (※) ナンバー・ディスプレイ (●3-8ページ)  $\bigcirc$ 91 (1):使用する > 🛞 🛞 🛞 🞯 🤉 または 🛞 🞯 🕦 🛞 (#)(#) (2):使用しない)  $\bigcirc$ モデムダイヤルイン(・3-14ページ)  $\bigcirc$ 92 (1):使用する  $\oplus$  注使用しない (2) 割込音通知 (●3-12ページ)※1 93 注使用する > 🛞 🛞 🛞 🞯 🤉 または 🛞 🎯 🕄 🛞 ⊞⊞ (2):使用しない (2)着信番号 (●3-24ページ) ※1 (#)(#) (着信番号) 94 ※複数の電話番号のうち、着信番号を1つの電話番号(通知番号)に設定する場合は、通知番 号の設定を先に行ってください。 ※複数の番号を設定する場合は、「
(※)(着信番号))を繰り返して設定します。 3-32ページの「お知らせ」を参照してください。 指定着信機能(●3-16ページ)※1  $\bigcirc$ 95 ※ ※ ※ ⑨ ⑨ または ※ ⑨ ⑤ ※ (着信番号) ※ (指定着信番号) ⊕ ⊕ (2)

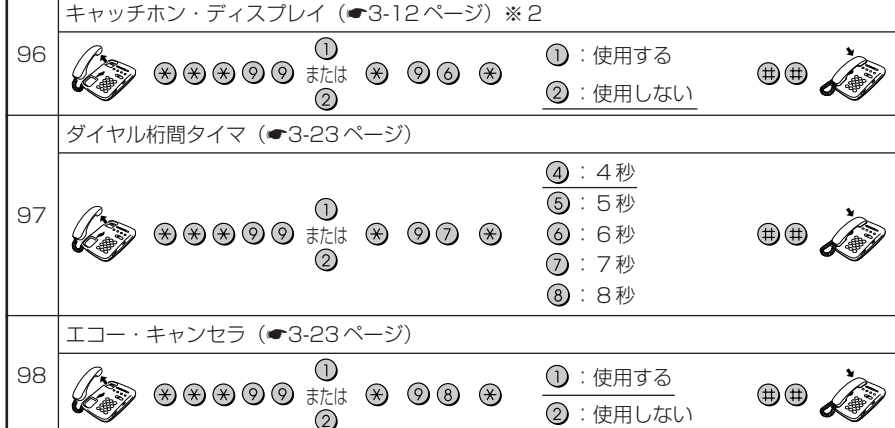

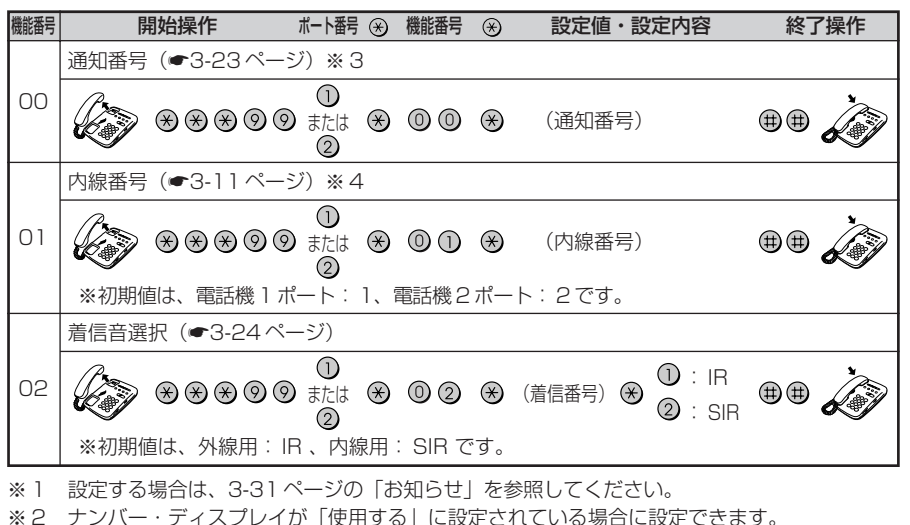

- ※3 通知番号に設定した電話番号は、着信番号に設定されます。
- ※4 内線番号の設定は既存の内線番号には設定できません。(初期値:1~7)

### お知らせ

●優先着信ポート

・優先着信ポートを設定すると、自動的に次のように設定されます。
 電話機1、2ポート:「内線番号」が「有効」に設定されます。
 「割込音通知」は「使用しない」に設定されます。

すべてのIP端末 :「内線番号」が「無効」に設定されます。

- 次の場合は「設定に失敗しました。再度設定してください。」とガイダンスが流れ、優先 着信ポートの設定ができません。
- ①電話機1、2ポートで同じ着信番号が設定されていない場合
- ②電話機1、2ポートで同じ着信番号が1つであり、指定着信番号が設定されていて、 「指定なし着信」が「無効」に設定されている場合

#### ●アナログポート無効化

- 優先着信ポートを有効に設定した場合、アナログポート無効化は設定できません。アナロ グポート無効化の設定を行うと「設定に失敗しました。再度設定してください。」と音声ガ イダンスが流れます。
- 電話機1、2ポートを無効に設定する場合は、優先着信ポートの設定を無効にしてください。アナログポート無効化とあわせて他の設定を一度行った場合は、他の設定もやり直してください。

●割込音通知

優先着信ポートを有効に設定した場合、割込音通知は設定できません。割込音通知の設定 を行うと「設定に失敗しました。再度設定してください。」とガイダンスが流れます。 割込音通知をご利用になる場合は、優先着信ポートの設定を無効にしてください。割込音 通知とあわせて他の設定を一度に行った場合は、他の設定もやり直してください。 3

ひかり電話の使いかた

●着信番号

・着信番号を設定すると、着信番号に設定された電話番号と通知番号に設定されている電 話番号以外は、着信しない設定になります。

<複数の電話番号を着信番号として設定するには>

(例)電話機1ポートに着信番号「0300001111」「0300002222」を設定する場合

🛞 🛞 🛞 🞯 🞯 🛈 🛞 🎯 🏈 🛞 03 0000 1 1 1 1

⊛ 03 0000 2222 ⊞ ⊞ 🍂

・着信番号を設定する電話機ポートに指定着信番号が設定されている場合、「設定に失敗しました。再度設定してください。」とガイダンスが流れ、着信番号の設定ができません。

- ・着信番号の設定で着信番号を設定しなかった (例:ダイヤルボタンを「 ⊗ ⊗ ⊗ ⊗ ⑨ ⑨ ① (または ② ) ⊗ ⑨ ④ ⊗ ⊕ ⊕ 」と 押した)場合は、通知番号に指定された電話番号以外は着信しない設定になります。
- ●指定着信機能
  - ・指定着信番号を設定すると、指定着信機能は「使用する」に設定されます。「指定なし着 信」は「無効」(指定着信番号なしの着信は着信しない)に設定されます。
  - ・指定着信番号は、電話機1、2ポートで1つの番号でのみ使用できます。
  - ・指定着信番号を設定すると、その前に設定された指定着信番号は無効になります。
  - ・次の場合は「設定に失敗しました。再度設定してください。」とガイダンスが流れ、指定 着信番号の設定ができません。
     ①電話機1、2ポートで同じ着信番号が1つであり、優先着信ポートが設定されている場合
     ②着信番号に設定していない電話番号を指定着信番号に設定した場合

・指定着信の設定で指定着信番号を設定しなかった
 (例:ダイヤルボタンを「※ ※ ※ ⑨ ⑨ ① (または②) ※ ⑨ ⑤ ※ (着信番号) ※ ⊕ ⊕」
 と押した)場合は、指定着信番号は消去され、指定着信番号は「使用しない」に設定されます。

3-6

# 複数の電話機での同時着信や 使い分けを設定する

ひかり電話の着信は、ご利用の環境に合わせて同時着信や鳴り分けを設定することがで きます。

ここでは、ひかり電話の付加サービスを利用する場合と、指定着信機能を利用して特定のアナログ端末に着信する設定方法について記載します。

設定はパソコンまたは電話機から行います。

設定例を確認後、それぞれの設定方法を参照してください。

●パソコンから設定する場合

「Web 設定」ページメニューの [電話設定] – [内線設定] [内線設定(アナログ端末 1)] /[内線設定(アナログ端末2)] で [通知番号] [着信番号] [着信音選択] を設 定します。「3-4 パソコンからひかり電話の設定をする」(☞3-18ページ)を参照 してください。

●電話機から設定する場合

「3-5 電話機からひかり電話の設定をする」(●3-27ページ)を参照してください。

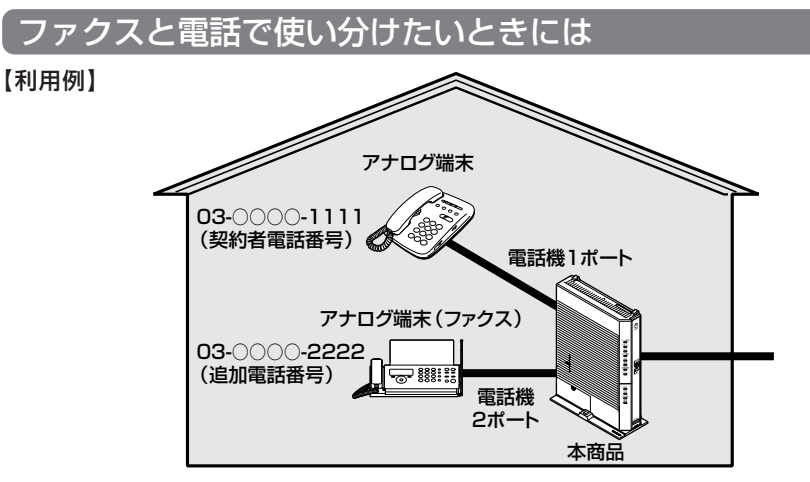

【ひかり電話の付加サービスの利用】

●マイナンバー/追加番号(2番号)

●ダブルチャネル/複数チャネル

※同時に2回線をご利用になるにはご契約が必要です。

【設定例】

#### アナログ端末(電話機1)

| 電話番号        | 通知番号                     | 通知番号    |    |
|-------------|--------------------------|---------|----|
| 03-000-1111 | <ul><li>● 通知する</li></ul> | ☑ 着信する  | IR |
| 03-000-2222 | ○ 通知しない                  | □ 着信しない | _  |

### アナログ端末(電話機2)

| 電話番号        | 通知番号                     | 通知番号    |    |
|-------------|--------------------------|---------|----|
| 03-000-1111 | ○ 通知しない                  | □ 着信しない | _  |
| 03-000-2222 | <ul><li>● 通知する</li></ul> | ☑ 着信する  | IR |

# 事務所(店舗)の電話を自宅でも受けるには

【利用例】

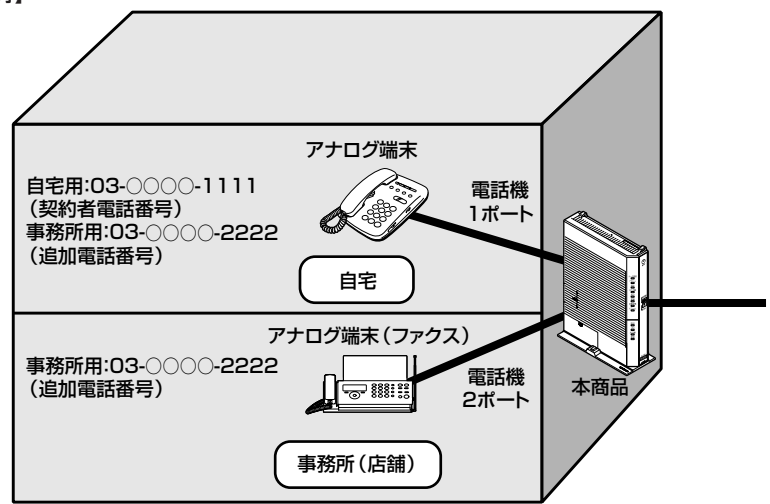

【ひかり電話の付加サービスの利用】

●マイナンバー/追加番号(2番号)

●ダブルチャネル/複数チャネル

※同時に2回線をご利用になるにはご契約が必要です。

【設定例】

アナログ端末(電話機1)

| 電話番号        | 通知番号                     | 通知番号   |     |
|-------------|--------------------------|--------|-----|
| 03-000-1111 | <ul><li>● 通知する</li></ul> | ☑ 着信する | IR  |
| 03-000-2222 | <b>〇</b> 通知しない           | ☑ 着信する | SIR |

アナログ端末(電話機2)

| 電話番号        | 通知番号                     | 通知番号    |    |
|-------------|--------------------------|---------|----|
| 03-000-1111 | ○ 通知しない                  | □ 着信しない | _  |
| 03-000-2222 | <ul><li>● 通知する</li></ul> | ☑ 着信する  | IR |

※着信音選択で「SIR」を選択した場合、電話機のメロディ着信機能が正常に動作しない場合があります。その場合は、本商品の着信音選択を「IR」に設定するか、電話機を通常の 着信音に設定してください。

# (2世帯で電話を鳴り分けて使うには)

### 【利用例】

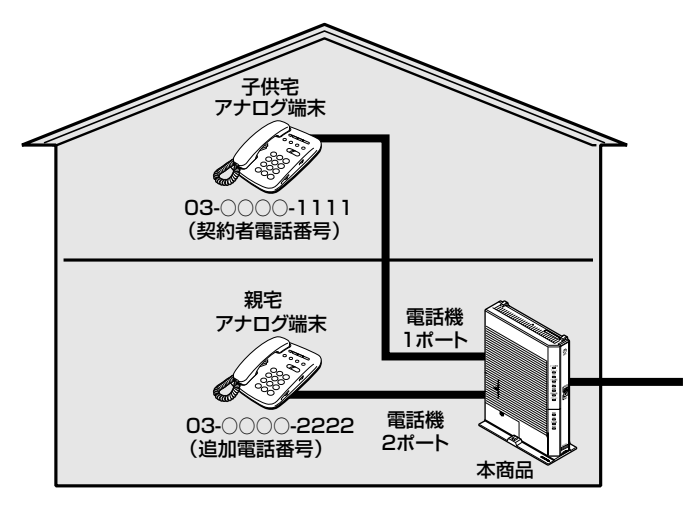

【ひかり電話の付加サービスの利用】

●マイナンバー/追加番号(2番号)

●ダブルチャネル/複数チャネル

※同時に2回線をご利用になるにはご契約が必要です。

### 【設定例】

### アナログ端末(電話機1)

| 電話番号        | 通知番号                     | 通知番号   |     |
|-------------|--------------------------|--------|-----|
| 03-000-1111 | <ul><li>● 通知する</li></ul> | ☑ 着信する | IR  |
| 03-000-2222 | ○ 通知しない                  | ☑ 着信する | SIR |

### アナログ端末(電話機2)

| 電話番号        | 通知番号                     | 通知番号   |     |
|-------------|--------------------------|--------|-----|
| 03-000-1111 | ○ 通知しない                  | ☑ 着信する | SIR |
| 03-000-2222 | <ul><li>● 通知する</li></ul> | ☑ 着信する | IR  |

※着信音選択で「SIR」を選択した場合、電話機のメロディ着信機能が正常に動作しない場合があります。その場合は、本商品の着信音選択を「IR」に設定するか、電話機を通常の 着信音に設定してください。

# ひかり電話用無線 IP 端末などを利用したいときには

【利用例】

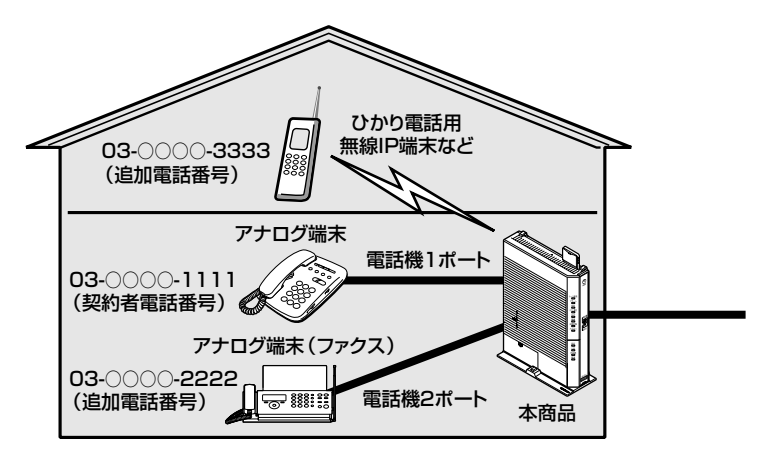

【ひかり電話の付加サービスの利用】

●マイナンバー/追加番号(3番号)

●ダブルチャネル/複数チャネル

※同時に2回線をご利用になるにはご契約が必要です。

#### 【設定例】

### アナログ端末(電話機1)

| 電話番号        | 通知番号                     | 着信番号    | 着信音選択 |
|-------------|--------------------------|---------|-------|
| 03-000-1111 | <ul><li>● 通知する</li></ul> | ☑ 着信する  | IR    |
| 03-000-2222 | O 通知しない                  | □ 着信しない | _     |
| 03-000-3333 | ○ 通知しない                  | □ 着信しない | —     |

### アナログ端末(電話機2)

| 電話番号        | 通知番号                        | 着信番号    | 着信音選択 |
|-------------|-----------------------------|---------|-------|
| 03-000-1111 | <b>O</b> 通知しない              | □ 着信しない | —     |
| 03-000-2222 | ● 通知する                      | ☑ 着信する  | IR    |
| 03-000-3333 | <ul> <li>O 通知しない</li> </ul> | □ 着信しない | _     |

#### IP 端末 1

| 電話番号        | 通知番号                     | 着信番号    | 着信音選択 |
|-------------|--------------------------|---------|-------|
| 03-000-1111 | ○ 通知しない                  | □ 着信しない | _     |
| 03-000-2222 | ○ 通知しない                  | □ 着信しない | _     |
| 03-000-3333 | <ul><li>● 通知する</li></ul> | ☑ 着信する  | —     |

※IP端末の詳細な設定については、別途ご利用のIP端末の取扱説明書などをご参照ください。 ※IP端末の設定は電話機からは行えません。パソコンから設定してください。

### 指定着信機能を利用して、特定のアナログポートに着信さ せたいときには

### 【利用例】

✓「03-○○○○-1111」でかかってきた場合は、アナログ電話機1のみ着信させる。 「03-○○○○-1111 ※1234」でかかってきた場合は、アナログ電話機2のみ着信 、させる。

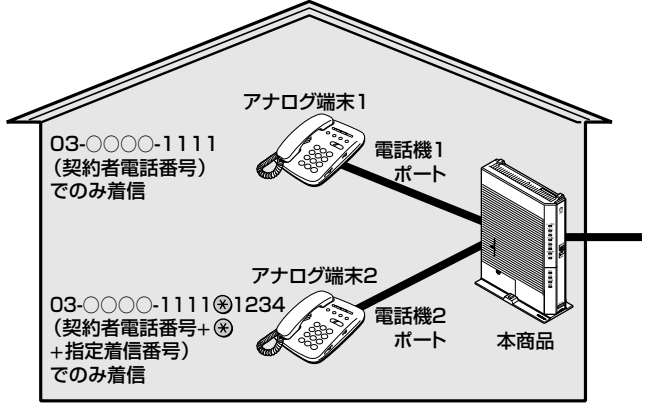

### 【設定例】

アナログ端末(電話機1)

| 電話番号        | 通知番号   | 着信番号   | 指定着<br>信機能 | 指定着<br>信番号 | 指定なし<br>着信 | 着信音選択 |
|-------------|--------|--------|------------|------------|------------|-------|
| 03-000-1111 | ● 通知する | ☑ 着信する | □ 使用しない    | _          | _          | IR    |

### アナログ端末(電話機2)

| 電話番号        | 通知番号                      | 着信番号   | 指定着<br>信機能 | 指定着<br>信番号 | 指定なし<br>着信 | 着信音選択 |
|-------------|---------------------------|--------|------------|------------|------------|-------|
| 03-000-1111 | <ul><li> ④ 通知する</li></ul> | ☑ 着信する | ☑ 使用する     | 1234       | □ 着信しない    | IR    |

※「Web 設定」ページの「電話設定」ー [内線設定]の[アナログ端末(電話機1)]/[アナログ端末(電話機2)]画面で「電話番号設定]の[指定着信機能] にチェックし、[指定着信番号]に「1234」(指定着信番号)を入力します。 指定着信番号あり/なしの両方の着信を受ける場合は[指定なし着信]にチェックします。

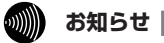

●アナログ端末のみで使用できる機能です。
 ● ビロ芝 「毎日マ芝」

●指定着信番号で着信した場合は、キャッチホンはご利用いただけません。

●ガスの遠隔検針などでご利用いただけます。

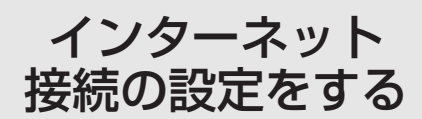

この章では、インターネットへの接続方法を 説明しています。

| 4-1 | 設定の流れ4-2                                       |
|-----|------------------------------------------------|
| 4-2 | パソコンのネットワーク設定<br>(Windows®7/Windows Vista®)4-3 |
| 4-3 | 本商品の設定をする4-8                                   |
| 4-4 | インターネットに接続する4-11                               |
| 4-5 | フレッツ・スクウェアに接続する4-12                            |

※本章に記載しております「インターネット接続の設定(プロバイダ の資料にしたがった設定)」はインターネット(IPv4)接続に関す る案内となります。 4-1 設定の流れ

本商品のインターネット接続は次の手順で行います。 パソコンの OS によってそれぞれのページを参照して行ってください。

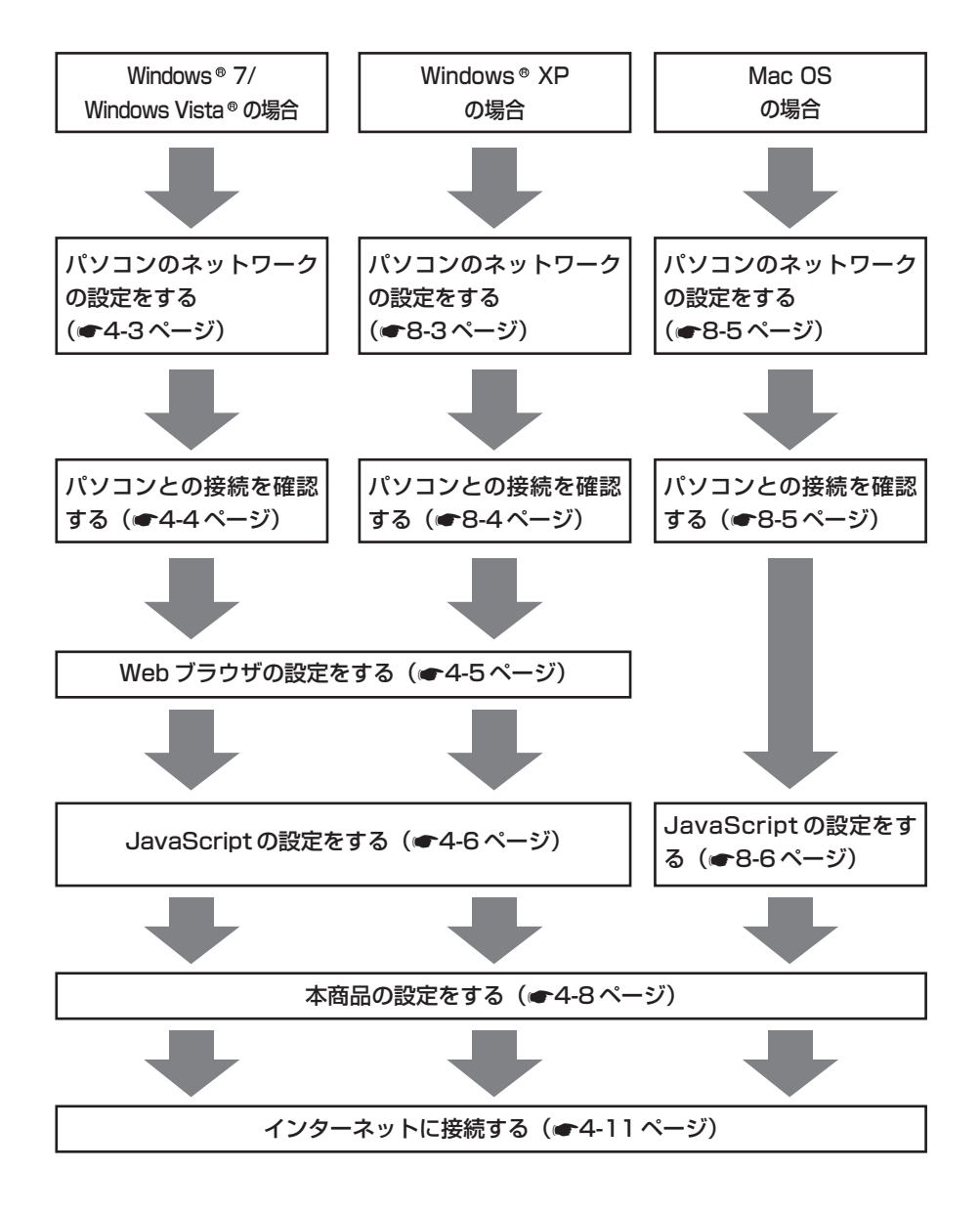

パソコンのネットワーク設定 4-2 (Windows® 7/Windows Vista®)

本商品に接続するパソコンのネットワークの設定をします。

パソコンのネットワークの設定が初期状態の場合は、パソコンの設定は必要ありません。 [4-3 本商品の設定をする」(●4-8ページ)へお進みください。

パソコンのネットワークの設定をする(Windows®7/Windows Vista®)

Windows®7/Windows Vista®の設定により表示内容が異なる場合があります。

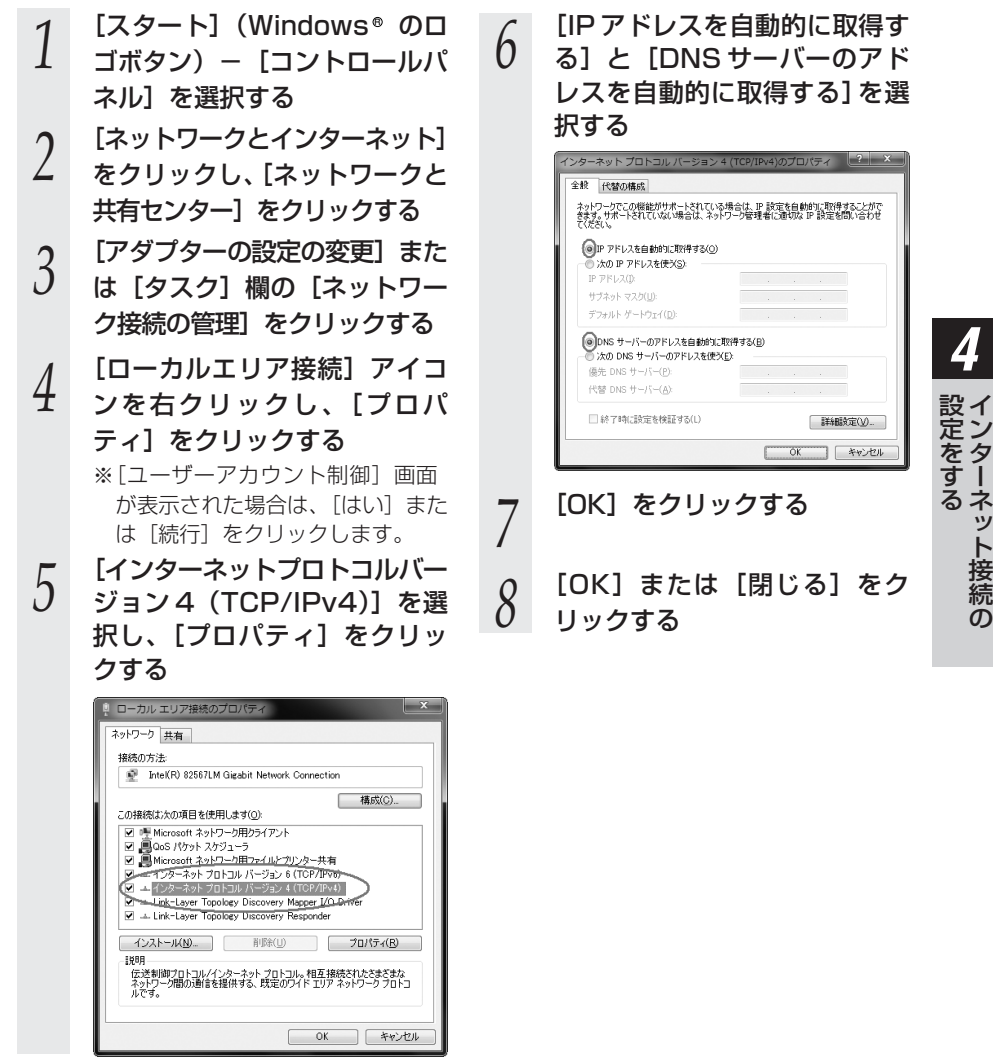

お知らせ

●本書では、Windows®7/Windows Vista® の通常表示モード(コントロールパネルホ-ム)を前提に記載しています。

Δ

ター

続

ற
## パソコンとの接続を確認する(Windows®7/Windows Vista®)

1 本商品背面の LINK ランプが緑 点灯していることを確認する

- 2 パソコンの [スタート] (Windows® のロゴボタン) – [すべてのプログラム] – [ア クセサリ] – [コマンドプロン プト] を実行する
- 3 [コマンドプロンプト]の 画面が表示されたら、 「ipconfig /renew」または 「ipconfig」と入力し、[Enter] キーを押す

4 [イーサネット アダプター ローカルエリア接続:]が表示 され、IPv4アドレスが [192.168.1.xxx]になって いることを確認する(xxxは 2~254の数字です)

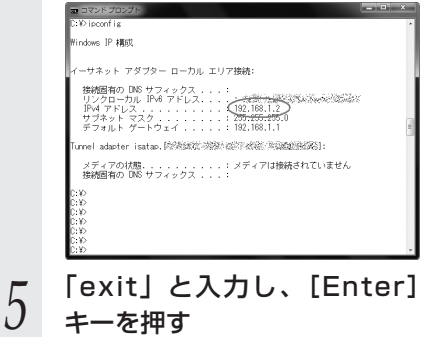

## 、 Web ブラウザの設定をする(Windows®共通)

Web ブラウザの接続設定を「ダイヤルしない」、「プロキシサーバーを使用しない」に 設定します。

以下は、Windows®7でInternet Explorer®8.0を使用している場合の例です。

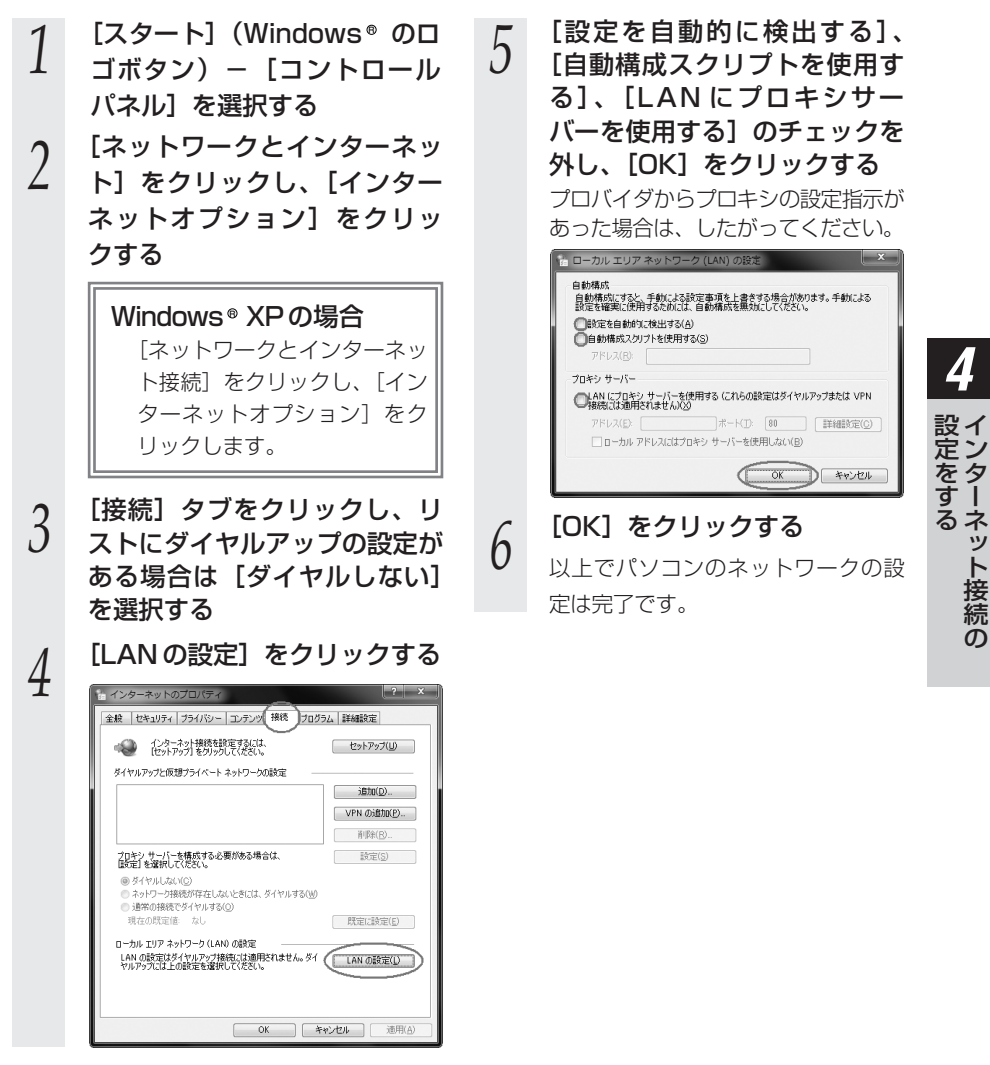

続 ற

## 「JavaScriptの設定をする(Windows®共通)

Web ブラウザで設定を行うには JavaScript の設定を有効にする必要があります。 ※Web ブラウザの設定でセキュリティを「高」に設定した場合、本商品の設定が正し く行えない場合があります。設定ができない場合は、以下の手順で JavaScript を 「有効にする」に設定してください。

以下は、Windows®7でInternet Explorer®8.0を使用している場合の例です。

「この Web サイトをゾーンに追 [スタート] (Windows® のロ 6 ゴボタン) - 「コントロールパ 加する]に[http://ntt.setup/] ネル] を選択する もしくは本商品のIPアドレス (工場出荷時は192.168.1.1) 「ネットワークとインターネッ 2 を入力して「追加」をクリック ト]をクリックし、「インター し、[閉じる] をクリックする ネットオプション]をクリッ (例:「192.168.1.1」) クする Windows® XP の場合 Windows® XP の場合 「次の Web サイトをゾーンに追 「ネットワークとインターネッ 加する] に [http://ntt.setup/] ト接続]をクリックし、「イン もしくは本商品の IP アドレス ターネットオプション]をク (工場出荷時は192.168.1.1) リックします。 を入力して「追加」をクリック し、「閉じる」 をクリックします。 [セキュリティ] タブをクリッ 3 クし、[信頼済みサイト] をク 👸 信頼済みサイト リックする このゾーンに Web サイトを追加/削除できます。このゾーンのすべての Web サ イトに、このゾーンのセキュリティの設定が適用されます。 [サイト] をクリックする この Web サイトをゾーン(こ道加する(D) 4 http://ntt.setun/ 追加(A) Web HAPON 削除(<u>B</u>) 「このゾーンのサイトにはすべ 5 てサーバーの確認(https:)を必 一このゾーンのサイトにはすべてサーバーの確認(https:)を必要とする(S) 要とする] のチェックを外す (開じる(の) 🦾 信頼済みサイト [レベルのカスタマイズ] をク / このゾーンに Web サイトを追加/有限能できます。このゾーンのすべての Web サイトに、このゾーンのセキュリティの設定が適用されます。 リックする この Web サイトをゾーン(ご宣加する(D): 這加(A) Web サイト(蛍): | 削除(B) CDEのゾーンのサイトにはすべてサーバーの確認(https:)を必要とする(S) 開じる(C)

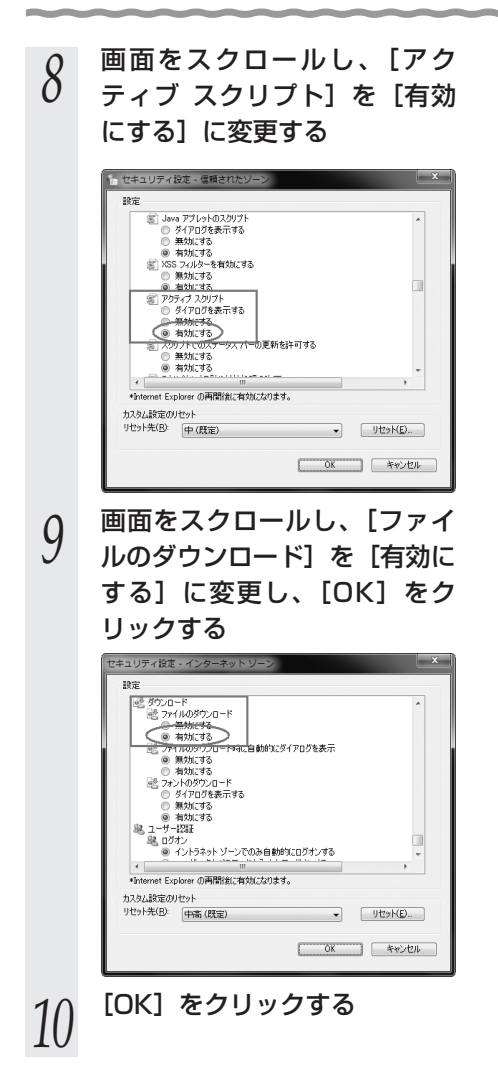

4 続 ற

本商品の設定をする

本商品のインターネット接続の設定は、Web ブラウザ(Internet Explorer® など) を使って「Web 設定」を起動して行います。

#### ■「Web 設定」で設定する

4-3

あらかじめ本商品とパソコンなど使用する機器の接続をしておきましょう。設定画 面が開けない場合には、「4-1 設定の流れ」(●4-2ページ)をご覧のうえ、パソ コンの設定を確認してください。

1 Webブラウザを起動し、 「http://ntt.setup/」もしくは「本商品のIPアドレス [http://192.168.1.1/] ※工場出荷時の場合」を入力し、「Web設定」ページを開く

#### 2 機器設定用パスワードの初期設 定を行う

画面にしたがって任意の文字列(半 角英数字及び記号(「空白」「:(セミ コロン)」「"(ダブルクォーテーショ ン)」を除く)で最大32文字まで) を入力してください。

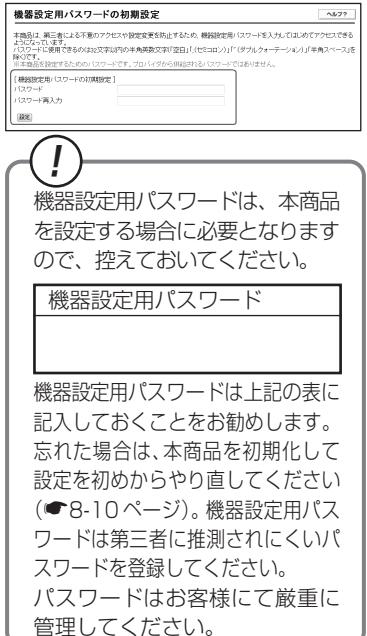

- 3 [設定] をクリックする [機器設定用パスワードの初
- 【機器設定用パスワードの初期設定に 成功しました。OKボタンを押すと、 設定ウィザード画面が表示されま す。】と表示された場合は、[OK]を クリックします。
- 4 ユーザー名に「user」を、パ スワードに手順2で入力した 機器設定用パスワードを入力し [OK]をクリックする

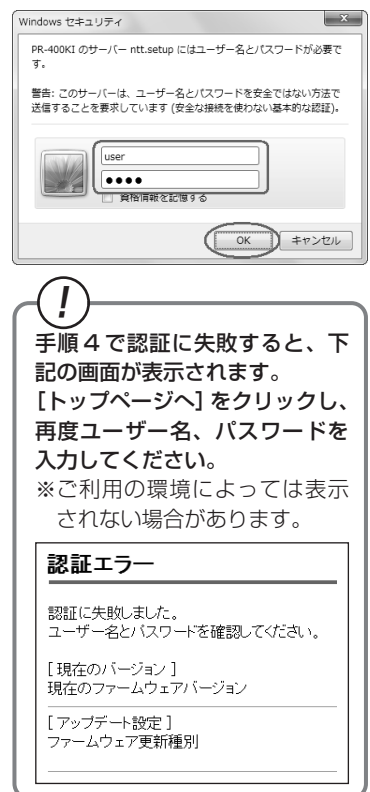

4-8

# 5 プロバイダ情報にしたがって接続先ユーザ名、接続パスワードを入力する

| 設定ウィザードでは、接続に必要な最低限の設                                               | 常告行、家子、                               |  |
|---------------------------------------------------------------------|---------------------------------------|--|
| 接続先の設定を行います。<br>インターネットをご利用になる場合、プロバイダ                              | から供給される情報を入力していたい。                    |  |
| [利用3×17/0選択]                                                        |                                       |  |
| 利用5472                                                              | ○インターネット接続先を設定する<br>○インターネット接続先を設定しない |  |
| 【接続先の設定】                                                            |                                       |  |
| 接线先名                                                                |                                       |  |
| 接触がスワード                                                             |                                       |  |
| プレッジ・スクフェノ接続<br>※[接続先ユーザ名]の例: >>>Φ>>>>>>>>>>>>>>>>>>>>>>>>>>>>>>>>> | LIME10                                |  |
| 28                                                                  |                                       |  |

※インターネットの接続先を設定しない場合は、「インターネット接続 たを設定しない」を選択し、手順 6へお進みください。

#### ※画面は例です。

Bフレッツをご利用の場合、[フ レッツ・スクウェア接続]が表示 されます。(フレッツ光ネクストを ご利用の場合は表示されません。) 接続先ユーザ名:

プロバイダの資料にしたがって、接 続先ユーザ名を入力します。

「接続先ユーザ名」はプロバイダに よっては「認証 ID」、「ユーザ ID」の ように書かれている場合があります。 例: xxxxx@xxxxx.ne.jp

接続先ユーザ名は、半角英数字お よび記号(「空白」「: (セミコロ ン)」「"(ダブルクォーテーション)」 を除く)で入力します。最大63 文字まで入力できます。

接続パスワード:

プロバイダの資料にしたがって、 接続パスワードを入力します。 「接続パスワード」はプロバイダに よっては「認証パスワード」、「パ スワード」のように書かれている 場合があります。

接続パスワードは、半角英数字 および記号(「空白」を除く)で 入力します。最大63文字まで 入力できます。

#### [設定] をクリックする

6

#### 7 [再表示]をクリックする

ひかり電話ランプが緑点灯している ことを確認し、[再表示]をクリック してください。

8 「Web 設定」のトップページが 表示される

> 以上でインターネット接続の設定は 終わりました。

> Web ブラウザを閉じて「Web 設定」 を終了してください。

> 「接続先の設定」を行った場合は、 PPP ランプが緑点灯することを確認 してください。

> PPP ランプが点灯しない場合は 「7章 故障かな?と思ったら」 (●7-6ページ)を参照してください。

(次ページに続く)

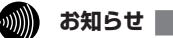

- ●本項の手順で設定された接続先ユーザ名、接続パスワードは「メインセッション」に設定されます。「メインセッション」の接続モードは「常時接続」に設定されています。
- ●プロバイダから DNS サーバアドレスを設定するよう案内されている場合は、「機能詳細ガ イド(HTML ファイル)」をご覧ください。
- ●「フレッツ・スクウェア」で「設定する」を選択した場合は、「セッション3」に設定され ます。フレッツ光ネクストをご利用の場合や、設定を変更する場合は、「機能詳細ガイド」 をご覧ください。
- ●本項の手順は本商品が工場出荷状態にある場合のみ実行可能です。初期設定後に、設定内容の確認や変更のため「Web設定」を開く場合は、手順1に続いて手順4の画面が表示されます。機器設定用パスワードの入力が必要となりますので、手順2で設定した機器設定用パスワードを入力してログインしてください。ログインすると、「Web設定」のトップページが表示されます。
- ●説明に使用している画面表示は、お使いの Web ブラウザやお使いの OS によって異なります。
- ●対応するブラウザについては「対応 OS の確認と Web ブラウザの準備」(●1-14 ページ) をご覧ください。
- ●「Web 設定」の画面デザインは変更になることがあります。
- 「Web 設定」を操作すると、ひかり電話の通話や内線通話、通信が途切れる場合があります。
- ●「Web 設定」を行うとき、「工事中のため、設定変更はできません。」と表示された場合は、 当社のひかり電話設備の工事中のため本商品の設定はできません。
- ●ひかり電話使用中、および使用後一定時間は、「Web 設定」などでの本商品の再起動を伴う操作は行えない場合があります。その場合は、ひかり電話使用終了後、一定時間たってから再度操作を行ってください。
- ●他の設定を実行中は、「Web 設定」での設定は行えません。

**4-4** インターネットに接続する

Web ブラウザを使用してインターネットに接続してみましょう。

- 1 Web ブラウザ(Internet Explorer® など)を起動する 本商品の PPP ランプが緑点灯していることを確認してから起動してください。
- 2 インターネット上のホームページを開く

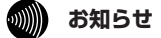

●PPPoE ブリッジ機能でのみ接続している場合は、PPP ランプは緑点灯しません。

- ●接続モードを要求時接続に設定してる場合、無通信時には PPP ランプが消灯しています。
- ●インターネット接続用の接続先が接続されていなくても、他の接続先が接続されていれば PPP ランプは緑点灯しますのでご注意ください。
- ●本商品では、PPPoEマルチセッション機能を利用して1回線で複数の接続先へ同時に接続することができます。設定方法の詳細については、「機能詳細ガイド(HTMLファイル)」 をご覧ください。
- ●2 セッション以上接続中の場合、PPP ランプは橙点灯します。

4-5 フレッツ・スクウェアに接続する

フレッツ・スクウェアへの接続を設定した場合は次の手順で接続してみましょう。

Web ブラウザ(Internet Explorer® など)を起動する 2 「フレッツ・スクウェア」のUBLを入力し、ページを開く ■フレッツ 光ネクストに接続した場合(NTT 東日本/NTT 西日本エリアのお客さま)※1 【IPv6 をご利用可能なお客さま】 NTT 東日本エリアのお客さま: http://flets-east.ip/ NTT 西日本エリアのお客さま: http://flets-west.ip/ 【IPv6 をご利用いただけないお客さま】 NTT 東日本エリアのお客さま: http://www.v4flets-east.jp/ NTT 西日本エリアのお客さま: http://www.v4flets-west.jp/ ※ 1 開通のご案内に記載されているお客さま ID の頭 3 文字が「CAF」と記載されているお客さま 設定方法は、「機能詳細ガイド」(HTML ファイル)の「設定例」-「フレッ ツ・スクウェアを利用するには〕を参照してください。 ■Bフレッツに接続した場合(NTT東日本のお客さま)※2 【IPv6 をご利用可能なお客さま】 フレッツ・スクウェア v6 : http://flets-v6.ip/ ※3 【IPv6 をご利用いただけないお客さま】 フレッツ・スクウェア:http://www.flets/ ※4 ※2 開通のご案内に記載されているお客さま ID の頭3文字が「COP」と記載されているお客さま ※3 フレッツ・スクウェア v6 の接続方法は NTT 東日本のホームページ (http://flets.com/) などをご覧ください。 ※4 フレッツ・スクウェアの設定は設定ウィザードで行います。 設定ウィザードは、「Web 設定」をはじめて行う場合にのみ起動します。設定 を変更する場合は、「Web 設定」で行ってください。設定方法は、「機能詳細ガ イド」(HTMLファイル)の[設定例] - [フレッツ・スクウェアを利用する には]を参照してください。

お知らせ

●提供条件、接続方法などの詳細はNTT 東日本/NTT 西日本のホームページなどをご覧く ださい。

NTT 東日本ホームページ: http://flets.com/

NTT 西日本ホームページ: http://flets-w.com/

- ●フレッツ 光ネクストに接続し、IPv6 をご利用いただけないお客様向けの URL はフレッ ツ・スクウェアではなく、サービス情報や速度測定等のサポートメニューを提供するフ レッツご利用者専用サイトの URL となります。
- NTT 東日本 / NTT 西日本エリアではフレッツ 光ネクストサービス情報サイトとなりま す。(2011年2月現在)

# 無線LANのご利用について

5

無線 LAN をご利用になる場合はこちらをご覧 ください。

| 5-1 | 無線 LAN 設定の流れ                                              |
|-----|-----------------------------------------------------------|
| 5-2 | 本商品への無線 LAN カードの取り付け5-4                                   |
| 5-3 | パソコンに装着した無線 LAN カードとの<br>無線 LAN の設定をする<br>(無線 LAN 簡単接続機能) |
| 5-4 | ゲーム機との無線 LAN の設定をする<br>(らくらく無線スタート)                       |
| 5-5 | Windows®7との無線LANの設定をする<br>(無線LAN簡単接続機能)5-17               |
| 5-6 | 電話機から無線LANの設定を変更する…5-26                                   |

# 5-1 無線 LAN 設定の流れ

本商品は、無線 LAN カードを取り付けることで、「IEEE802.11b/g 互換」および 「IEEE802.11b/g/n 互換」に準拠した無線機能を利用できます。

「IEEE802.11b/g 互換」と「IEEE802.11b/g/n 互換」は、同時利用が可能です。

本商品で無線 LAN をご利用になるには次の手順で設定を行ってください。

※ 無線 LAN をご利用になるには本商品に装着する無線 LAN カードとして SC-40NE が必要です。

パソコンで無線 LAN カードをご利用の場合は、パソコンに装着する無線 LAN カードとして SC-32KI または SC-32HI、SC-32NE、SC-32SE が必要です。

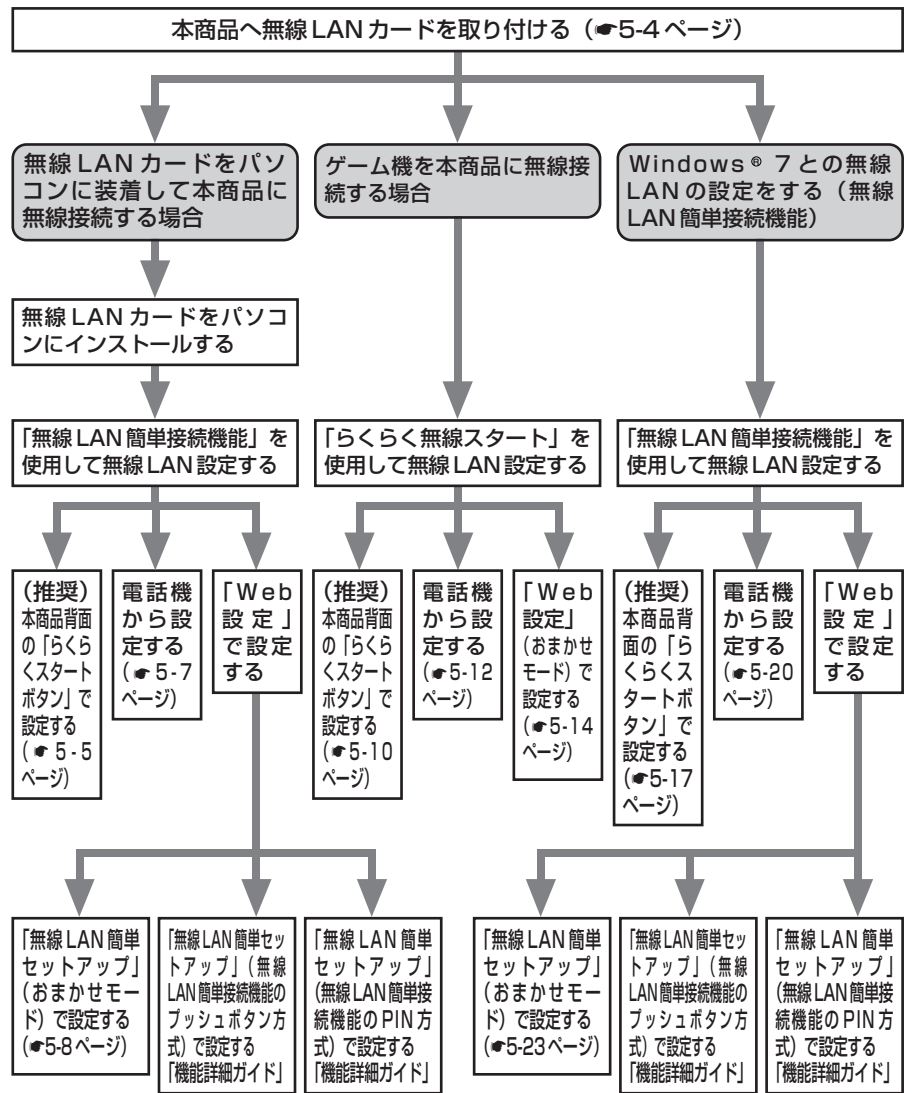

おまかせモードを起動すると、設定する無線LAN端末の設定モードに合わせて、「無線LAN簡 単接続機能(プッシュボタン方式)」または「らくらく無線スタート」で設定を開始します。本 書では、おまかせモードを使用した設定方法を記載しています。

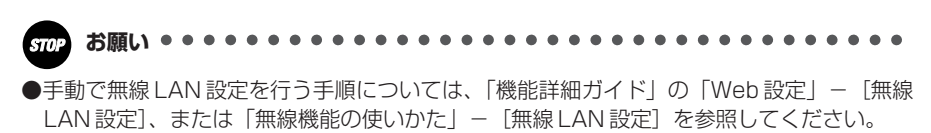

5-2 本商品への無線 LAN カードの取り付け

本商品の拡張カードスロットに無線 LAN カード「SC-40NE」を装着することにより、 無線 LAN 機能をご利用になれます。

●装着の際は、本商品の電源を切った状態で取り付けてください。

●本商品に装着できる無線LANカードは「SC-40NE」のみです。

●パソコンに無線 LAN カードを装着して本商品で無線 LAN 機能を使用される場合に は、パソコンの LAN カードまたは LAN ボード機能を停止させないと無線 LAN カー ドが使用できない場合があります。無線 LAN カードの取扱説明書をご覧ください。

本商品の電源アダプタ(電源プラグ)を電源コンセントから抜く

2 無線 LAN カード「SC-40NE」を拡張カードスロットの奥まで確実に 装着する

無線LANカードは図のとおり、本商品のランプ側を右にして無線LANカードのラン プが見える方向で正しく装着してください。誤った方向で装着すると本商品や無線 LANカードが破損する場合があります。

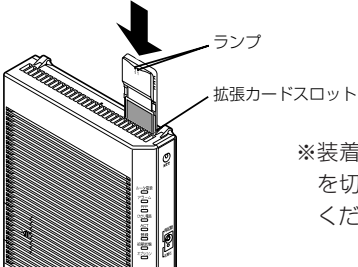

※装着の際は、本商品の電源 を切った状態で取り付けて ください。

3 本商品の電源アダプタ(電源プラグ)を電源コンセントに接続する 毎線LANカードのPWRランプとACTランプが同時に緑点減することを確認

無線 LAN カードの PWR ランプと ACT ランプが同時に緑点滅することを確認してく ださい。

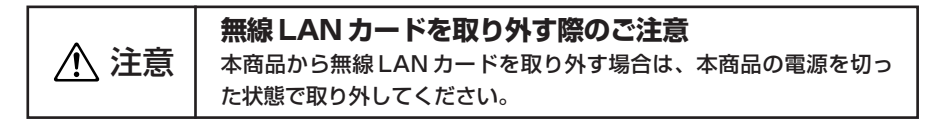

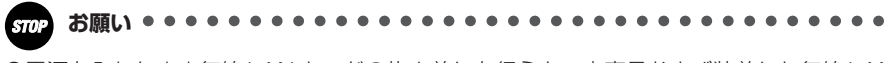

●電源を入れたまま無線 LAN カードの抜き差しを行うと、本商品および装着した無線 LAN カードが故障する場合があります。

●電源を入れ直す場合は、10秒以上の間隔を空けてください。

# 5-3 パソコンに装着した無線 LAN カードとの無線 LAN の設定をする(無線 LAN 簡単接続機能)

「無線 LAN 簡単接続機能」を使用して、無線 LAN カードを装着したパソコンと本商品 を無線接続するための設定を行います。

本商品の「無線 LAN 簡単接続機能」の起動方法には、以下の方法があります。

- ●「らくらくスタートボタン」で設定する(●下記)
- 電話機から設定する (●5-7ページ)
- 「Web 設定」で設定する
  - ・おまかせモード(らくらく無線スタート&無線 LAN 簡単接続機能)(●5-8ページ)
  - ・「無線 LAN 簡単接続機能」(プッシュボタン方式)
  - ・「無線 LAN 簡単接続機能」(PIN 方式)
  - ※「無線 LAN 簡単接続機能」(プッシュボタン方式/ PIN 方式)については機能詳 細ガイドの「Web 設定」の[無線 LAN 設定]-[無線 LAN 簡単セットアップ] を参照してください。
  - ●ひかり電話使用中、および使用後一定時間は、「無線 LAN 簡単セットアップ」での設定が行えない場合があります。ひかり電話使用終了後、一定時間たってから設定を行ってください。
  - ●「無線 LAN 簡単接続機能」での設定中は他の無線接続はいったん切断される場合 があります。
  - ●本機能で2台以上の無線LAN端末を同時に設定することはできません。1台ず つ設定を行ってください。

●本商品以外には SC-40NE は使用できません。パソコンに装着できる専用無線 LAN カードは SC-32KI または SC-32NE、SC-32SE、SC-32HI のみとなり ます。

## 「「らくらくスタートボタン」で設定する(推奨)

 

 1
 パソコンにインストールした無線 LANカードのユーティリティから 「無線LAN簡単接続機能(プッシュ ボタン方式)」を起動する

 起動方法は、無線LANカードの取扱説明 書などを参照してください。

| 線LAN簡単 | 接続機能                   | <u> </u>      |
|--------|------------------------|---------------|
| • •    | 無線LAN簡単接続描載(ブッシュボタン方式) | Edb           |
|        |                        | PIN方式を表示する >> |
|        |                        | キャンセル         |

#### 2 本商品背面の「らくらくスタートボタン」を1秒以上押し、本商品前 面の登録ランプが緑点滅したら離す

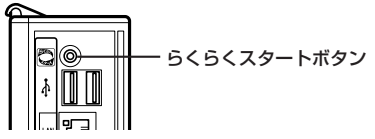

「無線 LAN 簡単接続機能」での設定が開始されると、本商品前面の登録ランプが緑点 滅します。(設定によっては橙点滅する場合があります。)

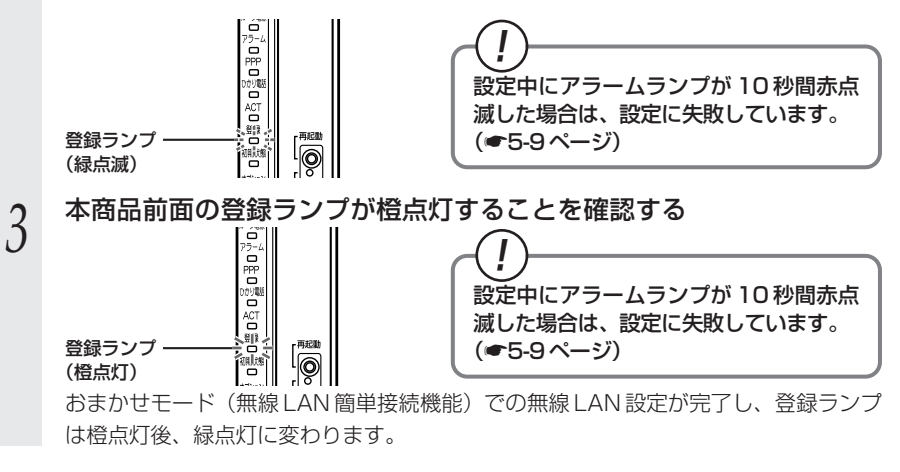

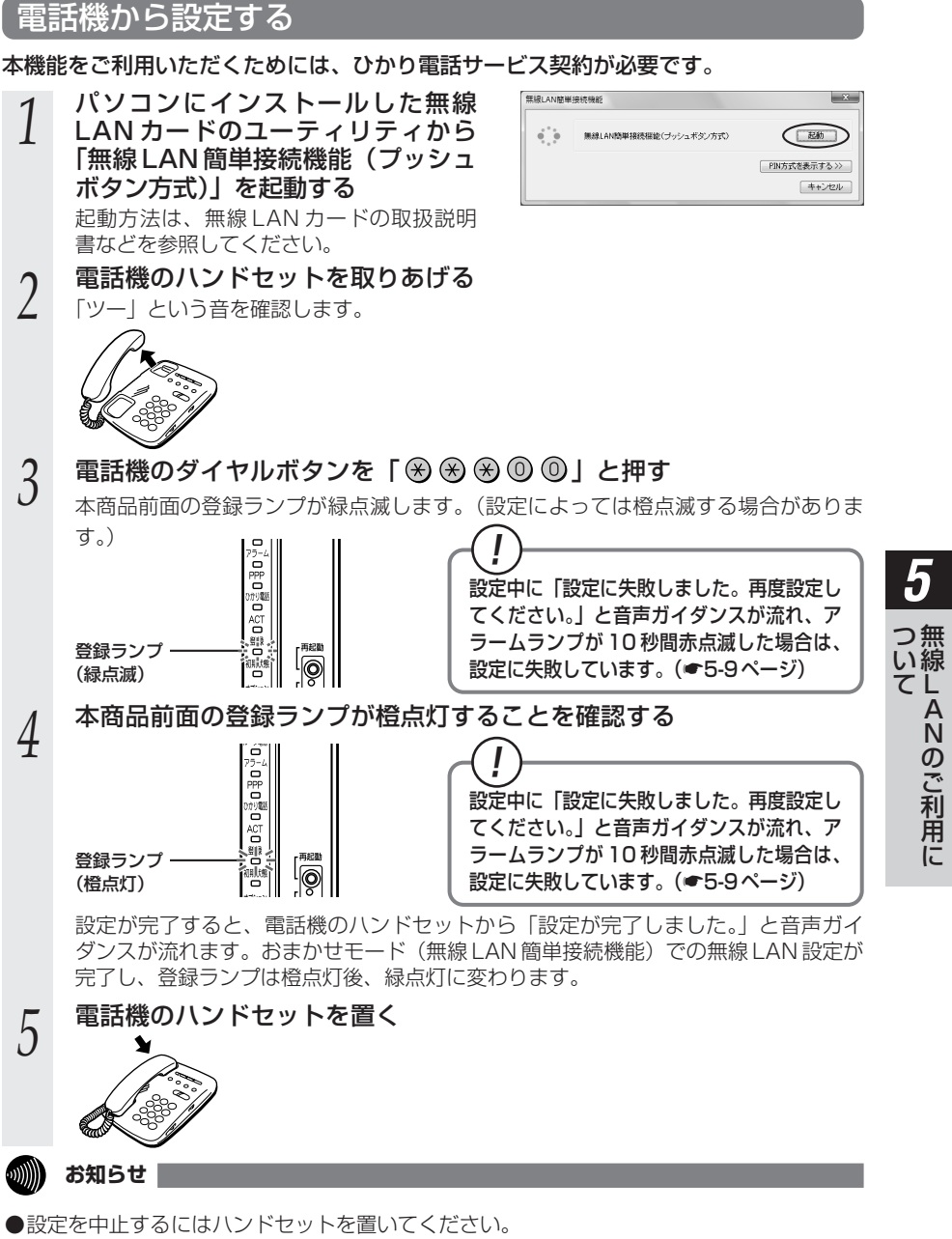

●間違った番号をダイヤルすると「ピピ、ピピ」とエラー音が聞こえます。いったんハンド セットを置いて、初めから設定をやり直してください。

5-7

●電話機からの設定については、●5-28ページの「お知らせ」も参照してください。

#### 「Web設定」で設定する 無線 LAN 端末から設定を行っている場合には、「おまかせモード」をクリックしたあ と、無線 LAN 接続が切断される場合があります。 おまかせモードを使用する場合は、有線LAN 端末から設定を行ってください。 「Web 設定」ページ(「http://ntt.setup/」もしくは「本商品の IP ア ドレス [http://192.168.1.1/] ※工場出荷時の場合]) を開く メニューの「無線 LAN 設定」-2 ●基本設定 [無線LAN簡単セットアップ] を選択 ○電話設定 ●無線LAN設定 する ▶無線LAN設定 ■MACアドレスフィルタリング ▶<del>無線LAN端末設</del>定 ▶無線LAN簡単セットアップ の詳細設定 Oメンテナンス の情報 パソコンにインストールした無線 無線LAN簡単接続機能 × 3 LAN カードのユーティリティから ● ● 無線LAN簡単接続振能(ブッシュボタン方式) ( EAD) PIN方式を表示する >> 「無線 LAN 簡単接続機能(プッシュ キャンセル ボタン方式)」を起動する 記動方法は、無線 LAN カードの取扱説明 書などを参照してください。 「Web 設定」の「おまかせモード」をクリックする 4 無線LAN簡単セットアップ A\$7? -ジン 無徳, av 最定 > 無緒LAN簡単セットアップ 端末から投歩を行っている場合には、「おまかせモード」をクレックしたあと、無線LAX接続が均断される場合があり 無線LAN端末の登録中です。しばらくお待ちください。 ッ。 まかせモードを使用する場合は、荷線LaN施汞から数定を行ってびたれ。 た、連結中に加線LaN標単セットアップを終期した場合、通話が内断されることがあります。 [おまかせモード(らくらく無縁スタートを無縁」の「観里接続機能)] <らく局線スタートと局線LAV標準接続機能を自動判例して局線LAV編末設定を行う場合は、「おまか 少なしてください。 33501-1 C SERVER AN ARREST OF A DESCRIPTION OF A DESCRIPTION OF A skaLav 標準接続機能ブッシュボタンによる設定を行う場合は、「無線Lavi標準接接ブッシュボタン)」をクリックしてくださ 、 無地LANQ単層級(ジッシュポタン) 「Web 設定」画面に「無線 LAN 端末 PINによる無線LAV編末的空を行う場合は、「使用する」を選択し、登録する無線LAV編末のPINコードを入力後、「無線LAV 職場編載のDIFでクリッグしてください。 目住田する の登録中です。しばらくお待ちくださ い。| と表示されます。

#### 5 「Web 設定」画面に「無線 LAN 端 末の登録が完了しました。」と表示さ れることを確認する

| 集線LAN端末の登録が完了しました。 |
|--------------------|
| ā                  |
|                    |

おまかせモード(無線 LAN 簡単接続機能)での無線 LAN 設定が完了します。

## !)「無線 LAN 簡単接続機能」での設定に失敗した場合

設定中にアラームランプが 10 秒間赤点滅した場合や「Web 設定」画面で「無線 LAN 端末が見つかりませんでした。」「無線 LAN 端末を登録できませんでした。」 などと表示された場合は、設定に失敗しています。

電話機から設定している場合は、ハンドセットから「設定に失敗しました。再度設 定してください。」と音声ガイダンスが流れます。

「7-2 ご利用開始後のトラブル」(●7-12ページ)を確認後、アラームランプが 消灯してから再度手順1から設定を行ってください。

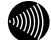

#### お知らせ

●無線LAN 簡単セットアップ実行中に「Web 設定」や「らくらくスタートボタン」からの 設定を行うと、「Web 設定」画面が正常に表示されない場合があります。

●手動で無線 LAN 設定を行う手順については、「機能詳細ガイド」の「Web 設定」-[無線 LAN 設定]、または「無線機能の使いかた」-[無線 LAN 設定]を参照してください。 5-4 ゲーム機との無線 LAN の設定をする (らくらく無線スタート)

「らくらく無線スタート」を使用して、ゲーム機と本商品を無線接続するための設定を行います。

本商品の「らくらく無線スタート」の起動方法には、以下の方法があります。

●「らくらくスタートボタン」で設定する(●下記)

●電話機から設定する(●5-12ページ)

- ●「Web 設定」で設定する ・おまかせモード(らくらく無線スタート&無線LAN簡単接続機能)(●5-14ページ)
  - ●本商品に無線の暗号化が設定されていることを確認してください。 (ただし、WPA2-PSKは「らくらく無線スタート」ではご利用になれません) 設定されていない場合は電話機から設定することもできます。(●5-26ページ)
  - ●接続するゲーム機が本商品の暗号化方式や暗号化強度に対応していることを確認してください。対応状況に関してはゲーム機の取扱説明書などをご確認ください。

●ひかり電話使用中、および使用後一定時間は、「無線 LAN 簡単セットアップ」で の設定が行えない場合があります。ひかり電話使用終了後一定時間たってから設 定を行ってください。

●「らくらく無線スタート」での設定中は他の無線接続はいったん切断されます。

●「らくらく無線スタート」設定中の無線 LAN アクセスポイント(本商品)のラン ブ名称やランプの状態はご利用のゲーム機の説明書などに記載されている内容と 異なる場合があります。本商品との無線 LAN 設定にあたっては、本書の記載内容 に読み替えてください。

●本商品の無線の暗号化が「WPA-PSK/WPA2-PSK (TKIP/AES)」で「らくらく無線スタート」を使用した場合、自動的に無線 LAN 端末を「WPA-PSK (AES)」に設定します。

●本機能で2台以上の無線LAN端末を同時に設定することはできません。1台ずつ 設定を行ってください。

## 「らくらくスタートボタン」で設定する(推奨)

ゲーム機の「らくらく無線スタート」を起動する グーム機の設定方法の詳細についてはゲーム機の取扱説明書などを参照して ください。

※「らくらく無線スタート」を起動後1分以内に次の手順に進んでください。1分以 上たつと自動的にキャンセルされます。

1

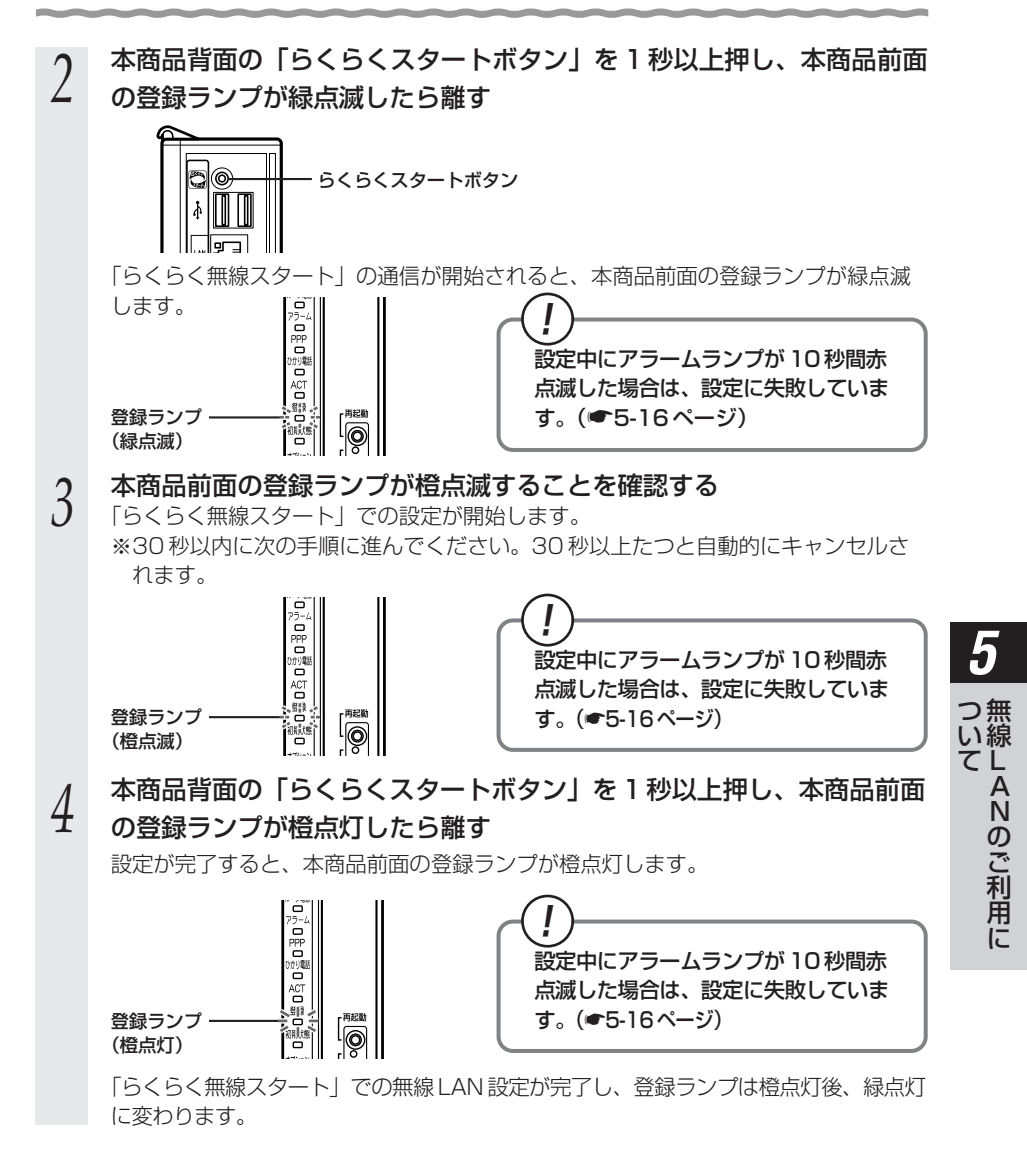

## 電話機から設定する

本機能をご利用いただくためには、ひかり電話サービス契約が必要です。

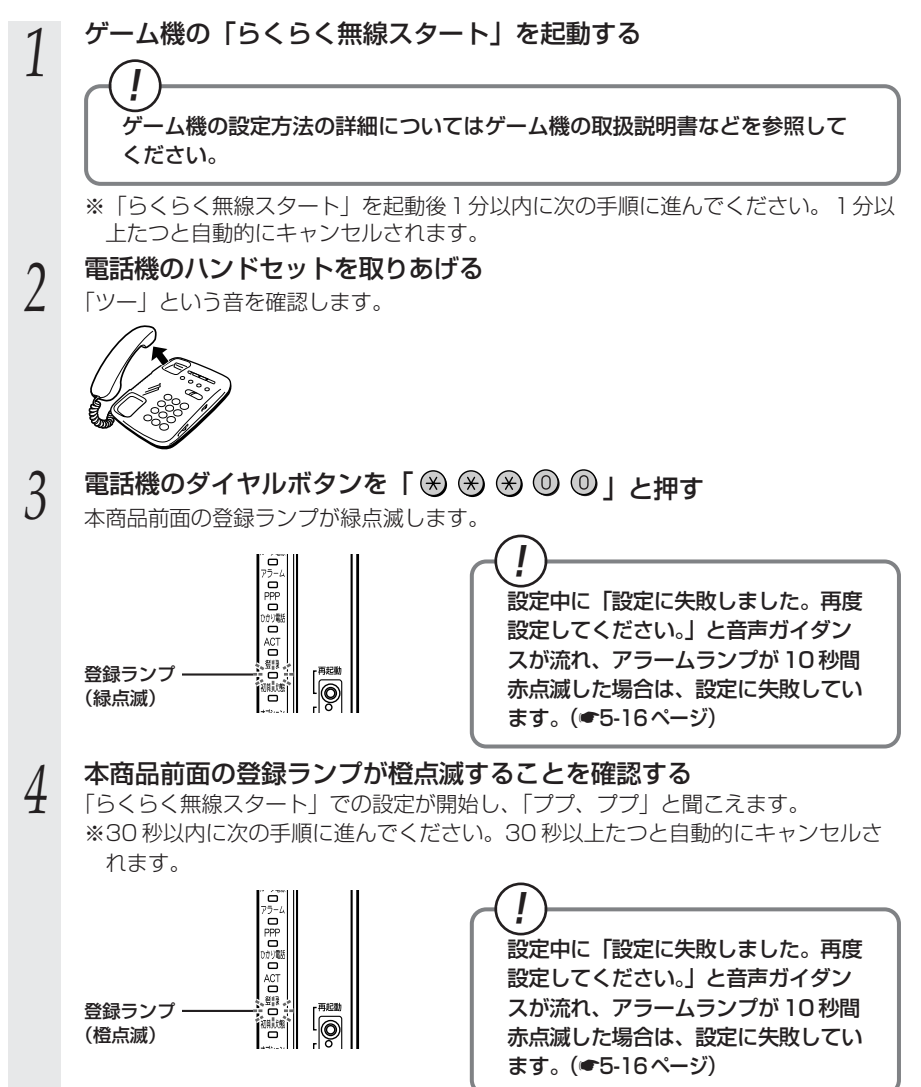

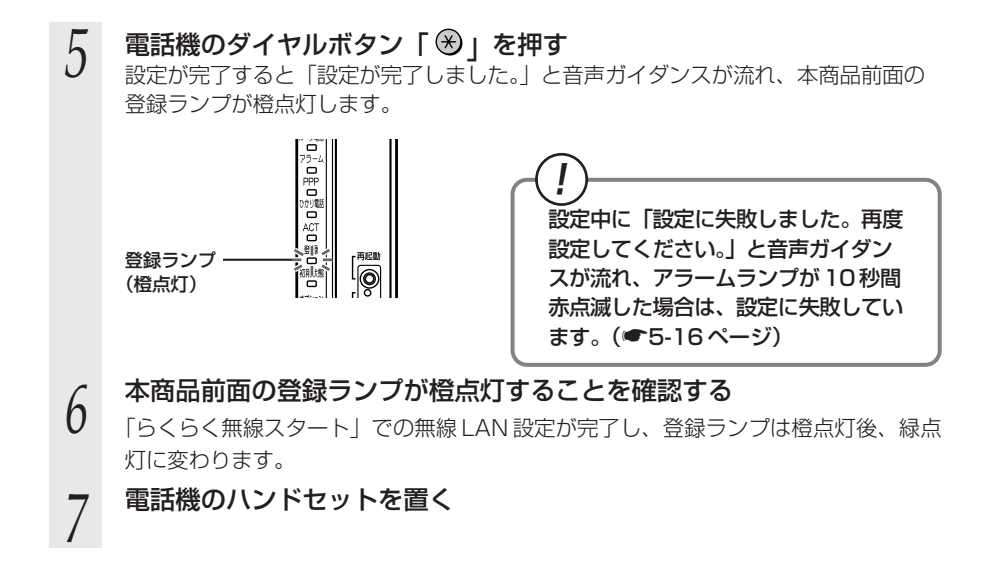

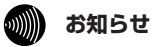

●設定を中止するにはハンドセットを置いてください。

●間違った番号をダイヤルすると「ピピ、ピピ」とエラー音が聞こえます。いったんハンドセットを置いて、初めから設定をやり直してください。
 ●電話機からの設定については、●5-28ページの「お知らせ」も参照してください。

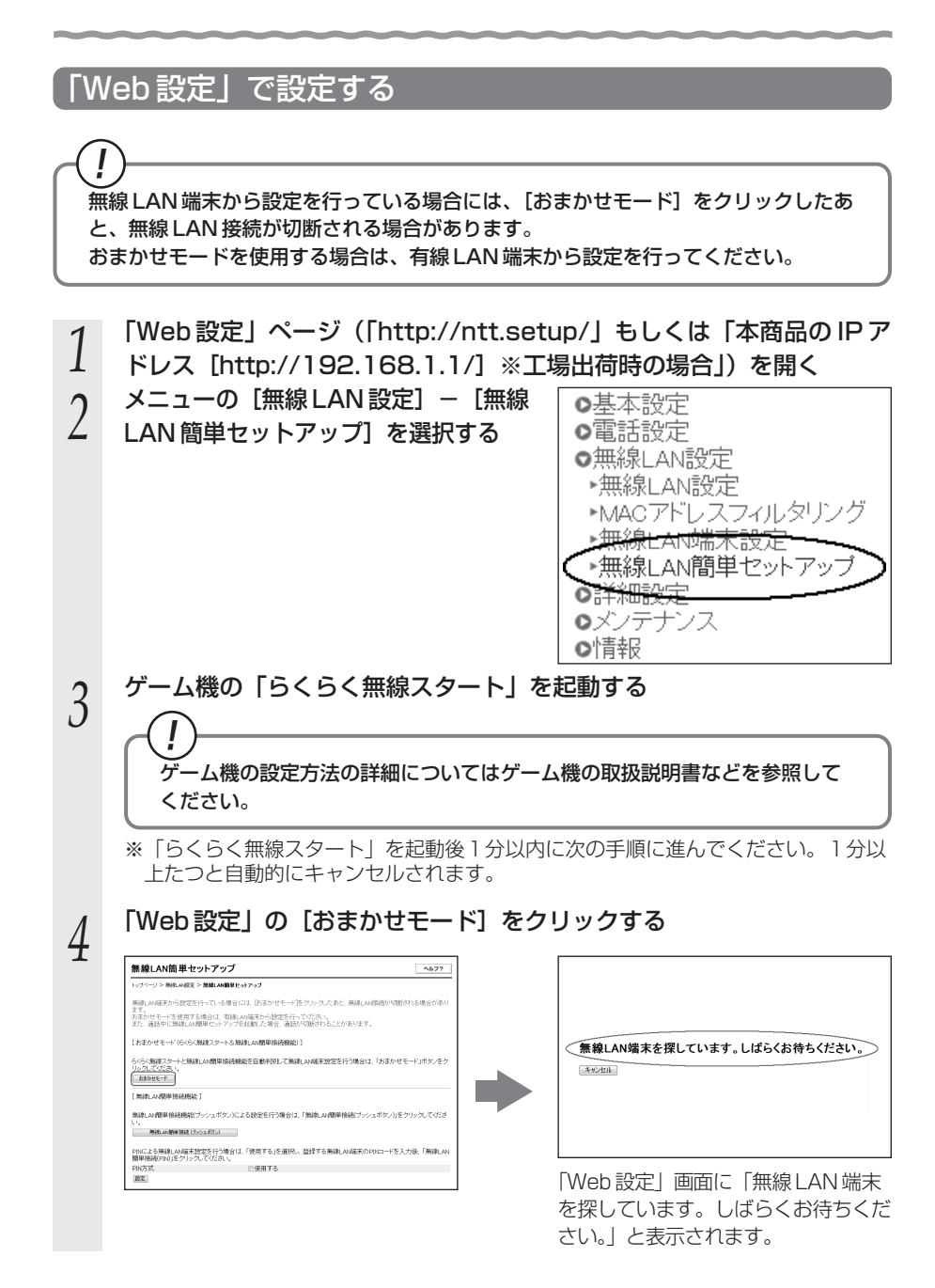

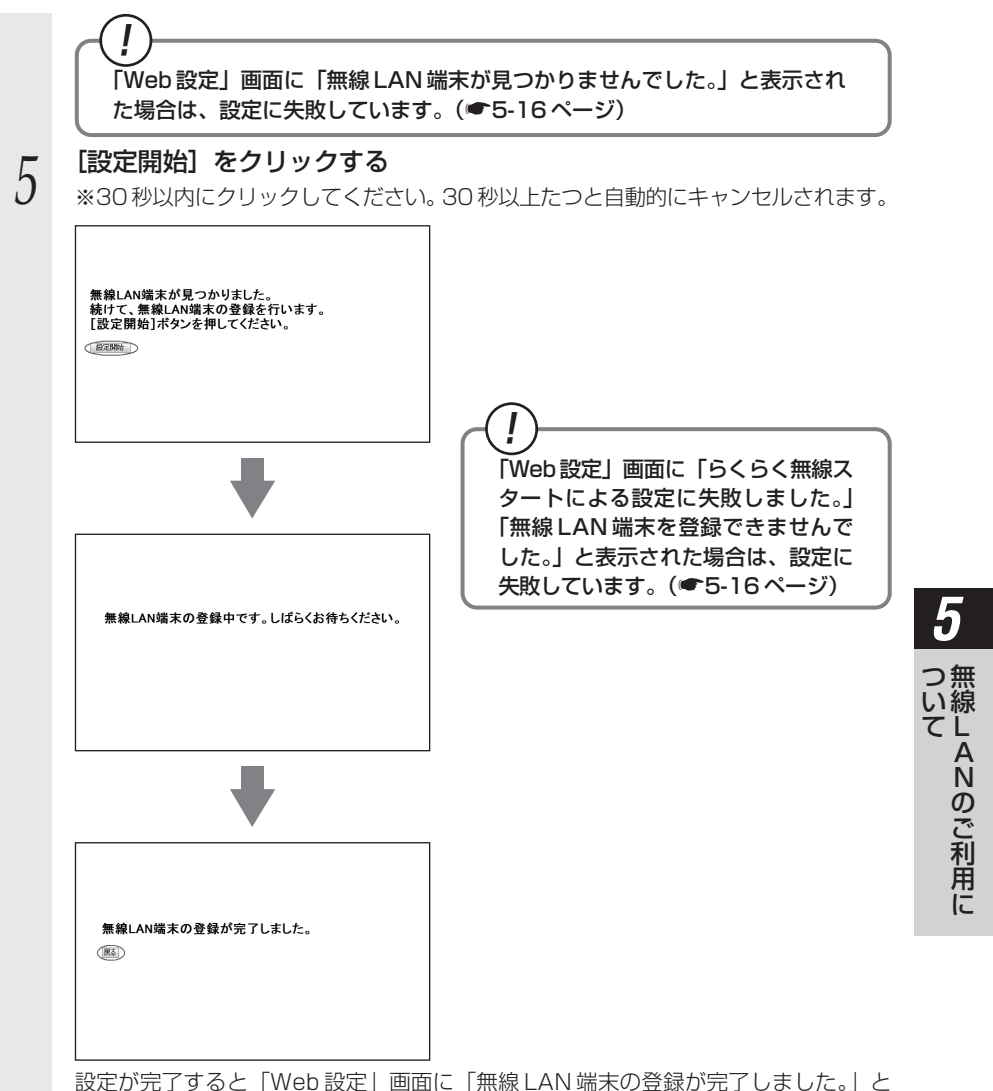

設定が完了すると「Web 設定」画面に「無線 LAN 端末の登録が完了しました。」と 表示されます。

「らくらく無線スタート」での無線 LAN 設定が完了します。

## (!)「らくらく無線スタート」での設定に失敗した場合 —

設定中にアラームランプが 10 秒間赤点滅した場合や「Web 設定」画面に「無線 LAN 端末が見つかりませんでした。」「らくらく無線スタートによる設定に失敗しま した。」などと表示された場合は、設定に失敗しています。

電話機から設定している場合は、ハンドセットから「設定に失敗しました。再度設定 してください。」と音声ガイダンスが流れます。

「7-2 ご利用開始後のトラブル」(●7-12ページ)を確認後、アラームランプが消灯してから再度手順1から設定を行ってください。

本商品の無線の暗号化が「暗号化なし」に設定されている状態で、「らくらく無線ス タート」を実行すると設定に失敗します。本商品の無線の暗号化が「暗号化なし」に 設定されている状態で設定に失敗した場合、「らくらく無線スタート」には、自動的 に、本商品の無線の暗号化をWPA-PSK/WPA2-PSK(TKIP/AES)に設定する機 能があります。

自動的に設定される WPA-PSK/WPA2-PSK(TKIP/AES)の設定値については、 「① SSID-1 に設定した場合」( ●5-27 ページ)を参照してください。

# 5-5 Windows<sup>®</sup> 7との無線 LAN の設定 をする(無線 LAN 簡単接続機能)

「無線LAN 簡単接続機能」を使用して、Windows® 7 搭載の無線LAN 内蔵パソコンと本 商品を無線接続するための設定を行います。設定が完了するまで、2分程度かかる場合が あります。本商品の「無線LAN簡単接続機能」の起動方法には、以下の方法があります。 ●「らくらくスタートボタン」で設定する(●下記) ● 雷話機から設定する (●5-20ページ) ●「Web 設定」で設定する ・おまかせモード(らくらく無線スタート&無線LAN 簡単接続機能)(●5-23ページ) ・「無線LAN 簡単接続機能」(プッシュボタン方式) ・「無線 LAN 簡単接続機能」(PIN 方式) ※「無線LAN簡単接続機能」(プッシュボタン方式 / PIN 方式)については、「機能 詳細ガイドーの「Web 設定」の「無線 LAN 設定]-「無線 LAN 簡単ヤットアッ プーを参照してください。 ●本機能で無線LANの設定が可能ですが、接続を保証するものではありません。 ●他の無線 LAN 端末のユーティリティやドライバがインストールされていると、 Windows®7の無線LAN 接続に失敗する場合があります。その場合は、他の無線 LAN 端末のユーティリティやドライバをアンインストールしてください。 ●「無線 LAN 簡単接続機能」を使用して、Windows ® 7 搭載の無線 LAN 内蔵パソ コンと本商品を接続する場合、本商品の「無線ネットワーク名(SSID)の隠蔽 (ANY 接続拒否)」を「しない」に設定する(●5-26ページ)または各手順に記 載されているパソコンの設定をする必要があります。 ●ひかり電話使用中、および使用後一定時間は、「無線 LAN 簡単セットアップ」での 設定が行えない場合があります。ひかり電話使用終了後一定時間たってから設定を 行ってください。 ●「無線 LAN 簡単接続機能」での設定中は他の無線接続はいったん切断される場合。 があります。 ●本機能で2台以上の無線 LAN 端末を同時に設定することはできません。1 台ずつ 設定を行ってください。 「らくらくスタートボタン」で設定する (推奨) 本商品背面の「らくらくスタートボタン」を1秒以上押し、本商品前面 の登録ランプが緑点滅したら離す

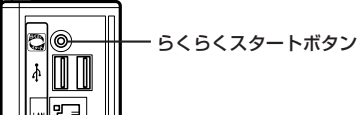

「無線LAN簡単接続機能」での設定が開始されると、本商品前面の登録ランプが緑点滅します。(設定によっては橙点滅する場合があります。)

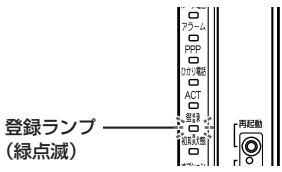

設定中にアラームランプが最大 10 秒間 赤点滅した場合は、設定に失敗していま す。(●5-25ページ)

(次ページに続く)

5

い線

て LANのご利用に

#### 2 通知領域(タスクトレイ)もしくは「隠れているインジケーター」の中 に表示されているワイヤレスネットワーク接続のアイコンをクリックす る

※[スタート](Windows®のロゴボタン) - [コントロールパネル] - [ネットワー クとインターネット] - [ネットワークと共有センター] - [ネットワークに接続] をクリックする方法もあります。

### 3 本商品の SSID-1 に設定している無 線ネットワーク名 (SSID) をクリッ クする

[接続] をクリックする

※本商品の工場出荷状態での無線ネット ワーク名(SSID)は、本商品側面を確認 するか5-27ページを参照してください。

| 接続されていません                                                                                                    | 43   | <b>^</b> |
|----------------------------------------------------------------------------------------------------|------|----------|
| 接続は使用可能です                                                                                                    |      |          |
| ワイヤレス ネットワーク接続                                                                                                  | ^    | =        |
| pr400k-XXXXX-1                                                                                                  | .11  |          |
| (epochalageration                                                                                               | llee |          |
| the contraction of protection                                                                                   | 2    |          |
| inter Control                                                                                                   | m.   |          |
| Sub-alterna analas                                                                                              | .ul  |          |
| and the state of the state of the state of the state of the state of the state of the state of the state of the | .ul  |          |
| AND AND AND AND A                                                                                               | .ul  |          |
| while the second second                                                                                         | al   | Ŧ        |
| ネットワークと共有センターを開く                                                                                                | ,    |          |

| 接続されていません                                  | ÷,    | - |
|--------------------------------------------|-------|---|
| ▲●●●●●●●●●●●●●●●●●●●●●●●●●●●●●●●●●●●●      |       |   |
| ワイヤレス ネットワーク接続                             | ^     | = |
| pr400k-XXXXX-1                             | الد   |   |
| 図 自動的に接続する                                 | 接続(C) |   |
| ale al al al al al al al al al al al al al | llee  |   |
| ele au antidar y sector é                  | 24    |   |
| and a second second                        | 1000  |   |
| and the second                             | llee. |   |
| a week waar                                | 100   |   |
| and and the second second                  | -all  | - |

4

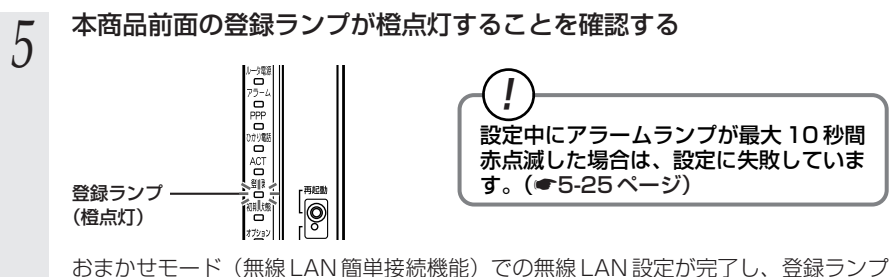

おまかせモード(無線 LAN 簡単接続機能)での無線 LAN 設定が完了し、登録ランプ は橙点灯後、緑点灯に変わります。

- 6 通知領域(タスクトレイ)もしくは「隠れているインジケーター」の中 に表示されているワイヤレスネットワーク接続のアイコンを再度クリッ クする
- 7 手順3で選択したネットワーク名(SSID)を右クリックし、[プロパ ティ]をクリックする
- 8 [接続] タブをクリックし、「ネット ワークが名前(SSID)をブロード キャストしていない場合でも接続す る」にチェックを入れ、「OK」をク リックする

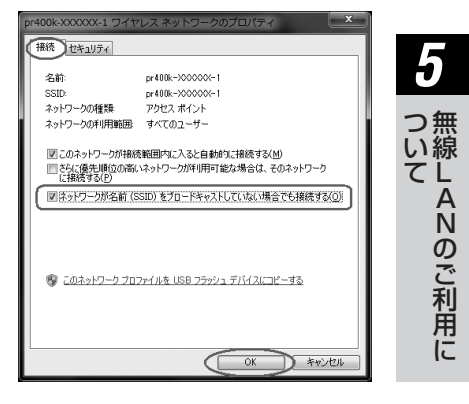

## 電話機から設定する

本機能をご利用いただくためには、ひかり電話サービス契約が必要です。

電話機のハンドセットを取りあげる

「ツー」という音を確認します。

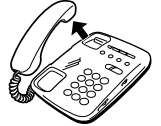

# 2

## 電話機のダイヤルボタンを「⊗ ⊗ ⊗ ◎ ◎」と押す

本商品前面の登録ランプが緑点滅します。(設定によっては橙点滅する場合があります。)

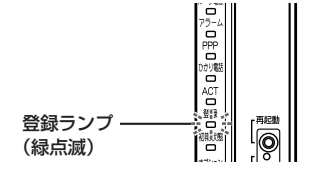

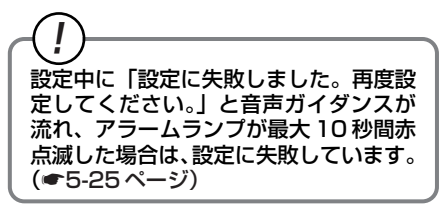

- 3 通知領域(タスクトレイ)もしくは「隠れているインジケーター」の中
   3 に表示されているワイヤレスネットワーク接続のアイコンをクリックする
  - ※[スタート](Windows®のロゴボタン) [コントロールパネル] [ネットワー クとインターネット] - [ネットワークと共有センター] - [ネットワークに接続] をクリックする方法もあります。

#### 4 本商品の SSID-1 に設定している無 線ネットワーク名 (SSID) をクリッ クする

※本商品の工場出荷状態での無線ネット ワーク名(SSID)は、本商品側面を確認 するか5-27ページを参照してください。

| 接続されていません                               | ÷,  | • |
|-----------------------------------------|-----|---|
| ▲●●●●●●●●●●●●●●●●●●●●●●●●●●●●●●●●●●●●   |     |   |
| ワイヤレス ネットワーク接続                          | ^   |   |
| pr400k-XXXXXX-1                         |     |   |
| New Separate                            | .ul |   |
| the network ( generally                 | 2   |   |
| anterest contract                       | .ul |   |
| Sub-altern Andre                        | I   |   |
| And And And And And And And And And And | .ul |   |
| And and the second                      | m.  |   |
| while the set of the                    | al  | - |
| ネットワークと共有センターを開く                        | <   |   |

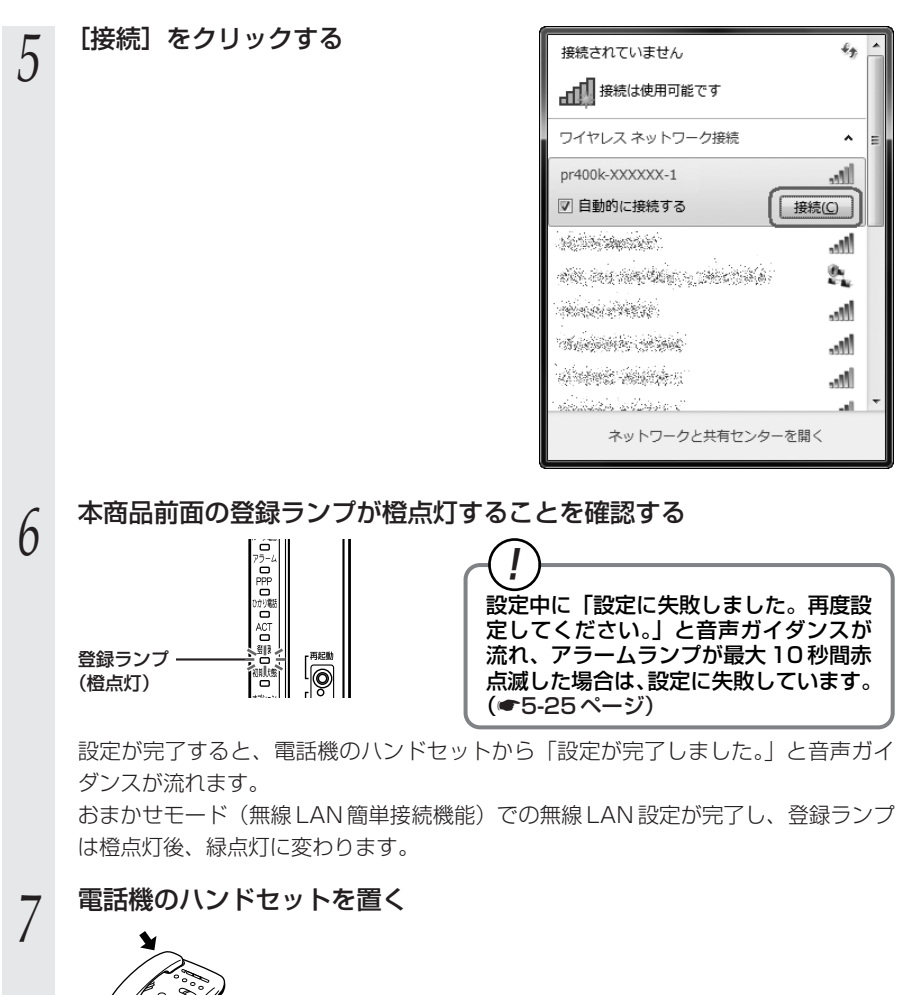

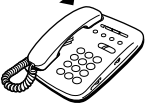

- の 通知領域(タスクトレイ)もしくは「隠れているインジケーター」の中 に表示されているワイヤレスネットワーク接続のアイコンを再度クリッ クする
- 9 手順4で選択したネットワーク名(SSID)を右クリックし、[プロパ ティ]をクリックする

つ 無 い線

てることのご利用に

10 [接続] タブをクリックし、「ネット ワークが名前(SSID)をブロード キャストしていない場合でも接続す る」にチェックを入れ、「OK」をク リックする

| r400k-XXXXXX-1 ワイヤ                                                                                                    | レスネットワークのプロパティ   |  |
|----------------------------------------------------------------------------------------------------|------------------|--|
| CALDON                                                                                                    |                  |  |
| 名前:                                                                                                    | pr400k->00000(-1 |  |
| SSID:                                                                                                    | pr488k->00000X-1 |  |
| ネットワークの種類                                                                                                    | アクセス ポイント        |  |
| ネットワークの利用範囲                                                                                                    | すべてのユーザー         |  |
| 図このネットワーが特殊範囲内に入ると自動的に接続する(M)<br>○とに優先順位の高いネットワークが利用可能な場合は、そのネットワーク<br>に掲載する(P)<br>回じるドワニワが名面で気灯にますロードを示けしていたい場合でを発送する(M) |                  |  |
| <ul> <li>● 注意セワークが名前(SSID)まプロードキャンドしていない場合でも接続する(Q)</li> <li>● このネットワーク プロファイルを USB フラッシュ デバイスにコピーする</li> </ul>           |                  |  |

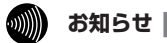

●設定を中止するにはハンドセットを置いてください。

●間違った番号をダイヤルすると「ピピ、ピピ」とエラー音が聞こえます。いったんハンドセットを置いて、初めから設定をやり直してください。
 ●電話機からの設定については、◆5-28ページの「お知らせ」も参照してください。

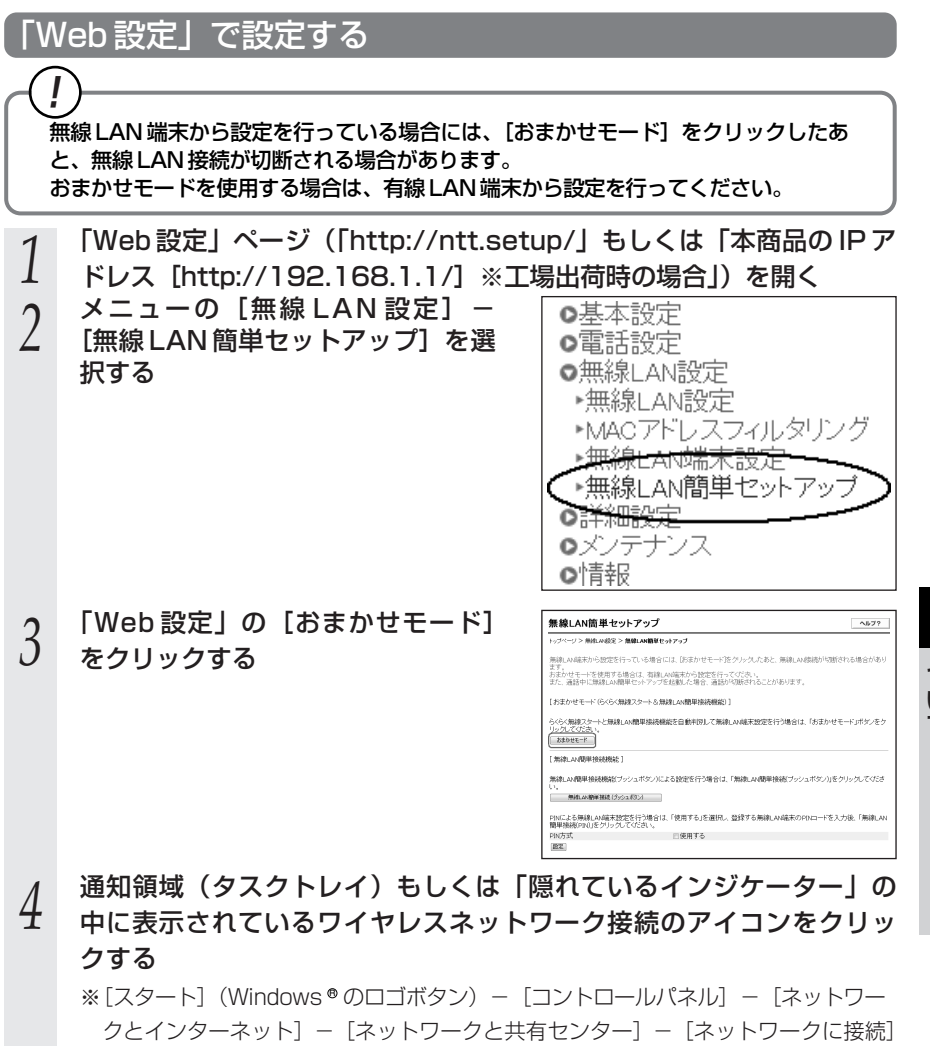

をクリックする方法もあります。

5 一 無線LANのご利用に

(次ページに続く)

| 5 | 本商品の SSID-1 に設定している無<br>線ネットワーク名 (SSID) をクリッ<br>クする<br>※本商品の工場出荷状態での無線ネット<br>ワーク名 (SSID) は、本商品側面を確<br>認するか 5-27 ページを参照してくださ<br>い。 | 接続されていません<br>接続は使用可能です<br>ワイヤレスネットワーク接続<br>Pr400k-XXXXXX-1<br>ないまたが、<br>ないためのない。<br>オットワークと共有センターを開く |
|---|----------------------------------------------------------------------------------------------------|----------------------------------------------------------------------------------------------------|
| 6 | [接続] をクリックする                                                                                                    | 接続されていません ☆ ▲                                                                                        |
| 7 | 「Web 設定」画面に「無線 LAN 端<br>末の登録が完了しました。」と表示<br>されることを確認する                                                                            | 無線LAN端末の登録が完了しました。<br>画                                                                              |

- 8 通知領域(タスクトレイ)もしくは「隠れているインジケーター」の中 に表示されているワイヤレスネットワーク接続のアイコンを再度クリッ クする
- 9 手順5で選択したネットワーク名(SSID)を右クリックし、[プロパ ティ]をクリックする
- 10 [接続] タブをクリックし、「ネット ワークが名前(SSID)をブロード キャストしていない場合でも接続す る」にチェックを入れ、「OK」をク リックする

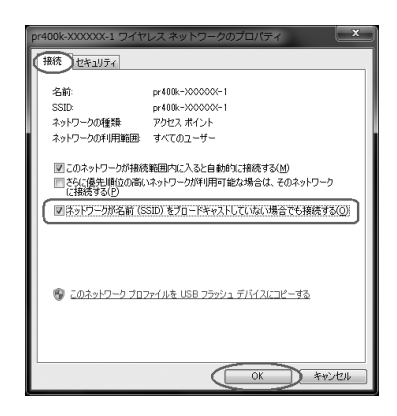

#### お知らせ

●無線 LAN 簡単セットアップ実行中に「Web 設定」や「らくらくスタートボタン」からの 設定を行うと、「Web 設定」画面が正常に表示されない場合があります。

お願い ●● STOP

●手動で無線 LAN 設定を行う手順については、「機能詳細ガイド」の「Web 設定」-[無線 LAN 設定]、または「無線機能の使いかた」-[無線 LAN 設定]を参照してください。

 「無線 LAN 簡単接続機能」での設定に失敗した場合 設定中にアラームランプが 10 秒間赤点滅した場合や「Web 設定」画面で「無線 LAN 端末が見つかりませんでした。」「無線 LAN 端末を登録できませんでした。」な どと表示された場合は、設定に失敗しています。 電話機から設定している場合は、ハンドセットから「設定に失敗しました。再度設定 してください。」と音声ガイダンスが流れます。 「7-2 ご利用開始後のトラブル」(●7-12ページ)を確認後、アラームランプが消 灯してから再度手順1から設定を行ってください。

5-6

電話機から無線 LAN の設定を 変更する

電話機から無線LANの次の設定を変更することができます。

なお、本機能をご利用いただくためには、ひかり電話サービス契約が必要です。

- ・無線ネットワーク名(SSID)と暗号化設定
- ・無線ネットワーク名(SSID)の隠蔽(ANY 接続拒否)
- ・無線LAN 動作モード

●電話機からの暗号化設定により、「無線ネットワーク名(SSID)」、「暗号化方式」、 「事前共有キー (PSK)」、「WEP キー」は上書きされます。

→すでに無線LAN 接続されている機器がある場合、本商品と同じ設定に変更する 必要がありますのでご注意ください。

電話機のハンドセットを取りあげる 1

「ツー」という音を確認します。

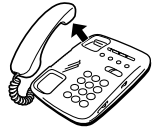

2

#### 電話機のダイヤルボタンを押す

#### 【無線LAN 設定】

| 機能                                      | 設定内容                     | 操作                                                                                                    |
|-----------------------------------------|--------------------------|----------------------------------------------------------------------------------------------------|
| 無線ネットワーク名(SSID)                         | SSID-1 の設定               | $\circledast \circledast \circledast @ \textcircled{1} \circledast \textcircled{1} \boxplus \boxplus$ |
| と暗号化設定(※1)                              | SSID-2の設定                | $\circledast \circledast \circledast @ 1 \circledast 2 \boxplus \boxplus$                             |
| 無線ネットワーク名(SSID)<br>の隠蔽 (ANY 接続拒否) (※ 2) | する                       | $\circledast \circledast \circledast @ @ & 1 # #$                                                     |
|                                         | しない                      | $\circledast \circledast \circledast @ @ @ \circledast @ # #$                                         |
|                                         | IEEE802.11b/g/n<br>互換にする | $\circledast \circledast \circledast @ @ @ \circledast 3 \boxplus \boxplus$                           |
|                                         | IEEE802.11b/g<br>互換にする   | $\circledast \circledast \circledast @ @ 2 \circledast 4 \boxplus \boxplus$                           |

- ※ 1 無線ネットワーク名(SSID)と暗号化の設定内容については、5-27ページを 参照してください。
- ※2 初期値は、無線ネットワーク名(SSID)の隠蔽(ANY 接続拒否)を「しない」 になっています。

※3 無線 LAN 動作モードの初期値は、「IEEE802.11b/g/n 互換」です。

「設定が完了しました。」と音声ガイダンスが流れ、すべての設定値が反映されます。

#### 電話機のハンドセットを置く

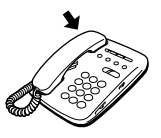

3

#### 【電話機から設定する場合の無線ネットワーク名(SSID)と暗号化の設定内容】

電話機から設定した場合、設定される無線ネットワーク名(SSID)、暗号化方式、事前共有 キー(PSK)、WEPキーは次のとおりです。

SSID-1 に設定した場合

| 無線ネットワーク名(SSID-1) | pr400k-XXXXXX-1<br>(XXXXXX は本商品の WAN 側の MAC アドレスの下 6 桁) |
|-------------------|---------------------------------------------------------|
| 無線の暗号化方式          | WPA-PSK/WPA2-PSK (TKIP/AES)                             |
| 事前共有キー(PSK)       | ○○○○○○○○○○○○○○○○○○○○○○○○○○○○○○○○○○○○                    |

SSID-2 に設定した場合

| 無線ネットワーク名(SSID-2)     | pr400k-XXXXXX-2<br>(XXXXXX は本商品の WAN 側の MAC アドレスの下 6 桁) |
|-----------------------|---------------------------------------------------------|
| 無線の暗号化方式              | WEP (128bit)                                            |
| 使用する WEP キー(キーインデックス) | WEP = - 1                                               |
| WEP +- 1              | ○○○○○○○○○○○○○○○○○○○○○○○○○○○○○○○○○○○○                    |

本商品の工場出荷状態では①②の値がそれぞれSSID-1、SSID-2に設定されています。

1

・事前共有キー(PSK)およびWEPキーをお客様自身で設定する場合、第三者に推測されにくいキーを登録してください。また暗号化キーおよび品名紙記載の情報は、お客様にて厳重に管理してください。WEPをご利用の際は、より強固なセキュリティとするためMACアドレスフィルタリングを併用してください。(詳しくは「機能詳細ガイド」の「MACアドレスフィルタリング」を参照してください。)
 ・電話機からWEP(128bit)に設定した場合、お客様自身で設定したWEPキー2~

4は消去されますのでご注意ください。

※本商品の無線ネットワーク名(SSID)、事前共有キー(PSK)、WEPキーは本商品側面に 記載されています。
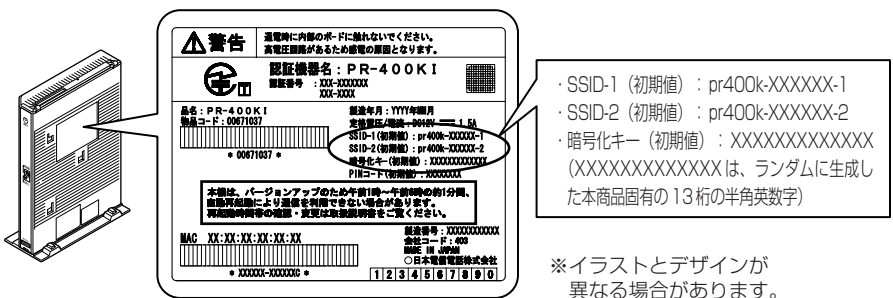

本商品側面に記載の情報は、お客様に て厳重に管理してください。

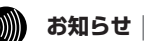

- 電話機から設定する場合は、電話機の電話回線ダイヤル種別を「PB」に設定してください。 (「PB」にできない電話機からは、設定できません。)電話機の電話回線ダイヤル種別の設 定方法は、電話機の取扱説明書などをご覧ください。
- ●設定を中止するにはハンドヤットを置いてください。
- ●1台の電話機で設定中に2台目の電話機から設定することはできません。
- ●間違った番号をダイヤルすると「ピピ、ピピ」とエラー音が聞こえるか、「設定に失敗しま した。再度設定してください。」と音声ガイダンスが流れます。いったんハンドヤットを置 いて、初めから設定をやり直してください。
- ●本商品のファームウェアの更新中や、本商品の再起動を行っている場合、当社のひかり電 話設備の工事中、他の設定を実行中は、本商品の設定は行えません。
- ●電話機からの設定を行うと、ひかり電話の通話や内線通話、着信音(着信中のナンバー・ ディスプレイ表示など)、通信が途切れる場合があります。
- ●ひかり電話が使用できない場合は、電話機からの設定および内線通話がご利用になれません。

## 本商品のバージョンアップ

6

本商品のルータ機能部分のファームウェアを 更新 (バージョンアップ)します。

※ファームウェアとは、本商品を動かすソフ トウェアのことです。

| 6-1 | 本商品のノ | バージョン | アップの流れ | 6-2 |
|-----|-------|-------|--------|-----|
|-----|-------|-------|--------|-----|

| 6-2 | バージョンアップお知らせ機能を利用して |
|-----|---------------------|
|     | バージョンアップする6-3       |

- 6-3 当社ホームページよりファイルをダウンロード してバージョンアップする …………6-6
- 6-4 ファームウェア情報を確認する ………6-8

6

6-1 本商品のバージョンアップの流れ

6章では、ルータ機能部分のバージョンアップについて説明しています。(本書でのバー ジョンアップとは、本商品のルータ機能部分のファームウェアを本商品にダウンロード して更新することを指します。)

本商品のバージョンアップは以下の手順で行います。

※本商品の初期値は、「自動更新」に設定されています。初期値のままご利用になることをお勧めします。自動更新の説明については 6-4 ページを参照してください。

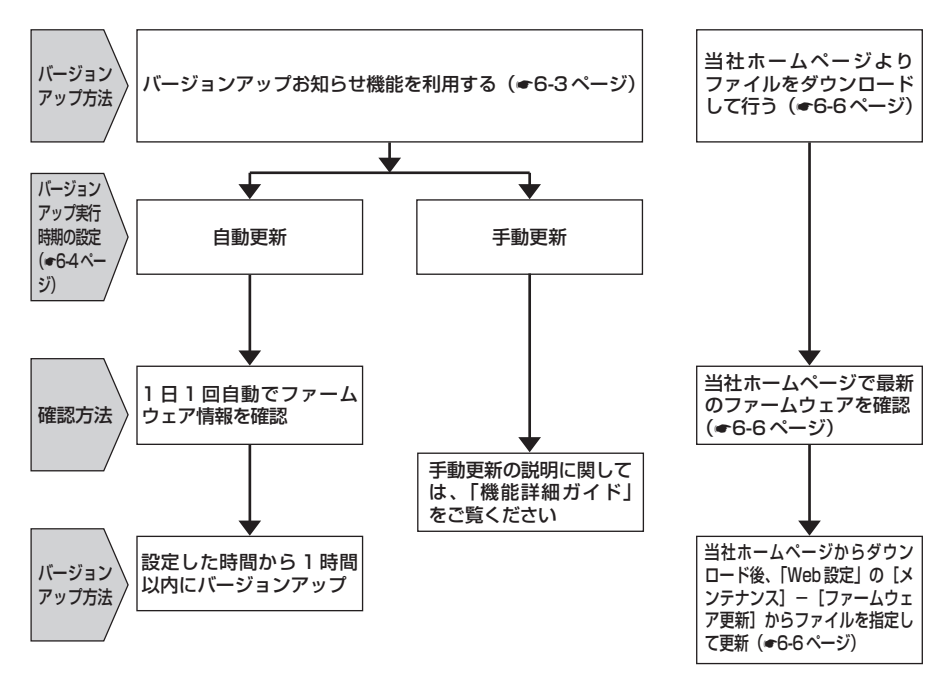

6-2 バージョンアップお知らせ機能を 利用してバージョンアップする

本商品のファームウェアを更新(バージョンアップ)します。 本商品を最適にご利用いただくために、最新のファームウェアに更新してご利用いただ きますようお願いいたします。

※ファームウェアとは、本商品を動かすソフトウェアのことです。 バージョンアップ方法には以下の2とおりの方法があります。

●バージョンアップお知らせ機能を利用する(●下記) ・バージョンアップお知らせ機能の機能概要 ・バージョンアップ実行時期を設定する

●当社ホームページよりファイルをダウンロードして行う(●6-6ページ)

### 「バージョンアップお知らせ機能の機能概要

バージョンアップお知らせ機能は、当社バージョンアップお知らせ用サーバと通信を行 い、最新のファームウェアの有無を自動確認する機能です。

最新のファームウェアが提供されている場合は自動的にダウンロードします。

この機能は、本商品を工場出荷状態で起動したとき、定期的に1日1回、および「Web 設定」の画面で[更新確認]をクリックしたときに動作します。(ひかり電話サービス契約、またはインターネット接続の設定が必要です。)

最新のファームウェアが提供されている場合は、以下の方法で確認することができます。

●本商品の「Web 設定」(「トップページ」および [メンテナンス] – [ファーム ウェア更新])にて確認する

(「新しいファームウェアがあります。」と表示されます。)

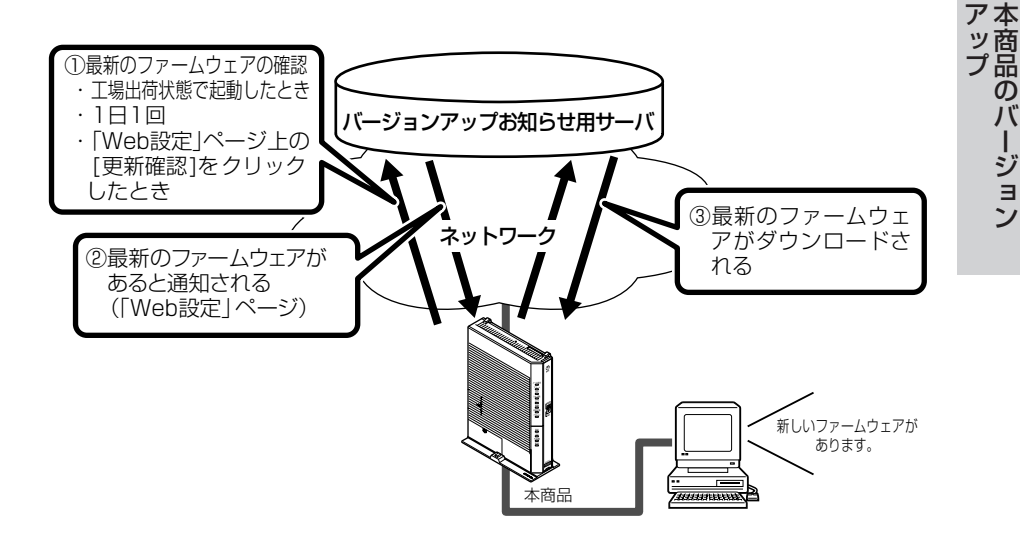

6

### 「バージョンアップ実行時期を設定する

バージョンアップお知らせ機能で確認した最新のファームウェアに、いつバージョン アップするかを設定します。

最新のファームウェアが確認されると、あらかじめ設定された時間帯に合わせて、自動 的にファームウェアの更新を行います。

自動更新は、あらかじめ設定された時間帯(初期値は午前1時~午前5時のいずれか) にあわせて自動的にファームウェアの更新を行います。

- 【例】自動更新時間『5:00』と設定されている場合、実際に更新されるのは、 『5:00~5:59』の間のいずれかの時間となります。 ファームウェアの自動更新が実行されると、ご利用中のインターネットや映像コ ンテンツ視聴などの各サービスが中断される場合があります。
- <「Web 設定」で設定する場合>
- ●「自動更新」に設定する場合
- 1 「Web設定」ページ (「http://ntt.setup/」もしく は「本商品のIPアドレス [http://192.168.1.1/] ※工場出荷時の場合」)を開く
- 2 メニューの [メンテナンス] -「ファーノウェア更新」を選切
- ∠ [ファームウェア更新]を選択 する

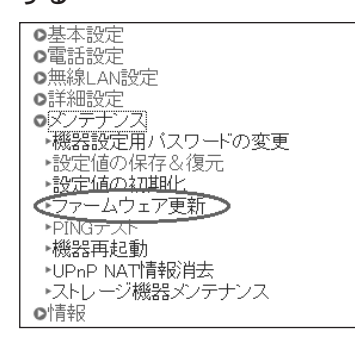

3 [アップデート設定] で[自動 更新時間]を選択する

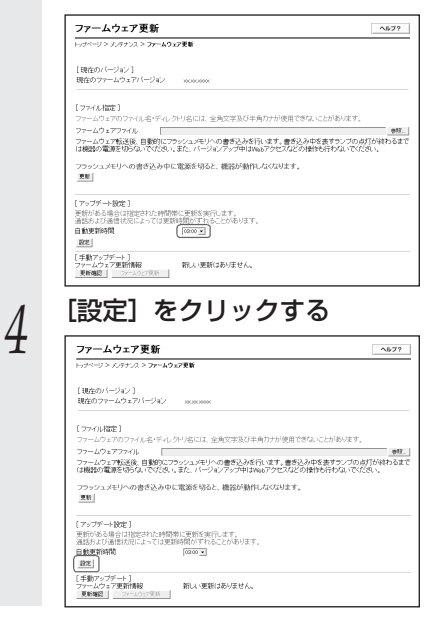

#### お知らせ

- ●お客様のご利用状況によっては、設定された時間内にファームウェアの更新が行われない 場合があります。
- ●更新がある場合は指定された時間帯に更新を実行しますが、通話および通信状況によって は更新時間がずれることがあります。

<電話機で設定する場合>

●ファームウェア更新種別を選択する

1 電話機のハンドセットを取りあげ、「ツー」という音を確認する

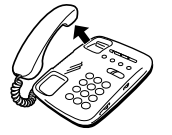

- 「 🟵 🟵 🛞 ⑧ <u>ファームウェア更新種別</u> 🛞 設定値 🖽 🖽 」と押す

| ファームウェア更新種別 |      | 設定値                                                 |
|-------------|------|-----------------------------------------------------|
| 2           | 自動更新 | 24時間を2桁で入力します。<br>(00~23の2桁)<br>例)9時の場合: <b>① ⑨</b> |

「設定が完了しました。」と音声ガイダンスが流れ、設定値が反映されます。

3 電話機のハンドセットを置く

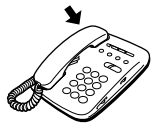

が知らせ

●電話機から設定する場合は、電話機の電話回線ダイヤル種別を「PB」に設定してください。 (「PB」にできない電話機からは、設定できません。)電話機の電話回線ダイヤル種別の設 定方法は、電話機の取扱説明書をご覧ください。 ĥ

ア本 ッ商 プ品

のバ

ージョン

- ●設定を中止するにはハンドセットを置いてください。
- ●1台の電話機で設定中に2台目の電話機から設定することはできません。
- ●間違った番号をダイヤルすると、「設定に失敗しました。再度設定してください。」と音声ガイ ダンスが流れます。いったんハンドセットを置いて、はじめから設定をやり直してください。
- ●ファームウェアの更新中、ファームウェアの更新予約中、当社のひかり電話設備の工事中、 無線 LAN 設定などの他の設定を実行中は、「設定に失敗しました。再度設定してください。」 と音声ガイダンスが流れます。電話機からの設定は行えません。
- ●電話機からの設定を行うと、ひかり電話の通話や内線通話、着信音(着信中のナンバー・ ディスプレイ表示など)、通信が途切れる場合があります。
- ●ひかり電話が使用できない場合は、電話機からの設定がご利用になれません。
- ●お客様のご利用状況によっては、設定された時間内にファームウェアの更新が行われない場合があります。
- ●更新がある場合は指定された時間帯に更新を実行しますが、通話および通信状況によっては 更新時間がずれることがあります。
- ●「ファームウェア更新種別」を「手動更新」に設定している場合に、最新のファームウェ アが提供されていると、電話機のハンドセットを取りあげたときに、「ピーピーピー」 という音が「ツー」という音の前に聞こえます。この場合も通常と変わらず電話をかけら れます。そのままダイヤルしてください。通話終了後、「 ⑧ ⑧ ⑨ ⑨ 〕をダイヤルして ファームウェアのバージョンアップを行うと、「ピーピーピーピー」という音は停止します。6-5

6-3 <u>当社ホームページよりファイルをダウ</u> ンロードしてバージョンアップする

「Web 設定」の [メンテナンス] – [ファームウェア更新] からファイルを指定してバージョンアップする

ファームウェアを指定して本商品のバージョンアップを行うことができます。バージョン アップファームウェアは、当社の通信機器商品のご案内ホームページにアップロードしてい く予定です。ダウンロード方法など、詳しくは、下記のホームページをご覧ください。

当社ホームページ http://web116.jp/ced/(NTT東日本) http://www.ntt-west.co.jp/kiki/(NTT西日本)

バージョンアップファームウェアをダウンロードしたあと、更新を行います。 以下の手順にしたがってバージョンアップを行ってください。

最新のファームウェアを当社 [ファームウェアファイル]の 4 ホームページよりダウンロード [参照] をクリックし、ダウン する ロードしたファームウェアの ファイルを指定する 「Web 設定」ページ 2 (「http://ntt.setup/」もしく 「現在のバージョン」は、「Web 設定」 ページメニューの「メンテナン は「本商品のIPアドレス ス] - [ファームウェア更新] の [http://192.168.1.1/] [現在のバージョン] 現在のファーム ※工場出荷時の場合」)を開く ウェアバージョンに表示されていま メニューの [メンテナンス] – す。 3 [ファームウェア更新] を選択 ファームウェア事新 ヘルブ? -ジン オノタナンスン ファームウィア東京 する [現在のパージョン] 現在のファームウェアパージョン ●基本設定 [ファイル指定] ●電話設定 . 0ファイル名・ディレクトリ名には、全角文字及び半角カナが使用できないことがあります ..... O無線LAN設定 ファームウェア転送後、自動的にフラッシュメモノへの書き込みを行います。書き込み中を表すランプの点打 は機能が電源を切らないてくためい。また、バージョンアップ中にWebアクセスなどの操作行行ないでくため ○詳細設定 フラッシュメモリへの書き込み中に電源を切ると、機器が動作しなくなります。 マンデナンス DOM: N ▶機器設定用バスワードの変更 更新がある場合は指定された時間体に更新を実行します。 通話および通信状況によっては更新時間かずれることがあります。 ▶設定値の保存&復元 自動更新時間 09:00 ¥ ▶設定値の知期化 82 【 手動アップデート 】 ファームウェア更新情報 要解確認 27=ムウェア更新 ▶PINGテス ▶機器再起動 [更新] をクリックする 5 ▶UPnP NAT情報消去 ▶ストレージ機器メンテナンス ファームウェア更新 **NJ**7? の情報 [現在のパージョン] 現在のファームウェアパージョン xxxxxxx [ファイル指定] ファイル名・ディレクトリ名には、全角文字及び半角カナが使用できないことか できた。 ファームウェア転送後、目動的にフラッシュメモリへの書き込みを行います。書き込み中を表すランプの点灯が終わるまで は機器の電源を明らないでだされい。また、バージョンアップ中はWebアクセスなどの特許も行わないでだされ、 「アップデート設定」 実行がある場合は記念された時間帯に実質を実行します。 通話および通信状況によっては実時時間がすれることがあります。 目動更新時間 (1000) 1272 [手動アップデート] ファームウェア更新情報 更新編記 ファームウェ 新しい更新はありません。

| 6 | [再表示] をクリックする                                                                                                    |      |  |
|---|----------------------------------------------------------------------------------------------------|------|--|
| 0 | ひかり電話ランプが緑点灯している                                                                                                    |      |  |
|   | ことを確認し、[再表示] をクリック                                                                                                    |      |  |
|   | してください。                                                                                                    |      |  |
|   | ファームウェア更新                                                                                                    |      |  |
|   | [ご注意]<br>ファームウェア更新のは本連島の電道を切らないでださい。<br>オテルムの目的社会われいでださい。                                                                               |      |  |
|   | ファームウェア書き込み中は、本鉄品の「アラームランブ」(前)、「湖県状態ランブ)(御)が成印します。<br>数分後にファームウェア書き込みが変介し、本鉄品の「アラームランブ」(前)、「湖湖総想ランブ)(御)が<br>)術形してファームウェア要用によら著起数が小われます。 |      |  |
|   | (特別ののと)は、フノン主が引きにいっている(1000)金属シノン引きのがかりからことを確認していた。                                                                                     |      |  |
|   | (BRT)                                                                                                    |      |  |
|   |                                                                                                    | <br> |  |

- ●本商品は自動的に最新のファームウェアの有無を確認し、最新のファームウェアが提供されている場合は自動的にダウンロードを行います。回線の接続状態などにより、ダウンロードに失敗した場合は、ファームウェア更新を実行するときにダウンロードも行います。なお、この機能の動作には、ひかり電話サービスのご契約、またはインターネット接続の設定が必要です。
- ●本商品に最新のファームウェアがダウンロードされた状態で、本商品を再起動すると、自動的に最新のファームウェアに更新されます。
- ●本商品を工場出荷状態で起動したときに、最新のファームウェアが提供されている場合は、 自動的に最新のファームウェアへ更新されます。最新のファームウェアをダウンロード後、 本商品が再起動しますので、しばらくお待ちください。なお、この機能の動作には、ひか り電話サービスのご契約が必要です。
- ●緊急を要するファームウェアが提供された場合は、ファームウェア更新種別の設定にかかわらず、ファームウェア更新が行われることがあります。本商品が再起動しますので、しばらくお待ちください。
- ●ひかり電話使用中、および使用後一定時間は、ファイルを指定して本商品のバージョン アップを行うことができません。ひかり電話使用終了後、一定時間たってから再度、ファー ムウェアの更新を行ってください。
- ●バージョンアップを行うと本商品が再起動し、通信は切断されます。バージョンアップを 行う前に、LAN 側につないだパソコンなどの通信は終了させてください。
- ●ファームウェアのバージョンアップ中は、ひかり電話をご利用いただけません。
- ●本商品のファームウェアの更新中や、ファームウェアの更新予約中、本商品の再起動を行っている場合、当社のひかり電話設備の工事中、無線 LAN 設定などの他の設定を実行中は、 本商品へのバージョンアップ操作は行えません。
- ●ファームウェアの更新中(手動更新またはファイル指定)は本商品のアラームランプが赤 点灯し、初期状態ランプが橙点灯します。その後、アラームランプと初期状態ランプは消 灯し、通常のランプ表示に戻ります。なお、この機能の動作には、ひかり電話サービス契 約または、インターネット接続の設定が必要です。
- ●ファームウェアのバージョンアップ中は、本商品の電源を切らないでください。
- ●お使いの本商品用以外のファームウェアを使ってバージョンアップを行うことはできません。無理にバージョンアップを行うと本商品が動作しなくなります。
- ●このバージョンアップは、すべての機能のバージョンアップを保証するものではありません。
- ●バージョンアップする前に現状の設定値を保存しておくことをお勧めします。
- ●本商品の機能がバージョンアップされ、取扱説明書などの記載事項に変更・追加が生じた 場合、取扱説明書などもバージョンアップされ、当社ホームページに公開されます。 最新の取扱説明書などが必要なときは、こちらもあわせてダウンロードしてください。

6

ア本

ッ商 プ品

のバ

ージョン

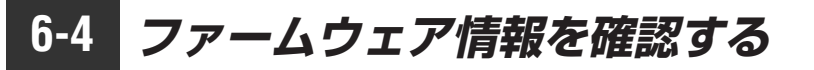

本商品に接続されたパソコンの Web ブラウザで 「機器情報 | ページ (「http://ntt.setup/info/」もしくは「本商品の IP アドレス [http://192.168.1.1/info/] ※工場出荷時の場合」)を開くと、ユーザー名やパス ワードを入力せずに、本商品の現在のファームウェアバージョンや更新種別などを確認 できます。

本商品のファームウェアバージョン、ファームウェア更新種別を確認する

- Webブラウザを起動し、 「http://ntt.setup/info/しも しくは「本商品のIPアドレス [http://192.168.1.1/info/ 1 ※工場出荷時の場合|を入力 し、「機器情報」ページを開く
- [現在のバージョン] に本商品の 2 現在のファームウェアバージョン、 「更新種別」に現在設定されてい る更新種別が表示されているの を確認する

| 機器情報                          |                      |
|-------------------------------|----------------------|
| 【現在のバージョン】<br>現在のファームウェアバージョン |                      |
| 【アップデート設定】<br>ファームウェア更新種別     | 自動更新【データ通信監視あり】03:00 |
|                               | トップページへ戻る            |

- 続けて本商品の設定をする場合
- 3 は、[トップページへ戻る]をク リックする 「Web 設定」画面のトップページが

表示されます。

このとき、ユーザー名とパスワード の入力が必要になります。詳細は 「3-4 パソコンからひかり電話の設 定をする|(●3-18ページ)をご覧 ください。

# 故障かな?と思ったら

トラブルが起きたときや疑問点があるときは、 まずここを読んで対処してください。 該当項目がない場合や対処をしても問題が解 決しない場合は、本商品を初期化し、初めか ら設定し直してください。

| 7-1 | 設置に関するトラブル7-2  |
|-----|----------------|
| 7-2 | ご利用開始後のトラブル7-8 |

設置に関するトラブル

7-1

本商品のご利用方法に合わせてどこまで設置、設定できているのか現在の症状をご確認 のうえ、その原因と対策をご覧ください。

| 本商品前面のルータ電源ランプは緑点灯していますか?                          | ] →いいえ (a 参照) |
|----------------------------------------------------|---------------|
| ↓はい                                                |               |
| 本商品前面のアラームランプは消灯していますか?                            | ] →いいえ (b 参照) |
| ↓はい                                                |               |
| 本商品前面の認証ランプ、UNI ランプ、光回線ランプ、電源ラン<br>プはすべて緑点灯していますか? | →いいえ (c 参照)   |
| ↓ はい                                               | -             |
| 本商品前面の ACT ランプが緑点灯していますか?                          | ] →いいえ (d 参照) |
| ↓はい                                                |               |
| 本商品前面の登録ランプは緑点灯していますか?                             | ] →いいえ (e 参照) |
| ↓はい                                                |               |
| 本商品前面のひかり電話ランプが緑点灯していますか?                          | ] →いいえ(f 参照)  |
| ↓はい                                                |               |
| ひかり電話が使えますか?                                       | →いいえ(g参照)     |
| ↓はい                                                |               |
| 本商品背面の LINK ランプは緑点灯していますか?                         | →いいえ (h 参照)   |
| ↓はい                                                |               |
| パソコンのIPアドレスが設定されていますか?                             | →いいえ(i参照)     |
| (IPアドレスの確認方法は、4-4 ページ、8-4 ページ、8-5 ページをご覧くだ<br>さい)  |               |
| ↓はい                                                |               |
| Web ブラウザで本商品の「Web 設定」ページが表示されますか?                  | ] →いいえ(j参照)   |
| ↓はい                                                |               |
| 設定後、本商品前面の PPP ランプが緑点灯していますか?                      | ] →いいえ (k 参照) |
| ↓はい                                                |               |
| インターネットに接続できましたか?                                  | →いいえ( 参照)     |
| ↓はい                                                |               |
| 上記以外の症状が発生していますか?                                  | →いいえ(m参照)     |

#### a.本商品前面のルータ電源ランプが緑点灯しない

| 症 状          | 原因と対策                                                                           |
|--------------|---------------------------------------------------------------------------------|
| ルータ電源ランプが緑点灯 | ●電源アダプタ(電源プラグ)が壁などの電源コンセントから外れ                                                  |
| 0/201        | <ul> <li>●電源コンセントに他の電気機器を接続して電気がきているか確認</li> </ul>                              |
|              | <ul> <li>●電源アダプタ(電源プラグ)がパソコンの電源に連動した電源コンセントに差し込まれている場合は、壁などの電源コンセントに</li> </ul> |
|              | 直接接続してください。(パソコンの電源が切れると、本商品に<br>供給されている電源も切れてしまいます。)                           |
|              | ●電源アダブタ(電源プラグ)のコードが破損していないか確認してください。破損している場合はすぐに電源アダプタ(電源プラ)                    |
|              | グ)を電源コンセントから抜き、当社のサービス取扱所に修理を<br>ご依頼ください。                                       |

### b.本商品前面のアラームランプが消灯していない

| 症 状               | 原因と対策                                                                                                    |
|-------------------|----------------------------------------------------------------------------------------------------|
| アラームランプが赤点灯<br>する | <ul> <li>●初期状態ランプも橙点灯している場合は、ファームウェアのダウンロード中、更新中です。ファームウェアのダウンロード中、更新中は、本商品の電源を切らないでください。</li> <li>●本商品で異常が発生しています。約15分間待ってもアラームランプが赤点灯している場合は、本商品の電源を入れ直してください。電源を入れ直す際は、10秒以上の間隔を空けてください。電源を入れ直しても復旧しない場合は、当社のサービス取扱所に修理をご依頼ください。</li> </ul> |

#### c.本商品前面の認証ランプ、UNI ランプ、光回線ランプ、電源ランプが緑点灯しない

| 症 状                                                                                | 原因と対策                                                                                                |
|------------------------------------------------------------------------------------|----------------------------------------------------------------------------------------------------|
| 光回線ランプが橙点滅し                                                                        | ● ONU 機能のファームウェアのダウンロード中です。                                                                          |
| ている                                                                                | 「電源ランプ」が赤点滅し、緑点灯になるまでお待ちください。                                                                        |
| 電源ランプが赤点滅して                                                                        | ●ONU機能のファームウェアのダウンロード完了状態です。本商                                                                       |
| いる                                                                                 | 品再起動後、緑点灯になります。                                                                                      |
| 電源ランプが消灯または<br>赤点灯している<br>光回線ランプが消灯また<br>は橙点灯している<br>UNIランプが消灯している<br>認証ランプが消灯している | ●本商品に異常が発生しています。本商品の電源を入れ直してください。電源を入れ直すときは、10秒以上の間隔を空けてください。電源を入れ直しても復旧しない場合は当社のサービス取扱所に修理をご依頼ください。 |

### d.本商品前面の ACT ランプが緑点灯しない

| 症 状          | 原因と対策                                                                                               |
|--------------|----------------------------------------------------------------------------------------------------|
| ACT ランプが消灯する | ●本商品に異常が発生しています。本商品の電源を入れ直してください。電源を入れ直す際は、10秒以上の間隔を空けてください。電源を入れ直しても復旧しない場合は当社のサービス取扱所に修理をご依頼ください。 |

故障かな?と思ったら

#### e.本商品前面の登録ランプが緑点灯しない

| 症 状                    | 原因と対策                                                                                                    |
|------------------------|----------------------------------------------------------------------------------------------------|
| 登録ランプが消灯または<br>緑点滅している | <ul> <li>本商品にひかり電話の設定を行っています。しばらくお待ちになり、ひかり電話ランプと登録ランプが緑点灯することを確認してください。数回再起動を行うことがございますが、電源を抜いたりせず、そのまましばらくお待ちください。</li> <li>ひかり電話開通日前に本商品を接続した場合には登録ランプが消灯または緑点滅します。ひかり電話が開通するまでの間はインターネット接続できません。また「Web設定」で設定を行うことはできません。</li> </ul>                                                         |
| 登録ランプが赤点灯して            | ●自動設定サーバとの接続に失敗(認証エラー)しました。当社の                                                                                                    |
| いる                     | サービス取扱所にご連絡ください。                                                                                                    |
| 登録ランプが赤点滅して            | <ul> <li>●自動設定サーバとの通信中にエラー(その他のエラー)が発生しました。しばらくお待ちになったあとで、本商品の電源を入れ直し、ひかり電話ランプと登録ランプが緑点灯することを確認してください。電源を入れ直すときは、10秒以上の間隔を空けてください。改善しない場合は、当社のサービス取扱所にご連絡ください。</li> <li>●初期状態ランプが橙点滅している場合は、LAN側IPアドレス(サブネット)がひかり電話のIPアドレス(サブネット)と重複しています。</li> <li>「Web 設定」の[詳細設定] – [DHCPv4 サーバ設定]の</li></ul> |
| いる                     | [LAN側IPアドレス]を変更して設定してください。                                                                                                    |

#### f.本商品前面のひかり電話ランプが緑点灯しない

| 症 状                 | 原因と対策                                                                              |
|---------------------|------------------------------------------------------------------------------------|
| ひかり電話ランプが消灯<br>している | ●本商品の電源を入れ直してください。電源を入れ直すときは、<br>10秒以上の間隔を空けてください。改善しない場合は、当社の<br>サービス取扱所にご連絡ください。 |

### g.ひかり電話が使えない

| 症 状        | 原因と対策                                                                                                    |
|------------|----------------------------------------------------------------------------------------------------|
| ひかり電話が使えない | <ul> <li>本商品背面の電話機ポートと電話機が電話機コードで接続されていることを確認してください。</li> <li>ひかり電話でかけられない番号があります。「接続可否番号一覧」(●3-4ページ)をご確認ください。最新の情報については、当社ホームページでご確認ください。</li> <li>使用する電話機がホームテレホンの内線電話機やISDN対応電話機などである場合、または電話機のACR機能などが動作している場合はひかり電話が正しくご利用いただけません。</li> <li>電源を切ってすぐに電源を入れた場合、6分~10分程度ご利用できない場合があります。そのまましばらくお待ちいただき、改善しない場合は、本商品の電源を再度入れ直してください。電源を入れ直すときは、10秒以上の間隔を空けてください。</li> </ul> |

#### h.本商品背面の LINK ランプが緑点灯しない

| 症 状           | 原因と対策                                                                                                    |
|---------------|----------------------------------------------------------------------------------------------------|
| LINK ランプが緑点灯し | <ul> <li>本商品とパソコンの両方に電源が入っていることを確認してください。</li> <li>LANボードまたはLANカードがパソコンに正しく設定されているかを確認してください。</li> <li>LANゲーブル(付属品/緑色)が本商品のLANボートとパソコンの両方に「カチッ」と音がするまで差し込まれているか確認してください。</li> <li>本商品に付属しているLANケーブル(付属品/緑色)をお使いください。1Gbps(1000Mbps)に対応していないLANケーブルの場合、通信速度が遅くなる場合や接続できなくなる場合があります。お客様でLANケーブルをご用意いただく場合、LANボートで1Gbps(1000Mbps)の通信をご利用になるときは1Gbps(1000Mbps)に対応したLANケーブルをご用意ください。</li> <li>再度本書の「2-1 設置・接続」(●2-2ページ)をご覧のうえ</li></ul> |
| ない            | 配線の確認をしてください。また、パソコンがLANボードまたはLANカードを認識しているかを確認してください。 <li>「Web 設定」の[詳細設定] - [高度な設定] で[LAN 側MDI/MDI-X モード]を「自動設定」に設定してみてください。</li> <li>パソコンのネットワーク接続でご利用になるLANポートが有効になっていることを確認してください。確認方法はパソコンの取扱説明書などを参照してください。</li>                                                                                                    |

#### i.パソコンの IP アドレスが設定されていない

| 症 状                                          | 原因と対策                                                                                                    |
|----------------------------------------------|----------------------------------------------------------------------------------------------------|
| パソコンのIPアドレスが<br>「192.168.1.xxx」に設<br>定されていない | <ul> <li>パソコンの設定が「IPアドレスを自動取得する」もしくは<br/>「DHCPサーバを参照」になっていることを確認してください。<br/>パソコンのIPアドレスが自動的に設定されるためには、パソコ<br/>ンよりも本商品の方が先に起動されて装置内部の処理が完了して<br/>いる必要があります。下記のどちらかの方法で確認してください。</li> <li>a.パソコンの電源を切り、再度パソコンの電源を入れてください。</li> <li>起動後、「8-1 パソコンのネットワーク設定」(●8-2ページ)<br/>をご覧のうえ再度パソコンのIPアドレスを確認してください。</li> <li>b.「8-1 パソコンのネットワーク設定」(●8-2ページ)をご<br/>覧のうえ、パソコンのネットワークの設定を行ってください。</li> </ul> |

#### j.Web ブラウザで本商品の「Web 設定」ページが表示されない

| 症 状                                      | 原因と対策                                                                                                    |
|------------------------------------------|----------------------------------------------------------------------------------------------------|
| Web ブラウザで、本商<br>品の「Web 設定」ページ<br>が表示されない | <ul> <li>パソコンのネットワーク設定が間違っていないかどうか、「8-1<br/>パソコンのネットワーク設定」(●8-2ページ)をご覧のうえ確認してください。</li> <li>●Web ブラウザや OS の設定で「プロキシサーバーを使用する」になっている場合、本商品の「Web 設定」ページが表示されないことがあります。(●4-5ページ)</li> <li>●ダイヤルアップの設定がある場合は、パソコンの「インターネットオプション」の[接続]で「ダイヤルしない」が選択されていることを確認してください。(●4-5ページ)</li> <li>●複数固定 IP サービスをご利用の場合、グローバル IP アドレスを割り付けたパソコンから本商品を設定するには「http://ntt.setup/」と入力しても「Web 設定」ページは開きません。Web ブラウザのアドレスに、プロバイダから本商品に割り当てられたグローバル IP アドレス</li> <li>(例えば http://200.200.200.1/)を入力してください。</li> </ul> |

2 故障かな?と思ったら

(次ページに続く)

| 症 状                                                                 | 原因と対策                                                                                                    |
|---------------------------------------------------------------------|----------------------------------------------------------------------------------------------------|
| Web ブラウザで、本商<br>品の「Web 設定」ページ<br>が表示されない<br>(つづき)                   | <ul> <li>ファイアウォール、ウイルスチェックなどのソフトウェアが終了<br/>されていることをご確認ください。</li> <li>「工事中のため、設定変更はできません。」と表示された場合は、<br/>当社のひかり電話設備の工事中のため本商品の設定はできません。</li> <li>本商品の設定は、ひかり電話の開通日以降に行えます。本商品の<br/>登録ランプが緑点灯することを確認してください。</li> <li>本商品の「ポートセパレート」を「使用する」に設定していると、<br/>本商品に無線LAN接続された端末で「Web設定」ページを表示<br/>できない場合があります。本商品の「ポートセパレート」の設定<br/>を確認してください。詳細は、「機能詳細ガイド」をご覧ください。</li> <li>お客様のご利用環境によっては、「http://ntt.setup/」を入力して<br/>も「Web設定」ページが表示されない場合があります。<br/>表示されない場合は、「本商品の「アンドレス<br/>[http://192.168.1.1/] ※工場出荷時の場合」を入力してください。</li> </ul> |
| Web ブラウザで、本商品<br>の「Web 設定」ページの<br>画面が正常に表示されない<br>または操作が正常にでき<br>ない | <ul> <li>●お使いの Web ブラウザの設定で「JavaScript」を有効に設定して<br/>ください。(●4-6 ページ、8-6 ページ)</li> <li>●お使いの Web ブラウザが本商品に対応しているか「対応 OS の確認<br/>と Web ブラウザの準備」(●1-14 ページ)をご覧のうえ確認して<br/>ください。</li> </ul>                                                                                                    |

### k.本商品前面の PPP ランプが緑点灯しない

| 症 状                | 原因と対策                                                                                                    |
|--------------------|----------------------------------------------------------------------------------------------------|
| PPP ランプが消灯してい<br>る | <ul> <li>「Web 設定」の[基本設定] - [接続先設定] で、接続したい接続先の[接続可] にチェックが入っているかを確認してください。</li> <li>「Web 設定」の[基本設定] - [接続先設定] で [接続先選択] または[接続先名]、[接続モード]をクリックし、接続したい接続先の情報(接続先ユーザ名、接続パスワード)が正しく入力されているか確認してください。</li> <li>「Web 設定」の[基本設定] - [接続先設定] で [接続先選択] または[接続先名]、[接続モード]をクリックし、[接続モード]を「要求時接続」に設定している場合、パソコンからインターネット接続を開始するまで、PPPランプは消灯したままです。<br/>無通信時にはPPPランプが消灯しています。</li> <li>PPPoE ブリッジ機能でのみ接続している場合は、PPP ランプは<br/>緑点灯しません。</li> </ul> |

#### I.インターネットに接続できない

|     | 症 状                      | 原因と対策                                                                                                    |
|-----|--------------------------|----------------------------------------------------------------------------------------------------|
|     | インターネット上のホー<br>ムページが開けない | <ul> <li>ネームサーバ (DNSサーバ) アドレスが間違っている         <ul> <li>→自動取得できないプロバイダの場合は、プロバイダから指定されたネームサーバ (DNSサーバ) アドレスをプロバイダからの情報にしたがって「Web 設定」の[基本設定] - [接続先選択]または [接続先名]、[接続モード]を</li></ul></li></ul> |
| /-b |                          |                                                                                                    |

### m.上記以外の症状が発生している

| 症 状                | 原因と対策                                                                                                    |
|--------------------|----------------------------------------------------------------------------------------------------|
| 上記以外の症状が発生し<br>ている | <ul> <li>●最新のファームウェアが適用されているか確認してください。</li> <li>(●6-1 ページ)</li> <li>●本商品の初期化および再設定を行ってください。改善しない場合は、当社のサービス取扱所にご連絡ください。</li> </ul> |

ご利用開始後のトラブル

| 症 状                                                                                                    | 原因と対策                                                                                                    |
|----------------------------------------------------------------------------------------------------|----------------------------------------------------------------------------------------------------|
| インターネットへのアク<br>セスが遅い                                                                                             | <ul> <li>● 接続先サーバが混んでいる可能性があります。しばらく時間をおいてから、アクセスしてください。</li> <li>● 接続先のプロバイダやインターネット上の経路が他の通信で混んでいる可能性があります。しばらく時間をおいてからアクセスしてください。</li> </ul>                                                                                                    |
| LAN ポートで通信速度<br>が出ないまたは接続でき<br>ない                                                                                | ●1Gbps(1000Mbps)に対応していないLANケーブルの場合、<br>通信速度が遅くなる場合や接続できなくなる場合があります。お<br>客様でLANケーブルをご用意いただく場合、LANポートで<br>1Gbps(1000Mbps)の通信をご利用になるときは1Gbps<br>(1000Mbps)に対応したLANケーブルをご用意ください。                                                                                                    |
| 使用可能状態において突然<br>[IPアドレス192.168.1.xxx<br>は、ハードウェアのアドレス<br>が…と競合していることが検出<br>されました。」<br>というアドレス競合に関する<br>エラーが表示された | <ul> <li>LAN内に手動で設定しているIPアドレスがあるかどうか確認してください。</li> <li>[OK] をクリックして次の手順でIPアドレスを取り直してください。なお、このエラーが表示された場合、もう1台のパソコンで同様のエラーが表示されることがあります。その場合はエラー表示されたすべてのパソコンで下記手順を行ってください。</li> <li>〈Windows® 7、Windows Vista® および Windows® XPの場合〉</li> <li>①[スタート] (Windows® のロゴボタン) - [すべてのブログラム] - [アクセサリ] - [コマンドブロンプト] をクリックします。</li> <li>② 「ipconfig /renew」または「ipconfig」を入力して [Enter]キーを押します。</li> <li>③ IPアドレスが [192.168.1.xxx] になることを確認します。</li> <li>② [Ethernet] を選択し、[詳細]をクリックして [TCP/IP]タブをクリックします。</li> <li>③ [DHCP リースを更新] をクリックします。</li> <li>④ IPマ4アドレスが [192.168.1.xxx] になることを確認します。</li> </ul> |
| オプションランプが緑色<br>に点灯している                                                                                           | ● ONU 機能以外が停止しております。ひかり電話機能、ルータ機能、<br>無線 LAN 機能等のご利用、及び「Web 設定」へのアクセスはで<br>きません。                                                                                                    |

| 症 状                                                                                                    | 原因と対策                                                                                                    |
|----------------------------------------------------------------------------------------------------|----------------------------------------------------------------------------------------------------|
| 前回はできたのにインターネット接続ができない                                                                                                    | <ul> <li>◆本商品の電源を切ったあと、すぐに電源を入れないでください。         <ol> <li>10秒以上の間隔を空けてから電源を入れてください。</li></ol></li></ul>                                                                                                    |
| 初期状態ランプが橙点滅<br>する                                                                                                    | ●LAN 側 IP アドレス(サブネット)がひかり電話の IP アドレス<br>(サブネット)と重複しています。<br>「Web 設定」の[詳細設定]- [DHCPv4 サーバ設定]の[LAN<br>側 IP アドレス]を変更して設定してください。                                                                                                    |
| 「Web 設定」の[詳細設<br>定] - [DHCPv4 サーバ<br>設定] の [LAN側IPアド<br>レス] 設定変更時に、IP<br>アドレスが重複していると<br>表示され、設定できない                                    | ●LAN側IPアドレス(サブネット)がひかり電話または接続先のIP<br>アドレス(サブネット)と重複しています。<br>[LAN側IPアドレス]を変更して設定してください。                                                                                                    |
| 「Web 設定」の[基本設<br>定] - [接続先設定]で<br>[接続先選択] または<br>[接続先名]、[接続モー<br>ド]をクリックして、<br>[IPアドレス]の設定を<br>変更する時に、IPアドレ<br>スが重複していると表示<br>され、設定できない | <ul> <li>LANのIPアドレスと重複していると表示されている場合、接続先のIPアドレス(サブネット)がLANのIPアドレス(サブネット)と重複しています。</li> <li>[Web 設定]の[詳細設定] - [DHCPV4 サーバ設定]の[LAN側IPアドレス]を変更して設定してください。</li> <li>ひかり電話または接続先のIPアドレスと重複していると表示されている場合、接続先のIPアドレス(サブネット)がひかり電話または他の接続先のIPアドレス(サブネット)と重複しています。</li> <li>接続先たアドレス管理者(フレッツ・グループアクセスの場合はグループ管理者)にお問い合わせのうえ、[接続先設定] で[接続先選択]または[接続先名]、[接続モード]をクリックして、IPアドレスを変更して設定してください。</li> </ul> |

7 故障かな?と思ったら

| 症 状                                               | 原因と対策                                                                                                    |
|---------------------------------------------------|----------------------------------------------------------------------------------------------------|
| 「Web 設定」のトップ<br>ページに IP アドレスが<br>重複していると表示され<br>る | <ul> <li>「接続先設定」の「状態」に、LANのIPアドレスと重複していると表示されている場合、LANのIPアドレス(サブネット)がひかり電話または接続先のIPアドレス(サブネット)と重複しています。「Web設定」の「詳細設定」 - [DHCPV4 サーバ設定]の「LAN側IPアドレス]を変更して設定してください。</li> <li>「接続先設定」の「状態」に、ひかり電話または他の接続先のIPアドレスと重複していると表示されている場合、接続先のIPアドレス(サブネット)がひかり電話または他の接続先のIPアドレス(サブネット)がひかり電話または他の接続先のIPアドレス(サブネット)と重復しています。</li> <li>接続先IPアドレス管理者(フレッツ・グループアクセスの場合はグループ管理者)にお問い合わせのうえ、「Web設定」の「基本設定」 - [接続先設定]で[接続先選択]または[接続先名]、[接続モード]をクリックして、重複している接続先のIPアドレスを変更して設定してください。</li> </ul>                                                                                                    |
| Web 設定できない                                        | <ul> <li>「工事中のため、設定変更はできません。」と表示された場合は、</li> <li>当社のひかり電話設備の工事中のため本商品の設定はできません。</li> <li>「接続回線検索中」と表示された場合は、登録ランプが緑点灯することを確認したあと、Webブラウザを閉じて、再度ログインを行ってください。(●4-8ページ)</li> </ul>                                                                                                    |
| ハンドセットを取りあげ<br>ると「ピーピーピーピー」<br>と音がする              | <ul> <li>●最新のファームウェアがあることを通知しています(正常動作)。</li> <li>「●●●●●●●</li> <li>「●●●●●</li> <li>「●●●</li> <li>●●</li> <li>●</li> <li>●</li></ul> |
| ハンドセットを置いたあ<br>とすぐに着信音が鳴る                         | <ul> <li>内線転送で、転送先の方が応答する前に外の相手の方との通話を<br/>保留したままハンドセットを置いた場合は、着信音が鳴ります<br/>(呼び返し)。ハンドセットを取りあげると、保留していた相手の<br/>方とお話しできます。</li> <li>キャッチホンサービスやダブルチャネル/複数チャネルで、先に<br/>かかってきた電話とお話し中にかかってきた電話とを切り替えて<br/>通話しているときに、一方の相手の方との通話を保留したままハ、<br/>ンドセットを置いた場合は、着信音が鳴ります(呼び返し)。ハ<br/>ンドセットを取りあげると、保留していた相手の方とお話しでき<br/>ます。</li> </ul>                                                                                                    |
| ひかり電話の音声品質が<br>安定しない                              | ●「Web 設定」の[電話設定]-[ひかり電話共通設定]の[音<br>質優先モード]を「優先」または「最優先」に設定します。                                                                                                    |
| 優先着信ポートと指定着<br>信機能を同時に利用する<br>設定ができない             | ●電話機1、2ポートで同一の着信番号が1つの場合、指定着信機<br>能の設定を行ってから、優先着信ポートの設定を行ってください。                                                                                                    |
| 停電復旧後、ひかり電話<br>が利用できない                            | ●本商品前面のひかり電話ランプが緑点灯しているか確認してください。ひかり電話ランプが消灯、登録ランプが赤点滅している場合は、ひかり電話のご利用ができませんので、再度、電源を入れ直してください。ひかり電話の設定が完了すると、本商品前面のひかり電話ランプ、登録ランプが緑点灯します。                                                                                                    |

| 症 状                             | 原因と対策                                                                                                    |
|---------------------------------|----------------------------------------------------------------------------------------------------|
| 電話機からの設定がエ<br>ラーとなる             | <ul> <li>ファームウェアの更新中、ファームウェアの更新予約中、当社の<br/>ひかり電話設備の工事中のときは、「設定に失敗しました。再度<br/>設定してください。」と音声ガイダンスが流れます。電話機からの設定は行えません。</li> <li>優先着信ボートを有効に設定した場合、割込音通知は設定できません。割込音通知の設定を行うと「設定に失敗しました。</li> <li>再度設定してください。」と音声ガイダンスが流れます。割込音通知をご利用になる場合は、優先着信ボートの設定をかり直してください。</li> <li>優先着信ボートを有効に設定した場合、アナログボート無効にしてください。</li> <li>優先着信ボートを有効に設定した場合、アナログボート無効化は設定できません。アナログボート無効化の設定を行うと「設定に失敗しました。</li> <li>アた場合は、他の設定もやり直してください。」と音声ガイダンスが流れます。電話機1、2ポートを無効に設定する場合は、優先着信ボートの設定を一度に行った場合は、優先着信ボートの設定を無効にしてください。アナログボート無効化とあわせて他の設定を一度に行った場合は、他の設定もやり直してください。</li> </ul> |
| 発信時、設定した通知番<br>号が相手先に通知されな<br>い | ●本商品に接続する IP 端末によっては、本商品の「通知番号」の設<br>定にかかわらず、IP 端末で「通知番号」に設定した電話番号が相<br>手先に通知されることがあります。<br>IP 端末の機能および「通知番号」の設定方法は、IP 端末の取扱説<br>明書などをご覧ください。                                                                                                    |
| ファームウェアの更新が<br>できない             | <ul> <li>ひかり電話使用中、および使用後一定時間は、本商品のファームウェアの更新は行われません。使用後一定時間たってからファームウェアの更新が行われます。ただし、一定時間使用中の場合は、ファームウェアの更新は行われません。その場合は、ひかり電話使用終了後一定時間たってから、再度ファームウェアの更新を行ってください。(●6-6ページ))</li> <li>本商品のファームウェアの更新中や、ファームウェアの更新予約中、本商品の再起動を行っている場合、当社のひかり電話設備の工事中は、本商品へのバージョンアップ操作は行えません。</li> </ul>                                                                                                    |
| ファームウェア更新が突<br>然実行される           | ●ネットワーク上の当社のサーバからの緊急のバージョンアップを要するファームウェアが提供された場合「ファームウェア更新種別」の設定に関わらず、強制的に最新のファームウェアへの更新を行います。<br>電源を抜いたりせず、そのまましばらくお待ちください。                                                                                                    |
| アラームランプが赤点灯<br>する               | <ul> <li>初期状態ランプも橙点灯している場合は、ファームウェアのダウンロード中、更新中です。ファームウェアのダウンロード中、更新中は、本商品の電源を切らないでください。</li> <li>本商品で異常が発生しています。約15分間待ってもアラームランプが赤点灯している場合は、本商品の電源を入れ直してください。電源を入れ直すときは、10秒以上の間隔を空けてください。電源を入れ直しても復旧しない場合は、当社のサービス取扱所に修理をご依頼ください。</li> </ul>                                                                                                    |
| アラームランプが赤点滅<br>する               | ●「無線 LAN 簡単セットアップ」に失敗しています。<br>「「無線 LAN 簡単セットアップ」が成功しない」を参照してくだ<br>さい。(●7-12ページ)                                                                                                    |
| 突然、再起動した                        | ●当社のひかり電話設備の工事に伴い、自動的に再起動されることが<br>あります。電源を抜いたりせず、そのまましばらくお待ちください。                                                                                                    |

| 症 状                         | 原因と対策                                                                                                    |
|-----------------------------|----------------------------------------------------------------------------------------------------|
| 無線 LAN 通信ができな<br>い          | ● 暗号化方式でWEPをご利用になる場合、使用するWEPキー<br>(キーインデックス)およびWEPキー(WEPキー1~4)の設<br>定は本商品と接続する無線LAN端末との間で同じ設定としてく<br>ださい。(●「機能詳細ガイド」の「Web設定」- [無線LAN<br>設定] - [無線LAN設定] - [使用するWEPキー(キーイン<br>デックス)])                                                                                                    |
|                             | <ul> <li>本商品の拡張カードスロットに無線LANカードが正しく装着されているか「5-2 本商品への無線LANカードの取り付け」</li> <li>(☞5-4ページ)をご覧のうえ、確認してください。</li> <li>「WEB設定」の「無線LAN設定」 - 「無線LAN設定」で本商品と接続する無線LAN端末の使用チャネルが一致していることを確認してください。使用する無線LAN端末によっては、12ch、13chは使用できない場合は無線LAN端末の設定を確認して、使用チャネルの設定を変更してください。</li> <li>MACアドレスフィルタリングが「使用する」となっている。本商品のMACアドレスフィルタリングが「使用する」となっている場合、無線LAN端末のMACアドレスをMACアドレスエントリに登録する必要があります。(● 「機能詳細ガイド」の「Web設</li> </ul>                                                                                                    |
|                             | 定〕 - [無線 LAN 設定] - [MAC アドレスフィルタリング] -<br>[接続を許可する無線 LAN 端末の MAC アドレス編集])<br>●本商品に IEEE802.11n 方式対応の無線 LAN 端末を接続する際、<br>無線 LAN 端末の暗号化方式を WPA-PSK (TKIP)または WPA2-<br>PSK (TKIP) に設定していると接続できない場合があります。無<br>線 LAN 端末の暗号化方式を WPA-PSK (AES) または WPA2-<br>PSK (AES) に変更するか、動作モードを IEEE802.11g 方式ま<br>たは IEEE802.11b 方式に変更して使用してください。<br>● 上記を確認しても、無線 LAN 通信ができない場合は無線 LAN カー<br>ドの取扱説明書を参照してください。                                                                                                    |
| 「無線 LAN 簡単セット<br>アップ」が成功しない | <ul> <li>本商品の拡張カードスロットに無線LANカードが正しく装着されていない</li> <li>→[5-2 本商品への無線LANカードの取り付け](●5-4ページ)をご覧のうえ、確認してください。</li> <li>MACアドレスフィルタリングのすべてのエントリが登録済みになっている</li> <li>→本商品のMACアドレスフィルタリングのすべてのエントリが登録済みになっている</li> <li>→本商品のMACアドレスフィルタリングのすべてのエントリが登録済みになっている</li> <li>→本商品のMACアドレスフィルタリングのすべてのエントリが登録済みになっていると「無線LAN簡単セットアップ」の設定ができません。[Web 設定」の[無線LAN 設定] - [MACアドレスフィルタリング]で本商品のMACアドレスフィルタリングの設定を確認してください。</li> <li>本商品の使用するWEPキー(キーインデックス)がWEPキー1になっていない</li> <li>→ 無線LAN端末でWEPキー2~4は対応していない場合があります。[Web 設定」の[無線LAN 設定] - [無線LAN 設定] - [マルチSSID 設定(■SSID-2を選択した場合)]の[使用するWEPキー(キーインデックス)]で本商品の無線の暗号化設定を確認してください。</li> <li>本商品と無線LAN端末で使用可能な暗号化方式や暗号化強度を確認してください。</li> <li>本商品に他の設定を行っている</li> <li>→本商品に他の設定を行っている</li> <li>→本商品の設定中は「無線LAN 簡単セットアップ」での設定は行えません。他の設定が終了してから行ってください。</li> <li>ひかり電話使用中、および使用後一定時間内に設定を行っている</li> <li>→ひかり電話使用中、および使用後一定時間は、「無線LAN 簡単セットアップ]</li> </ul> |

| 症 状                                  | 原因と対策                                                                                                    |
|--------------------------------------|----------------------------------------------------------------------------------------------------|
| 「無線 LAN 簡単セット<br>アップ」が成功しない<br>(つづき) | <ul> <li>●登録ランプが緑点灯していない</li> <li>→登録ランプが緑点灯していない場合は、「無線LAN 簡単セットアップ」での設定は行えません。「7-1 設置に関するトラブル」<br/>(●7-4ページ)を参照してください。</li> <li>2台以上のパソコンで無線LAN 簡単接続機能を起動している</li> <li>&gt;2台以上のパソコンで無線LAN 簡単接続機能を起動している</li> <li>&gt;2台以上のパソコンで無線LAN 簡単接続機能を起動している</li> <li>場合は、「無線LAN 簡単セットアップ」の設定に失敗します。</li> <li>1台ずつ設定を行ってください。</li> <li>Windows® 7搭載の無線LAN内蔵パソコンが接続できない</li> <li>→本商品の「無線ネットワーク名(SSID)の隠蔽(ANY接続拒<br/>否)」を「しない」に設定する(●5-26ページ)、またはパソ<br/>コンで、「ネットワークが名前(SSID)をブロードキャストし<br/>ていない場合でも接続する」の設定(●5-19、5-22、5-25<br/>ページ)を行ってください。</li> </ul>                                                                                                    |
| 「らくらく無線スタート」<br>が成功しない               | <ul> <li>本商品の無線の暗号化が「暗号化なし」に設定されている状態で、「らくらく無線スタート」を実行すると設定に失敗します。本商品の無線の暗号化が「暗号化なし」に設定されている状態で設定に失敗した場合、「らくらく無線スタート」には、自動的に、本商品の無線の暗号化をWPA-PSK/WPA2-PSK(TKIP/AES)に設定する機能があります。アラームランプが消灯してから、もう一度、「らくらく無線スタート」を実行してください。</li> <li>自動的に設定されるWPA-PSK/WPA2-PSK(TKIP/AES)の設定値については、「のSSID-1 に設定した場合」(●5-27ページ)を参照してください。</li> <li>インターネットに接続できていない</li> <li>本商品面のPPPランプが消灯している場合は、インターネットに接続できません。「無線LAN 簡単セットアップ」で無線LAN 設定後、ゲーム機からのインターネット接続の確認に失敗する場合は、「7-1 設置に関するトラブル」(●7-2ページ)を参照して、本商品の接続や設定を確認してください。</li> <li>本商品の「無線ネットワーク名(SSID)を隠蔽する(ANY接続拒否)」を「する」に設定し、SSID-1を「******」に設定している</li> <li>本商品の「無線ネットワーク名(SSID)を隠蔽する(ANY接続拒否)」を「する」に設定している</li> <li>本商品の「無線ネットワーク名(SSID)を隠蔽する(ANY接続拒否)」を「する」に設定している</li> <li>本商品の「無線ネットワーク名(SSID)を隠蔽する(ANY接続拒否)」を「する」に設定している</li> <li>本商品のSSID-2を「使用しない」に設定するか、SSID-1を「******」に設定している状態で「らくらく無線スタート」を実行すると設定に失敗します。SSID-2を「使用する」に設定してください。</li> <li>本商品の無線の暗号化がWPA2-PSK に設定された状態で「らくらく無線スタート」を実行すると設定に失敗します。無線LAN 動作モードがIEEE802.111ヵ方式またはIEEE802.111g方式に対応したゲーム機と接続する場合は、本商品のSSID-2の無線の暗号化設定を確認してください。</li> </ul> |

| Ō |     | 竹球                               |
|---|-----|----------------------------------|
|   |     |                                  |
|   | 8-1 | パソコンのネットワーク設定8-2                 |
|   | 8-2 | ひかり電話用無線 IP 端末などの<br>設定をする8-7    |
|   | 8-3 | 設定値の保存・復元8-8                     |
|   | 8-4 | 本商品の初期化8-10                      |
|   | 8-5 | ひかり電話以外のサービスとの<br>同時利用方法について8-11 |
|   | 8-6 | 電話機からの設定一覧8-14                   |
|   | 8-7 | 用語集8-17                          |
|   | 8-8 | 索引8-24                           |
|   | 8-9 | 仕様一覧8-27                         |

### ■パソコンのネットワーク設定と接続確認

本商品に接続するパソコンのネットワーク設定について説明します。 パソコンが初期状態の場合は、パソコンのネットワーク設定は必要ありません。 本章の設定画面は、DHCP サーバ機能を使用する場合の設定例です。 DHCP サーバ機能は工場出荷時に「有効にする」になっています。

- ・ Windows® 7/Windows Vista® をご利用の場合 ◆4-3ページをご覧ください。
- Windows® XP をご利用の場合
   ●8-3 ページをご覧ください。
- Mac OS X をご利用の場合 8-5 ページをご覧ください。

パソコンに設定されている IP アドレスを確認することで、本商品とパソコンの接続を 確認します。

本商品の IP アドレスは、初期状態で「192.168.1.1」に設定されています。 IP アドレスを変更する場合は、「機能詳細ガイド」(HTML ファイル)の「Web 設定」 の【詳細設定】 – 【DHCPv4 サーバ設定】をご覧ください。

### ■ Web ブラウザの設定(Windows®のみ)

Web ブラウザの接続設定を「ダイヤルしない」、「プロキシサーバーを使用しない」に 設定します。

 ・ Windows<sup>®</sup> をご利用の場合 ●4-5ページをご覧ください。

### ■ JavaScriptの設定確認

Web ブラウザで設定を行うには、JavaScriptの設定を有効にする必要があります。

- ・ Windows<sup>®</sup> をご利用の場合 ● 4-6 ページをご覧ください。
- Mac OS をご利用の場合
   ●8-6ページをご覧ください。

### Windows<sup>®</sup> XP をご利用の場合

### ■パソコンのネットワークの設定をする

Windows® XPの設定により表示内容が異なる場合があります。

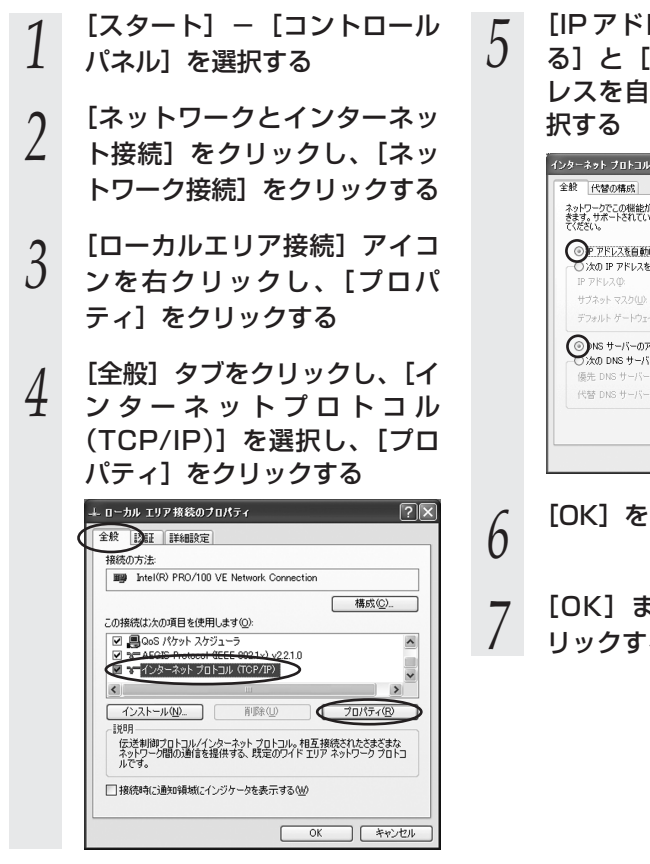

[IPアドレスを自動的に取得す
 る]と[DNSサーバーのアドレスを自動的に取得する]を選択する

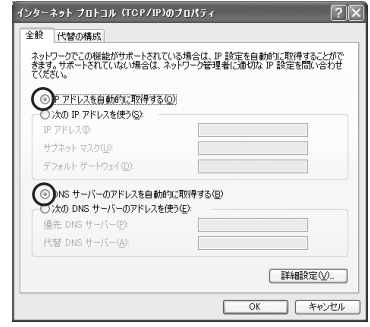

・ [OK] をクリックする 7 [OK] または [閉じる] をク リックする

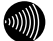

お知らせ

●本書では、Windows® XPの通常表示モード (カテゴリー表示) を前提に記載しています。

### ■IPアドレスの確認-パソコンとの接続を確認する

- 本商品背面のLINK ランプが緑 点灯していることを確認する
   パソコンの [スタート] - [す
- 2 パソコンの [スタート] [す べてのプログラム] – [アクセ サリ] – [コマンドプロンプト] を実行する
- 2 [コマンドプロンプト]の 面面が表示されたら、
- J 画 面 が 表 示 さ れ た ら 、 「ipconfig /renew」または 「ipconfig」と入力し、[Enter] キーを押す
- 4 [Ethernet adapter ローカル エリア接続:] が表示され、IP アドレス(IP Address)が [192.168.1.xxx] になって いることを確認する(xxxは 2~254の数字です)

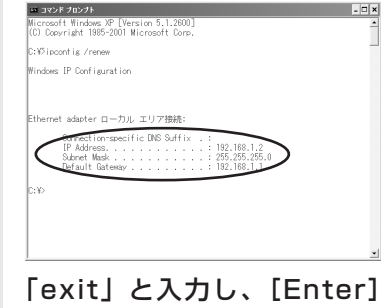

キーを押す

5

### 「Mac OS X(10.5/10.6)をご利用の場合

### ■パソコンのネットワークの設 定をする

- アップルメニューの [システム 環境設定〕を開き、「ネット ワーク] アイコンを選択する
- [Ethernet] を選択し、[IPv4 2 の構成]または「構成]を
- [DHCPサーバを使用] にする 「DNS サーバ」と「検索ドメイ
- 3 ン]を空白にして、「詳細…]をク リックする

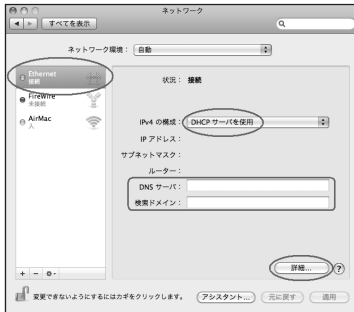

4

5

[TCP/IP]タブをクリックし、 [DHCP クライアント ID]を空 白にして、[OK]をクリックする

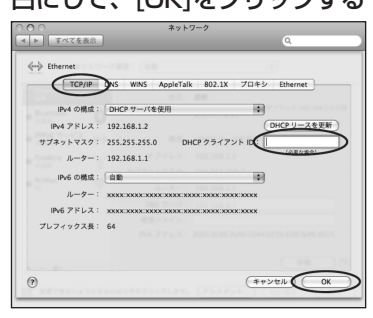

### [適用] をクリックし、ウィン ドウを閉じる

以上でパソコンのネットワークの設 定は完了です。

- ■IPアドレスの確認 パソコンとの接続を確認する
  - 本商品背面の LINK ランプが緑
  - 1 点灯していることを確認する
  - アップルメニューから「システ
  - 2 ム環境設定〕を開き、「ネット ワーク] アイコンを選択する
  - [Ethernet]を選択し、IPアド 3
    - レスが「192.168.1.xxx」に なっていることを確認する (xxxは2~254の数字です)

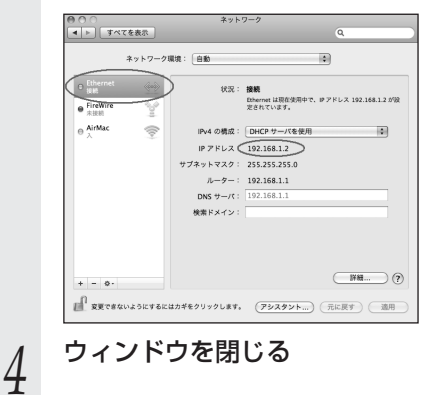

### JavaScriptの設定をする(Mac OS)

Web ブラウザで設定を行うには JavaScript の設定を有効にする必要があります。以 下は Mac OS をご利用の場合です。Windows をご利用の場合は、4-6 ページをご覧く ださい。

※Web ブラウザの設定で、本商品の機器設定用パスワードの設定ができないことがあ ります。設定ができない場合は、以下の手順で JavaScript を「有効にする」に設定 してください。

以下は、Mac OS X 10.6 で Safari 5.0 を使用している場合の例です。

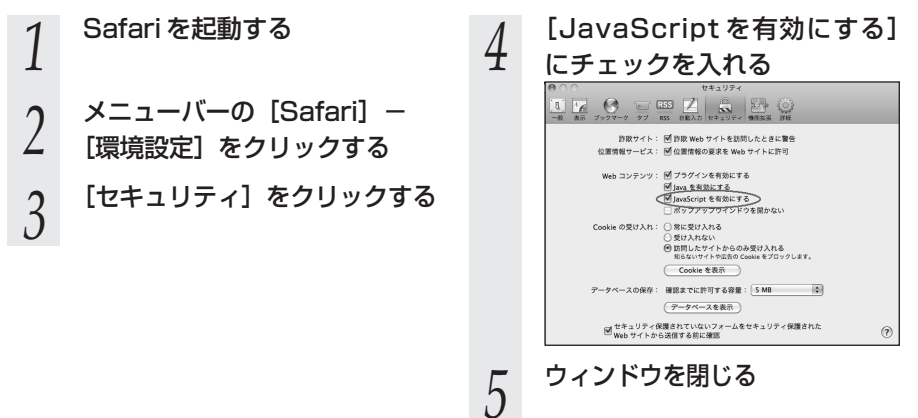

## 8-2 ひかり電話用無線 IP 端末などの設定 をする

本商品の無線LANの設定情報を作成し、ひかり電話用無線IP端末などの無線LANの 設定を行う際にご利用になれます。詳細は「超カンタン設定ガイド」をご参照ください。 8-3 設定値の保存・復元

[Web 設定] で現在の本商品の設定内容をファイルに保存および復元できます。 設定内容をパソコンのハードディスクにバックアップファイルとして保存しておくと、 保存済みのバックアップファイルから本商品に設定内容を復元することも可能です。

### 設定値の保存

「Web 設定」ページ [ファイルに保存] をクリック 3 ([http://ntt.setup/] もしく する は「本商品のIPアドレス 設定値の保存&復元 ヘルブ? トッゴページン ぐ バナンワン 陸定値の保存を得る [http://192.168.1.1/] 設定値の保存1 1.8文之(豊い)(中子) 現在商品に設定され (ファイルに保存) れている機器設定パスワードで暗号化されます。 ※工場出荷時の場合」)を開く 「設定値の復元」 設定ファイル - 212 メニューの [メンテナンス] -.... 2 IN THE R. IT [設定値の保存&復元] を選択す [設定データの保存を行います。] と る 表示された場合は、「OK]をクリッ ●基本設定 クします。 o電話設定 ブラウザの情報バーにヤキュリティ ●無線LAN設定 ○詳細設定 保護の警告が表示された場合は、オ ● メフテナンス ・ 機器設定用バスワードの変更 プションを表示して「ファイルのダ 設定値の保存&復元 ウンロード]を選択します。 ・設定値の初期化 [保存]をクリックした後、 ▶ファームウェア更新 4 ▶PINGテスト ファイルの保存先を指定し、 ▶機器再起動 [保存] をクリックする ▶UPnP NAT情報消去 ストレージ機器メンテナンス の情報 「ダウンロード完了」画面が表 5

示された場合は、「閉じる]をク

ファイルは、自動的に機器設定用パス ワードを使用してデータを暗号化して保

機器設定用パスワードは「設定値の復元」

を行う場合に必要となります。

リックする

存されます。

### 設定値の復元

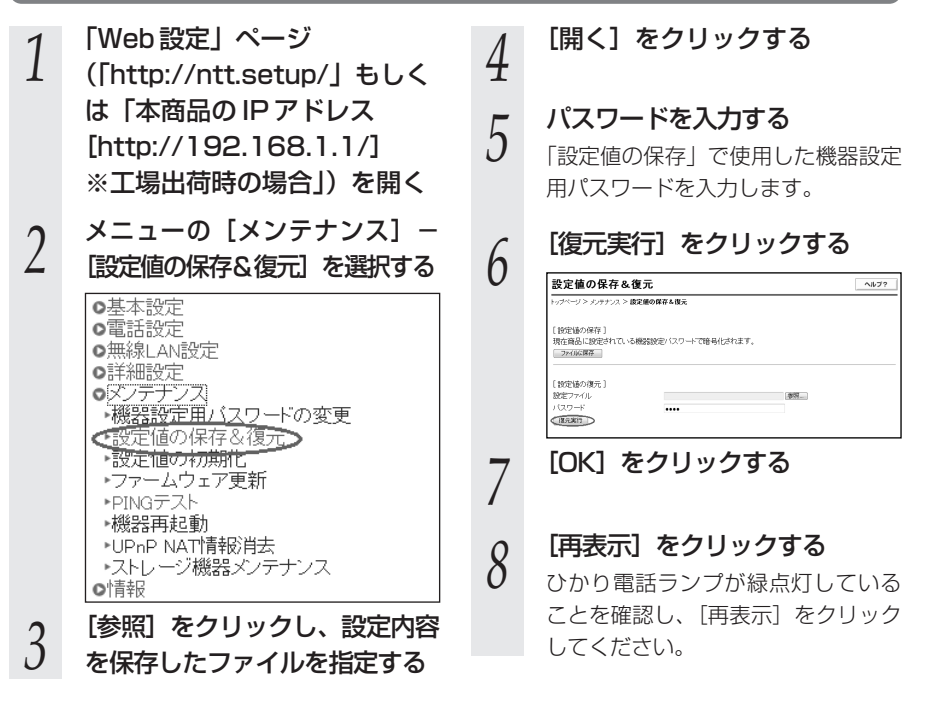

## 🐠 お知らせ

●機器設定用パスワードは復元されません。

- ●以下の設定は復元されない場合があります。復元後に必ず設定内容を確認してください。
  - ・無線ネットワーク名(SSID)
  - ・事前共有キー(PSK)
  - · WEP +-
  - ・無線ネットワーク名(SSID)の隠蔽(ANY 接続拒否)
  - ・ファームウェア更新種別
- ●本商品を再起動すると、通話・通信が切断されます。
- ●「設定値の復元」を行う場合に必要なパスワードは、「設定値の保存」を行った時点で使用 していた機器設定用パスワードです。
- ●設定値を復元するときは、他機種のバックアップファイルを指定しないでください。 正しく復元できません。
- ●ご契約の電話番号が変更・追加・削除になった場合、変更・追加・削除以前に保存した設 定ファイルは使用しないでください。設定内容が正しく復元できない場合があります。
- ●お客様のご利用環境によっては設定値の保存・復元の際に時間がかかる場合があります。

8

付録

本商品の初期化

8-4

初期化とは、本商品に設定した内容を消去して、工場出荷状態に戻すことをいいます。

本商品が正常に動作しない場合、機器設定用パスワードを忘れた場合、IPアドレス設定 誤りにより本商品にアクセスできなくなった場合などでは、本商品を初期化して初めか ら設定し直すことをお勧めします。

「Web 設定」で初期化することもできます。詳細は、「機能詳細ガイド」(HTML ファイ ル)の「Web設定」の [メンテナンス] – [設定値の初期化] をご覧ください。

ひかり雷話に関する設定もすべて消去されます。初期化後、本商品が起動すると、再度 ひかり雷話の自動設定が行われます。ひかり雷話の利用が可能になると登録ランプ、ひ かり電話ランプが緑点灯します。ランプの状態を確認してください。ひかり電話の自動 設定が完了すると初期状態ランプは消灯します。

### ■設定初期化について

本商品の初期化は、下記の手順で行います。

- 1 本商品の初期化スイッチを押した状態を保つ
- 3番目の手順が完了するまで、押し続けます。
- 再起動スイッチを押して離す 2
- 本商品前面の全ランプが点灯し、ルータ電源ランプ、ACT ランプ以外が消灯します。(※1)
- 3 本商品前面の初期状態ランプが橙点灯したら、初期化スイッチを離す
- 記動後、初期状態ランプが橙点灯になれば、初期化完了です。
- ※ ] *ここ*でのランプとはルータ電源ランプ、アラームランプ、PPP ランプ、ひかり電 話ランプ、ACT ランプ、登録ランプ、初期状態ランプ、オプションランプのこと を指します。
- 初期化が完了するまで本商品の電源アダプタは絶対に抜かないでください。 \* 故障の原因となることがあります。

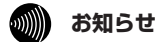

- ●本商品に設定する接続先ユーザ名や接続パスワードは重要な個人情報です。情報を盗まれると 悪用される可能性がありますので、情報の管理には十分お気をつけください。本商品を当社に 返却する場合など、本商品の利用をやめる場合は、必ず初期化を行い、設定された情報を消去 してください。
- ●一度初期化すると、それまでに設定した値はすべて消去され、工場出荷状態に戻ります。設定 内容をパソコンのハードディスクにバックアップファイルとして保存しておくことをお勧めし ます。「8-3 設定値の保存・復元」(●8-8ページ)を参照してください。

### 050IP電話との同時利用方法について

#### ひかり電話と050IP電話サービスを同時にご利用いただく場合

同時利用方法について

プロバイダが提供するIP電話サービス(050番号を利用するIP電話サービス。以下、「050IP電話」と略します)とひかり電話を同時 利用する場合、下記の接続構成であればご利用可能です。ただし、ご利用上の注意事項がありますので、必ず次ページの内容をご確認く ださい。

ひかり電話以外のサービスとの

#### ①IP電話アダプタをご利用の場合

8-5

#### 機器構成 ①

※IP電話アダプタ(VoIPアダプタ)、IP電話ルータ(Web Caster V130)と本商品を下記の機器構成で接続した場合のみ動作確認を行っております。それ以外の機器構成でのご利用は推奨しません。

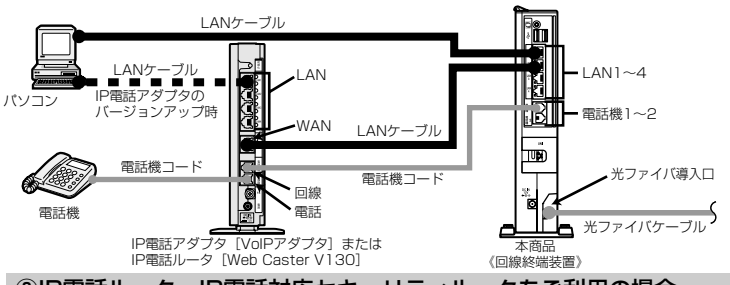

#### ②IP電話ルータ・IP電話対応セキュリティルータをご利用の場合 機器構成 ②

※IP電話ルータ(Web Caster V100/V110/V120/V130)、IP電話対応セキュリティルータ(Web Caster X400V)と本商品を下記の機器構成で接続した場合のみ動作確認を行っております。それ以外の機器構成でのご利用は推奨しません。

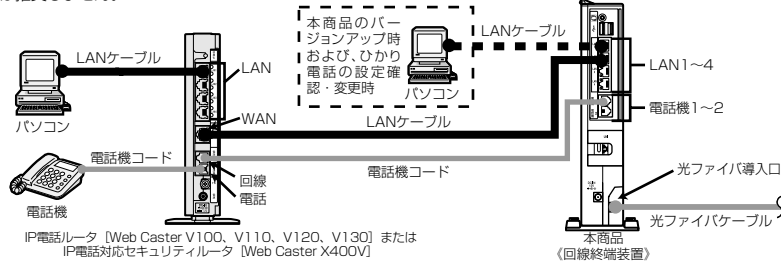

#### 【ご利用上の注意事項】

前ページの構成でひかり電話と050IP電話をご利用いただく場合、以下の点にご注意ください。ご利用の機器構成ごとにご 注意いただく事項が異なりますので、<u>下記「対象となる機器構成」欄にてご利用の機器構成をご確認いただき、「★」が記</u> 載されている場合に該当する注意事項をご確認くだ<u>さい。</u>

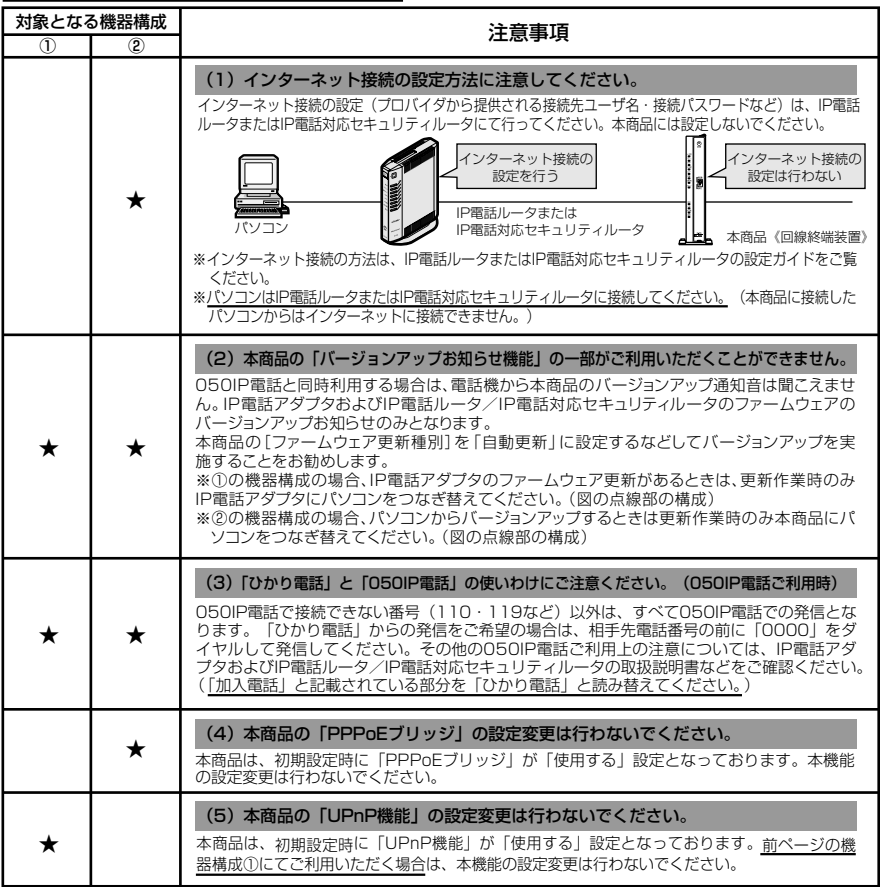

#### 「フレッツの IP-VPN サ との同時利用方法に ドス

「フレッツ・グループアクセス(NTT東日本)| を同時にご利用いただく場合、または「フレッツ・オフィス(NTT東日本)| 、 「フレッツ・アクセスポート(NTT東日本)」、「フレッツ・VPNゲート(NTT東日本/NTT西日本)」、「フレッツ・ VPNワイド(NTT東日本/NTT西日本)|に同時に接続する場合、下記の接続構成であればご利用可能です。ただし、ご利 用上の注意事項がありますのでご確認ください。

※「フレッツのIP-VPNサービス」とはBフレッツでご利用のお客様専用のサービスの「フレッツ・グループアクセス(NTT 「テレン」、「フレッツ・オフィス(NTT東日本)」、「フレッツ・アクセスボート(NTT東日本)」および、フレッツ 光ネクストでご利用のお客様専用サービスの「フレッツ・VPNゲート(NTT東日本/NTT西日本)」、「フレッツ・ VPNワイド(NTT東日本/NTT西日本)」の総称です。

「フレッツのIP-VPNサービス」では、セキュリティの高い拠点間通信をサービスコンセプトとしており、1台のルータ・パソ コンでVPN接続とインターネット接続を同時に利用しないことを推奨しておりますので、ひかり電話をご利用の場合は、以 下の接続設定を行ってください。

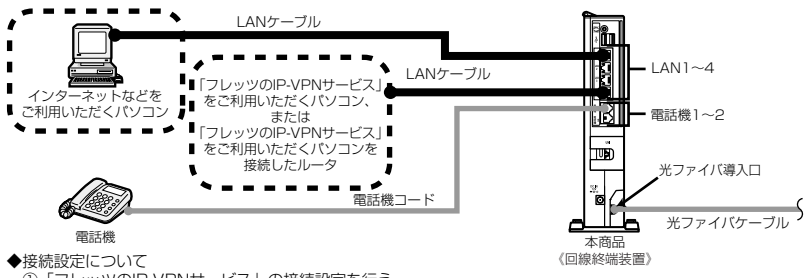

①「フレッツのIP-VPNサービス」の接続設定を行う

11台のパソコンで「フレッツのIP-VPNサービス」をご利用の場合】 「フレッツのIP-VPNサービス」をご利用いただく<u>パソコン</u>に接続先を設定してください。

【複数台のパソコンで「フレッツのIP-VPNサービス」をご利用の場合 「フレッツのIP-VPNサービス」の接続たを設定した<u>プロードバンドルータ</u>を、本商品の下部(LANボート)に接続 し、そのプロードバンドルータ下部(LANボート)に「フレッツのIP-VPNサービス」ご利用のパソコンを接続して ください。

②インターネットなどの接続設定を行う

Webブラウザの設定画面から、本商品に接続先を設定してください。

#### 【ご利用上の注意事項】

・本商品は初期設定時には「PPPoEブリッジ」が「使用する」設定となっておりますので、本機能の設定変更は行わ ないでください。

・セッション数の上限は、お客様のご契約状況により異なります。

8 付
8-6

# 電話機からの設定一覧

電話機から設定する場合の機能番号一覧を紹介します。 本機能をご利用いただくためには、ひかり電話サービスのご契約が必要です。

【ひかり電話の設定】

電話機からひかり電話の設定ができます。

●ひかり電話共通設定

| 機能番号 | 設定項目                                    | $\circledast$ | 機能番号                  | $\circledast$      | 設定値・設定内容          | 操作終了 |
|------|-----------------------------------------|---------------|-----------------------|--------------------|-------------------|------|
|      | 音質優先モード                                 |               |                       |                    |                   |      |
|      |                                         |               |                       |                    | ① : なし            |      |
| 00   | $\circledast \circledast \circledast 0$ | $( \star )$   | $\bigcirc$ $\bigcirc$ | $\circledast$      | ②:優先              | ##   |
|      |                                         |               |                       |                    | ③:最優先             |      |
|      | 優先着信ポート                                 |               |                       |                    |                   |      |
|      | ***90 *                                 |               |                       |                    | ①: アナログ端末(電話機 1)  |      |
|      |                                         | $\bigotimes$  | $\odot$ 0 1           | $( \ast )$         | ②:アナログ端末(電話機2)    | ##   |
|      |                                         |               |                       |                    | ③:無効              |      |
|      | アナログポート無効化                              |               |                       |                    |                   |      |
|      |                                         |               |                       |                    | ①:この設定を行う電話機と異なる電 |      |
| 02   |                                         | $\bigcirc$    | $\bigcirc$            |                    | 話機ポートを利用できなくする    | œ⊕   |
|      |                                         | $\mathbf{E}$  |                       | ②:電話機ポート1、2ポート共利用可 | ₩₩                |      |
|      |                                         |               |                       |                    | 能とする              |      |

-

●内線設定(アナログ端末)

| 機能番号 | 設定項目                                                              | ポート番号  | $\circledast$ | 機能番号                | $\circledast$ | 設定値・設定内容                                                                         | 操作終了 |
|------|-------------------------------------------------------------------|--------|---------------|---------------------|---------------|----------------------------------------------------------------------------------|------|
|      | ナンバー・ディス                                                          | スプレイ   |               |                     |               |                                                                                  |      |
| 91   | ***00                                                             | ①または ② | $\circledast$ | 91                  |               | <ol> <li>使用する</li> <li>(2):使用しない</li> </ol>                                      | ₩₩   |
|      | モデムダイヤル・                                                          | イン     |               |                     |               |                                                                                  |      |
| 92   | ☀☀☀⊚⊚                                                             | ①または ② | $\circledast$ | 92                  | ( * )         | <ol> <li>使用する</li> <li>注使用しない</li> </ol>                                         | ₩₩   |
|      | 割込音通知                                                             |        |               |                     |               |                                                                                  |      |
| 93   | ☀☀☀⊚⊚                                                             | ①または ② | $\circledast$ | 93                  |               | <ol> <li>使用する</li> <li>使用しない</li> </ol>                                          | ₩₩   |
| 04   | 着信番号                                                              |        |               |                     |               |                                                                                  |      |
| 94   |                                                                   | ①または②  | $( \ast )$    | 94                  | $\circledast$ | (着信番号)                                                                           | ₩₩   |
| 05   | 指定着信機能                                                            |        |               |                     |               |                                                                                  |      |
| 90   | $\otimes \otimes \otimes \otimes \otimes \otimes$                 | ①または②  | $( \ast )$    | 95                  | $( \ast )$    | (着信番号) 🏵 (指定着信番号)                                                                | ₩₩   |
|      | キャッチホン・                                                           | ディスプレイ |               |                     |               |                                                                                  |      |
| 96   | ☀☀☀⊚⊚                                                             | ①または ② | $\circledast$ | 96                  | $\circledast$ | <ol> <li>使用する</li> <li>(2):使用しない</li> </ol>                                      | ₩₩   |
|      | ダイヤル桁間タ-                                                          | 17     |               |                     |               |                                                                                  |      |
| 97   | ***                                                               | ①または②  | ۲             | 97                  | *             | <ul> <li>④:4秒</li> <li>⑤:5秒</li> <li>⑥:6秒</li> <li>⑦:7秒</li> <li>⑧:8秒</li> </ul> | ₩₩   |
|      | エコー・キャン1                                                          | セラ     |               |                     |               |                                                                                  |      |
| 98   | $\circledast \circledast \circledast \circledast \oslash \oslash$ | ①または②  |               | 98                  | $( \ast )$    | <ol> <li>使用する</li> <li>(2):使用しない</li> </ol>                                      | ₩₩   |
| 00   | 通知番号                                                              |        |               |                     |               |                                                                                  |      |
| 00   | $\otimes \otimes \otimes \otimes \otimes \otimes$                 | ①または②  | $\circledast$ | $\bigcirc \bigcirc$ | $\circledast$ | (通知番号)                                                                           | ##   |
| 01   | 内線番号                                                              |        |               |                     |               |                                                                                  |      |
| 01   | $\circledast \circledast \circledast \circledast \circledast $    | ①または②  | $\circledast$ | 01                  | $\circledast$ | (内線番号)                                                                           | ##   |
|      | 着信音選択                                                             |        |               |                     |               |                                                                                  |      |
| 02   | ***                                                               | ①または ② | $\circledast$ | 02                  | $( \ast )$    | (着信番号)                                                                           | ₩₩   |

**8** 付録

#### 【無線 LAN の設定】

電話機から無線 LAN の設定を変更することができます。

#### ●無線 LAN の設定を変更する

| 機能番号 | 設定項目            | 設定値・設定内容                      | 操作終了                                    |
|------|-----------------|-------------------------------|-----------------------------------------|
|      | 無線ネットワーク名(SSID) | と暗号化設定                        |                                         |
| -    |                 | ① : SSID-1 の設定                |                                         |
|      |                 | <ol> <li>SSID-2の設定</li> </ol> |                                         |
|      | 無線ネットワーク名(SSID) | の隠蔽(ANY 接続拒否)                 |                                         |
| -    |                 | <ol> <li>する</li> </ol>        | (A) (A) (A) (A) (A) (A) (A) (A) (A) (A) |
|      |                 | ②:しない                         | $\oplus$                                |
|      | 無線 LAN 動作モード    |                               |                                         |
| -    |                 | ③ :IEEE802.11b/g/n互換にする       | <b>A</b>                                |
|      |                 | ④ :IEEE802.11b/g 互換にする        |                                         |

#### ●らくらく無線スタート、無線 LAN 簡単接続機能を起動する

| 機能番号 | 設定項目                                      | 設定値・設定内容                | 操作終了 |
|------|-------------------------------------------|-------------------------|------|
|      | おまかせモード(らくらく無終                            | 泉スタート&無線 LAN 簡単接続機能)の起動 |      |
| _    | $\circledast \circledast \circledast 0 0$ | —                       | —    |

#### 【バージョンアップの設定】

バージョンアップお知らせ機能を利用してバージョンアップすることができます。

#### ●ファームウェア更新種別を設定する

| 機能番号 | 設定項目      | 更新種別                                         | $\circledast$ | 設定値・設定内容                                             | 操作終了     |
|------|-----------|----------------------------------------------|---------------|------------------------------------------------------|----------|
|      | 自動更新      |                                              |               |                                                      |          |
| _    |           | <ul><li>②:一定量データ</li><li>通信監視有効</li></ul>    | $\circledast$ | ◎ ◎~ ② ③の2桁                                          | Æ        |
|      |           | <ol> <li>3:一定量データ</li> <li>通信監視無効</li> </ol> | $\circledast$ | (24時間を2桁で入力します。)                                     | $\oplus$ |
|      | 手動更新      |                                              |               |                                                      |          |
| -    | * * * 8 8 | 9                                            | $( \ast )$    | <ol> <li>. 再起動更新「有効」</li> <li>. 再起動更新「無効」</li> </ol> | ŧ        |

#### ●バージョンアップ方法(「手動更新」の場合)

| 機能番号 | 設定項目     | 設定値・設定内容 | 操作終了 |
|------|----------|----------|------|
|      | バージョンアップ |          |      |
| _    | * * 1 1  | _        | _    |

8-7 用語集

## 本書に出てくる通信・ネットワークに関する用語を中心に解説します。さらに詳しくは、 「機能詳細ガイド」をご覧ください。

【アルファベット順】

| AES         | Advanced Encryption Standard の略。<br>WPA-PSK で使用する暗号化方式の 1 つ。AES は TKIP や<br>WEP と比べて、より解読されにくいものになっている。                                                                                                    |    |
|-------------|----------------------------------------------------------------------------------------------------|----|
| ANY 接続拒否    | 無線 LAN 端末からの ANY 接続(どの無線 LAN アクセスポ<br>イントにも接続できる特殊な SSID)を拒否する機能。                                                                                                    |    |
| СНАР        | Challenge Handshake Authentication Protocolの略。<br>PPP で接続の際にユーザを認証するために利用する認証用プロトコル。PAP と異なり毎回パスワードを元に生成したビット列をネットワーク上でやり取りするため、安全性が高いという特徴がある。<br>RFC1994 で仕様が公開されている。                                                                         |    |
| DHCP        | Dynamic Host Configuration Protocol の略。<br>TCP/IP プロトコルを使用する各機器は、固有の IP アドレス<br>を持つ必要がある。DHCP は、IP アドレスを各端末に自動的<br>に割り振るためのプロトコル。DHCP サーバから IP アドレ<br>スを取得する場合、IP アドレスに加えて、デフォルトゲート<br>ウェイやドメイン名など、IP アドレス以外の情報も取得可能<br>であり、ネットワークの設定、管理が簡単になる。 |    |
| DHCPクライアント  | DHCP サーバにより IP アドレスを割り当てられるシステム。                                                                                                    |    |
| DHCPサーバ     | DHCPを用いて IP アドレスなどの設定を配布・管理するシ<br>ステム。                                                                                                    |    |
| DMZ         | DeMilitarized Zone の略。<br>グローバル側からのアクセスを特定のホストに転送する機能。<br>ネットワークゲームなどを使用するときに用いる。                                                                                                    | がす |
| DNS         | Domain Name System の略。<br>TCP/IPネットワークで使われ、コンピュータについた名前<br>と実際のアドレスを関連付けるシステム。                                                                                                    | 求  |
| DNS サーバ     | ホスト名とIPアドレスとの対応表を持っており、ホスト名の<br>問い合わせにIPアドレスを通知するサーバ。                                                                                                    |    |
| IEEE802.11b | 無線 LAN の規格の 1 つ。<br>2.4GHz の周波数帯を利用し、伝送速度は最大で 11Mbps。                                                                                                    |    |
| IEEE802.11g | 無線 LAN の規格の 1 つ。<br>2.4GHz の周波数帯を利用し、伝送速度は最大で 54Mbps。                                                                                                    |    |
| IEEE802.11n | <ul> <li>無線LAN規格の1つ。</li> <li>2.4GHz/5GHzの周波数帯を利用し、伝送速度は最大で</li> <li>300Mbps(アンテナ2本利用時)。本商品では、2.4GHz</li> <li>帯のみ利用可能。</li> <li>(次ページに続く) 8-1<sup>-</sup></li> </ul>                                                                            | 7  |

8 付録

| IP                  | Internet Protocol の略。<br>異なるネットワークの間でパケットの転送を行うための取り<br>決めを表す。IP アドレスにより相手先を判断する。                                                                 |
|---------------------|----------------------------------------------------------------------------------------------------|
| IPアドレス              | インターネット接続などの TCP/IP を使ったネットワーク上<br>で、コンピュータなどを識別するための番号。32bit の値を<br>もち、8bit ずつ 10 進法で表した数値を、ピリオドで区切っ<br>て表現する。(例: 192.168.1.10)                  |
| IPマスカレード            | ポート番号を変換し、1 つのグローバルアドレスを複数のプ<br>ライベートアドレスに変換する機能。                                                                                                 |
| LAN                 | Local Area Networkの略。<br>1 つの建物内などに接続された、複数のパソコンやプリンタ<br>などで構成される小規模なコンピュータネットワーク。                                                                |
| MAC アドレス            | ネットワーク上で機器の区別をするためにハードウェア<br>(LAN カードなど)につけられた固有のアドレス。利用者が<br>このアドレスの値を決めることはできない。                                                                |
| MAC アドレスフィルタリ<br>ング | 無線 LAN 通信においてサーバが通信できる MAC アドレスを<br>指定し、通信を受けたくない無線 LAN 端末などからの通信を<br>防ぐ機能。                                                                       |
| ONU                 | 光ファイバ通信で、パソコンなどの端末機器をネットワーク<br>に接続するために使用する終端装置。光ファイバを流れてき<br>た信号を対応機器で使用できる信号に変換する機能を持つ。                                                         |
| PAP                 | Password Authentication Protocolの略。<br>PPP リンクの接続を確立するときに認証するプロトコル。<br>RFC 1334 で仕様が公開されている。                                                      |
| PING                | Packet InterNet Groper の略。<br>TCP/IP ネットワークにおいてパケットの送受信テストを行<br>うコマンド。ネットワーク機器が接続されているかどうかの<br>確認に利用する。                                           |
| PPP                 | Point to Point Protocolの略。<br>遠隔地にある2台のコンピュータを接続するためのプロトコ<br>ル。アナログ回線やINSネット64回線を使ってインターネッ<br>ト接続するために使われる。                                       |
| PPPoE               | Point to Point Protocol over Ethernetの略。<br>ADSL などの常時接続型サービスで使用されるユーザ認証技術。<br>Ethernet 上でダイヤルアップ接続(PPP 接続)と同じように<br>利用者の接続先ユーザ名や接続パスワードのチェックを行う。 |
| SIP                 | Session Initiation Protocolの略。<br>ひかり電話などに用いられる通話制御プロトコルの1つ。<br>RFC3261 で仕様が公開されている。                                                              |

| ТСР      | Transmission Control Protocolの略。<br>データの転送を制御するプロトコル。送信先に接続してデー<br>夕送信する。受信側は受け取ったパケットの到達確認を行い、<br>エラーを訂正する機能を持つので、信頼性の高い通信を実現<br>できる。                                                   |
|----------|----------------------------------------------------------------------------------------------------|
| TCP/IP   | Transmission Control Protocol/Internet Protocolの略。<br>インターネットやLAN で一般的に使われているプロトコル。                                                                                                    |
| ТКІР     | Temporal Key Integrity Protocol の略。<br>WPA-PSK で使用する暗号化方式の 1 つ。TKIP は、WEP<br>でも使用されている RC4 という暗号化アルゴリズムを採用<br>している。                                                                      |
| UPnP     | Universal Plug and Play の略。<br>パソコンや周辺機器、AV 機器、電話、家電製品などの機器<br>をネットワークを通じて接続し、相互に機能を提供しあうた<br>めの技術仕様のこと。                                                                                 |
| USB      | Universal Serial Bus の略。<br>キーボードやマウス、モデムなどの周辺機器とパソコンを結<br>ぶデータ伝送路の規格の 1 つ。                                                                                                    |
| VDSL     | Very high-bit-rate Digital Subscriber Lineまたは Very<br>high-speed Digital Subscriber Lineの略。<br>上り方向と下り方向の通信速度が非対称な高速データ通信で、<br>利用者側は、すでに一般家庭に普及している電話回線を用意<br>するだけでよいが、経路の一部に光ファイバを利用する。 |
| VDSL モデム | コンピュータを VDSL 回線に接続する際に必要になる信号変<br>換機。加入電話回線を通じて送られてくる VDSL 信号を<br>Ethernet の信号に変換したり、その逆を行い、VDSL モデ<br>ムとコンピュータの間は Ethernet LAN で接続する。                                                   |
| VolP     | Voice over Internet Protocolの略。<br>インターネットやイントラネットのようなIPネットワーク上<br>で音声通話を実現する技術のことを指す。<br>社内LANを使った内線電話やインターネット電話などに応用<br>される。                                                           |
| VPN      | Virtual Private Network の略。<br>インターネットを経由するにもかかわらず、拠点間を相互接<br>続し、安全な通信を可能にするセキュリティ技術によって構<br>築された、仮想プライベートネットワークのこと。                                                                     |
| WAN      | Wide Area Networkの略。<br>地理的に離れた地点にあるパソコン同士を電話回線や専用回<br>線で接続し、データをやり取りするネットワーク。                                                                                                    |

**8** 付録

| Web ブラウザ         | ホームページを見るためのアプリケーション。<br>Internet Explorer® がよく使われている。                                                                                                    |
|------------------|----------------------------------------------------------------------------------------------------|
| WEP              | Wired Equivalent Privacy の略。<br>ユーザが指定した任意の文字列(WEPキー)を本商品と無線<br>LAN 端末に登録することによって、WEPキーが一致した場<br>合のみ通信できるようになる。                                                                                                    |
| WEP +            | WEP で用いられる秘密の鍵。送信者と受信者は同じ鍵を登録<br>したうえで通信を行う。                                                                                                    |
| WPA              | Wi-Fi Protected Access の略。<br>通信暗号化方法「WEP」を置き換える、より強固な暗号化方<br>法。                                                                                                    |
| WPA2             | Wi-Fi Protected Access2 の略。<br>WPA の新バージョンで、AES 暗号化に対応した WPA より<br>強固な暗号化方法。                                                                                                    |
| WPA-PSK/WPA2-PSK | Wi-Fi Protected Access Pre-Shared Key/Wi-Fi<br>Protected Access2 Pre-Shared Key の略。<br>WPA/WPA2 セキュリティ設定の認証方式の1つ。Pre-<br>Shared Key を使うと、認証サーバを用意しなくても<br>WPA/WPA2 セキュリティ設定を使用できる。<br>WPA-PSK/WPA2-PSK には、AES やTKIP などの暗号化<br>がある。 |
| 100BASE-TX       | Ethernetの通信方式の1つで、ツイストペアケーブルを使い、100 Mbpsの伝送速度をもつ。                                                                                                    |
| 1000BASE-T       | Ethernetの通信方式の 1 つで、ツイストペアケーブルを使<br>い、1G bps(1000Mbps)の伝送速度をもつ。                                                                                                    |

# 【あいうえお順】

【あ行】

| イーサネット(Ethernet) | LANの通信方式。100BASE-TX、1000BASE-T などの規<br>格がある。      |
|------------------|---------------------------------------------------|
| インフラストラクチャ通信     | 無線 LAN 端末から無線 LAN アクセスポイントを経由して行う無線 LAN の通信。      |
| エコー・キャンセラ        | 自分側の音声が通話相手側の音声入力機器に拾われて反響<br>やハウリングが起きるのを防止する機能。 |

# 【か行】

| 回線終端装置 | デジタル回線に端末装置を接続するための終端装置。Bフ<br>レッツではONU(Optical Network Unit)などを指す。              |
|--------|---------------------------------------------------------------------------------|
| クライアント | LAN などを構成するコンピュータの中で、主にサーバからの<br>資源やサービス(ファイル/データベース/メール/プリン<br>タなど)を受けるコンピュータ。 |
| ゲートウェイ | プロトコルの異なる LAN 同士や LAN と WAN とを接続する<br>装置。                                       |

# 【さ行】

| サーバ          | LAN などを構成するコンピュータの中で、主にクライアント<br>に資源やサービス(ファイル/データベース/メール/プ<br>リンタなど)を提供するコンピュータ。インターネット上で<br>は Web サーバがホームページ情報を提供する。                                                                |
|--------------|----------------------------------------------------------------------------------------------------|
| サブネット        | 大きなネットワークを複数の小さなネットワークに分割して<br>管理する際の管理単位となる小さなネットワーク。IPアドレ<br>スは、所属するサブネットのアドレス(ネットワークアドレ<br>ス)と、サブネット内での端末のアドレス(ホストアドレス)か<br>ら構成されており、ネットワークアドレスが上位何ビットか<br>をサブネットマスク(ネットマスク)で指定する。 |
| 自動設定         | 本商品は電源投入時にひかり電話網に設置されている自動設<br>定サーバから本商品の初期設定情報を取得し、初期設定する<br>ことができる。                                                                                                    |
| 自動設定サーバ      | 本商品の初期設定情報を管理するひかり電話網に設置された<br>サーバ。                                                                                                    |
| 静的 IP マスカレード | IP マスカレード使用時に、LAN 側の端末を特定する。ネット<br>ワークゲームを行うときなどに使用する。                                                                                                    |
| セッション        | ネットワークまたはリモートコンピュータに接続している状態。例えば、ログインのことを「セッションの開始」といい、<br>ログアウトのことを「セッションの終了」ともいい、接続し<br>てから切断するまでの状態をいう。                                                                            |

# 【た行】

| チャネル                    | 無線通信では、使用する周波数帯域を分割して、それぞれの<br>帯域で異なる通信を行うことができる。チャネルとは、その<br>分割された個々の周波数帯域のこと。複数の無線LANを狭い<br>エリアで同時使用する場合は、それぞれに異なる周波数を割<br>り当てないと、無線干渉が発生して、通信速度が遅くなる場<br>合がある。その場合、なるべく各チャネル同士の帯域が重な<br>らないような使用を推奨する。 |
|-------------------------|----------------------------------------------------------------------------------------------------|
| ドメイン                    | 「領地」を意味し、ネットワーク関連では各ネットワークにお<br>けるひとまとまりの管理単位。                                                                                                    |
| 【は行】                    |                                                                                                    |
| パスワード                   | コンピュータ・システムの安全性や信頼性を維持するために<br>利用される、数字や文字列による符号。<br>パスワードを設定する際は、名詞や単純な数字、文字は避け、<br>文字、数字、記号を組み合わせて設定することや、定期的に<br>パスワードを変更することが望ましい。                                                                    |
| ひかり電話                   | NTT 東日本/ NTT 西日本提供の IP 電話サービス。                                                                                                    |
| ファームウェア                 | 本商品を動作させるためのソフトウェア。                                                                                                    |
| ファイアウォール                | 外部からの不正なアクセスを防ぐためのシステム。<br>LAN とインターネットの間で不正なアクセスの検出や遮断を<br>実現している。                                                                                                    |
| フレッツ・スクウェア              | フレッツサービスをご利用のお客様専用のサイト。                                                                                                    |
| フレッツ 光ネクストサービ<br>ス情報サイト | NTT 東日本/NTT 西日本エリアでフレッツ 光ネクストをご<br>利用のお客様専用のサイト。(2011 年 2 月現在)                                                                                                    |
| プロキシサーバ                 | 各装置から SIP プロトコルメッセージを受け取り、相手先に<br>代理送信することにより装置間の通話を確立させるサーバ。                                                                                                    |
| プロトコル                   | 通信規約。システム(コンピュータやネットワーク)同士が<br>正しく通信できるようにするための約束ごと。                                                                                                    |
| プロバイダ                   | インターネットの接続サービスを提供している事業者。                                                                                                    |
| ポートセパレート                | 暗号化方式をWEPまたは暗号化なしで設定している無線<br>LAN端末から、本商品の「Web設定」へのアクセス並びに<br>本商品のLAN側に接続されている端末へのアクセスを制限す<br>る機能。                                                                                                    |
| ポート番号                   | TCP/IP において、ユーザやアプリケーションなどを識別す<br>るために利用する番号。                                                                                                    |

# 【ま行】

| マルチセッション        | ネットワークまたはリモートコンピュータに複数接続してい<br>る状態。                                                                                      |
|-----------------|----------------------------------------------------------------------------------------------------|
| 無線 LAN アクセスポイント | 有線LAN とインフラストラクチャ通信に設定した無線LAN 端<br>末との通信の中継や、無線LAN 端末同士の通信の管理を行う。                                                        |
| 無線ネットワーク名(SSID) | SSIDはService Set Identifierの略。<br>無線通信する端末を論理的にグループ分けするための識別子。<br>単一の無線ネットワークに属する端末には、すべて同じ無線<br>ネットワーク名(SSID)を設定して使用する。 |
| 1-24-1          |                                                                                                    |

## 【ら行】

| らくらく無線スタート | 無線 LAN アクセスボイントとゲーム機との無線 LAN 設定を<br>電話機やパソコン、らくらくスタートボタンから簡単に行う<br>ことができる機能。 |
|------------|------------------------------------------------------------------------------|
| ルータ        | 複数のネットワークを相互に接続し、データの転送先や経路<br>を選択する装置。                                      |
| ルーティング     | パケットを宛先に届けるための経路を選択する機能。                                                     |

8-8 索引

🙈 の付いている用語は「機能詳細ガイド」に記載されています。

[数字] 100/1000BASE-Tランプ…1-9、1-13  $[A \sim Z]$ ACT ランプ ……1-6、1-10、3-2、8-27 ANY 接続拒否 ………5-26、8-16、8-17 IPアドレス…4-4、8-4、8-5、8-18、 🕬 IP アドレスの確認 Windows® 7/Windows Vista® ...4-4 Windows® XP .....8-4 IPフィルタ………8-28 IPマスカレード ······8-18、8-28、 🔬 JavaScript ......4-6, 8-6 LAN ケーブル …………1-2、1-3、2-5 LANポート …1-9、1-13、1-14、8-27 PPP ランプ …1-6、1-10、4-11、8-27 PR-400KI 機能詳細ガイド CD-ROM SC-40NE .....1-14, 1-14, 5-4 UNIランプ ……1-6、1-10、3-2、8-27 UPnP ......8-12, 8-19, 🙈 Web 設定……4-8、5-8、5-14、5-23、 6-4. 🔊 Web ブラウザ ………1-14、4-5、8-20 WPA-PSK/WPA2-PSK 

WPA-PSK (AES) .....16, 5-10

| アイエレ |                    |                         |
|------|--------------------|-------------------------|
|      |                    |                         |
| 1-6、 | 1-10、              | 8-27                    |
|      |                    | ·3-13                   |
|      |                    | 裏表紙                     |
|      | <b>ア行〕</b><br>1-6、 | <b>ア行]</b><br>1-6、1-10、 |

#### [力行]

| 回線終端装置8-                                   | 21    |
|--------------------------------------------|-------|
| 拡張カードスロット                                  |       |
| 1-13、5-4、8-                                | 27    |
| 各部の名前                                      | -6    |
| 機器設定用パスワード                                 | 1-8   |
| 機能詳細ガイド                                    | 22    |
| キャッチホン・・・・・・・・・・・・・・・・・・・・・・・・・・・・・・・・・・・・ | 3-6   |
| キャッチホン・ディスプレイ                              |       |
| 3-12、3-23、3-30、8-                          | 15    |
| クライアント・・・・・8-21、                           | D-ROM |
| 故障かな?と思ったら                                 | 7-1   |
| 個別着信3-                                     | 13    |
| ご利田開始後のトラブル                                | 7-8   |

#### [サ行]

| サーバ8-21、              | CD-ROM |
|-----------------------|--------|
| 事前共有キー(PSK)5-27、      | 8-9    |
| 指定着信機能                |        |
| 3-16、3-24、3-32、3-37、8 | 3-15   |
| 仕様一覧                  | 3-27   |
| 初期化                   | 3-10   |
| 初期化スイッチ1-6、1-10、8     | 3-10   |
| 初期状態ランプ               |        |
| 1-10、8-10、8           | 3-27   |
| 初期設定・・・・・             | ·4-8   |
| スタンドを付けて縦置きにする        | ·2-2   |
| スタンドを用いて壁掛けにする        | ·2-3   |
| 静的IPマスカレード…8-21、8-28、 | CD-ROM |
| 接続                    |        |
| インターネットに~する           | 1-11   |
| 電源を~する                | ·2-6   |
| 電話機を~する               | ·2-5   |
| フレッツ・スクウェアに~する4       | 1-12   |
| 本商品とパソコンの~を確認する       |        |
|                       | 8-5    |
| 接続先ユーザ名4-9、           | CD-ROM |
| 接続パスワード4-9、           | CD-ROM |
| 設置する                  | ·2-2   |

| 設置に関するトラブル                                                                     | ···7-2<br>8-14                               |
|--------------------------------------------------------------------------------|----------------------------------------------|
| JavaScript4-6、<br>「Web設定」で~ …4-8、5-8、5<br>5-23、6-4、                            | 8-6<br>5-14、                                 |
| Web ブラウザ<br>ゲーム機との無線 LAN の~<br>電話機から~5-7、5-12、<br>電話機から無線 LAN 動作モードを~          | 4-5<br>5-10<br>5-20                          |
| 電話機から無線ネットワーク名(SS<br>の隠蔽(ANY 接続拒否)の~…<br>電話機から無線の暗号化を~<br>電話機からひかり電話の~<br>内線番号 | 5-26<br>5-26<br>5-26<br>3-27<br>3-11<br>3-18 |
| Windows® 7/Windows Vista®・<br>Windows® XP ···································  | ··4-3<br>··8-3<br>··8-5<br>··8-7             |
| 使い分けを~<br>本商品の設定<br>無線 LAN<br>無線 LAN 簡単接続機能                                    | 3-33<br>··4-8<br>··5-2                       |
|                                                                                | ССКОМ<br>ССЕКОМ                              |
| らくらくスタートボタン] ぐ~<br>                                                            | 5-17                                         |
| 復元·····<br>保存·····<br>セットの確認·····                                              | ··8-9<br>··8-8<br>··1-2                      |

# [夕行]

| -1-14 |
|-------|
|       |
| 3、2-4 |
| 3-9   |
| ·3-13 |
| 2、1-3 |
| 1-13  |
| 8-27  |
| 25    |
| 8-27  |
| 8-27  |
|       |

| [ナ行]                              |        |
|-----------------------------------|--------|
| 内線通話                              | 5<br>5 |
| ナンバー・ディスプレイ                       | _      |
| ······3-8、3-23、3-28、3-30、8-1      | 5      |
| 認証フノノ1-6、1-10、3-2、8-2             | /      |
| [八行]                              |        |
| バージョンアップ6-                        | 1      |
| 当社ホームページよりファイルを                   | R      |
| バージョンアップお知らせ機能を                   | 0      |
| 利用して~する6-                         | З      |
| パソコンの準備                           | 4      |
| 発信者情報(番号)の通知                      | 9      |
| 光回線フンノ …1-6、1-10、3-2、8-2<br>ひかり電話 | /      |
| しかり电品<br>受けかた·······3-            | 3      |
| かけかた3-                            | 2      |
| 接続可否番号一覧                          | 4      |
| 設定                                | 4      |
| 使いかた                              | 2      |
| 电品曲ち                              | 1<br>4 |
| ひかり電話以外のサービスとの                    |        |
| 同時利用8-1                           | 1      |
|                                   | 6      |
| ひかり電詰用無線 IP 端末3-36、8-             | /      |
| しかり电話フラフ<br>」-6. 1-10. 3-2. 8-2   | 7      |
| 光ファイバ導入口1-9、1-13、2-               | 5      |
| フッキング3-5、3-                       | 7      |
| フレッツ・スクウェア4-12、8-2                | 2      |
| ノレッツの IP-VPN サーヒス8-1              | 3      |
|                                   |        |

#### [マ行]

| マイナンバー/追加番号3-10         |
|-------------------------|
| マルチセッション8-23、 📾         |
| 無線LANカード1-4、5-4、5-5     |
| 取り付け                    |
| 取り外し                    |
| 無線 LAN の設定              |
| 5-5、5-10、5-17、5-26、8-16 |
| 無線ネットワーク名(SSID)         |
| 5-26、5-27、8-23          |
| モデムダイヤルイン               |
| 3-14、3-23、3-30、8-15     |
| (次ページに続く)               |

### [ヤ行]

| ユーザ名      |       | 18、4- | 8、4-9 |
|-----------|-------|-------|-------|
| 優先着信ポート … |       | 3-19、 | 3-29、 |
|           | 3-31、 | 8-14  |       |
| 用語集       |       |       | 8-17  |

# [ラ行]

| らくらくスタートボタン            |
|------------------------|
| 1-9、1-13、5-5、5-10、5-17 |
| らくらく無線スタート5-10、8-23    |
| ランプの確認3-2              |
| ランプ表示1-6、1-8、1-9、1-10、 |
| 1-12、1-13、3-2、8-27     |
| ルータ電源ランプ               |
| 1-10、3-2、8-27          |
|                        |

## [ワ行]

割込音通知

...3-12、3-23、3-30、3-31、8-15

## PR-400KI

| ■ ハードウェア仕様 |                |                                                                                                    |  |  |  |  |
|------------|----------------|----------------------------------------------------------------------------------------------------|--|--|--|--|
| 項目         |                | 仕  様                                                                                                    |  |  |  |  |
| LAN<br>ポート | インタフェース        | 1000BASE-T / 100BASE-TX<br>(IEEE802.3ab / IEEE802.3u)<br>オートネゴシエーション                                            |  |  |  |  |
|            | コネクタ形状<br>ポート数 | 8ピンモジュラージャック (RJ-45)<br>4ポート (スイッチングハブ内蔵)                                                                       |  |  |  |  |
| 拡張<br>カード  | インタフェース        | ExpressCard/34(PCI Express)準拠<br>※オブションの無線 LAN カード SC-40NE 専用                                                   |  |  |  |  |
| スロット       | スロット数          | 1 スロット                                                                                                    |  |  |  |  |
| 雪雪千४%      | コネクタ形状         | 6ピンモジュラージャック(RJ-11)                                                                                             |  |  |  |  |
| 电品版<br>ポート | ポート数           | 2ポート                                                                                                    |  |  |  |  |
|            | 供給電圧           | 約-48 V (無負荷時)                                                                                                   |  |  |  |  |
|            | インタフェース        | USB2.0                                                                                                    |  |  |  |  |
| ポート        | コネクタ形状         | Туре А                                                                                                    |  |  |  |  |
|            | ポート数           | 2ポート                                                                                                    |  |  |  |  |
|            | ルータ電源<br>ランプ   | 電源通電時:緑点灯                                                                                                    |  |  |  |  |
|            | アラームランプ        | 装置障害時:赤点灯、<br>「無線 LAN 簡単セットアップ」設定失敗時:赤点滅 10 秒間、<br>USB ポートの異常検出時:赤点滅 10 秒間                                      |  |  |  |  |
|            | PPPランプ         | 1 セッション接続中:緑点灯、2 セッション以上接続中:橙点灯                                                                                 |  |  |  |  |
| ランプ<br>表示  | ひかり電話<br>ランプ   | ひかり電話利用可能時:緑点灯、<br>ひかり電話通話中/着信中/呼び出し中:緑点滅                                                                       |  |  |  |  |
|            | ACTランプ         | ひかり電話機能/ルータ機能利用可能時:緑点灯、<br>ひかり電話機能/ルータ機能でデータ通信中:緑点滅                                                             |  |  |  |  |
|            | 登録ランプ          | ひかり電話設定完了時:緑点灯、<br>ひかり電話設定中:緑点滅、ひかり電話設定失敗時:赤点灯/赤点滅<br>「無線LAN 簡単セットアップ」設定中:緑点滅/橙点滅、<br>「無線LAN 簡単セットアップ」設定完了時:橙点灯 |  |  |  |  |
|            | 初期状態ランプ        | 工場出荷状態:橙点灯、IPアドレス重複時:橙点滅                                                                                        |  |  |  |  |
|            | オプションランプ       | USB 機器接続時:青点滅(3回点滅後2秒点灯)                                                                                        |  |  |  |  |
|            | 認証ランプ          | 認証状態:緑点灯                                                                                                    |  |  |  |  |
|            | UNIランプ         | 内蔵の ONU 機能利用可能時:緑点灯<br>内蔵の ONU 機能でデータ通信中:緑点滅                                                                    |  |  |  |  |
|            | 光回線ランプ         | 正常状態:緑点灯<br>装置運用準備中または装置故障:橙点灯<br>ONU 機能のファームウェアのダウンロード中:橙点滅                                                    |  |  |  |  |
|            | 電源ランプ          | 電源通電時:緑点灯<br>装置故障時:赤点灯<br>ONU 機能のファームウェアのダウンロード完了状態:赤点滅                                                         |  |  |  |  |
| 操作部        | 初期化            | 設定初期化用スイッチ                                                                                                    |  |  |  |  |
|            | らくらくスタート       | 無線 LAN 簡単セットアップ用など                                                                                              |  |  |  |  |
|            | 再起動            | 本装置を再起動                                                                                                    |  |  |  |  |

(次ページに続く) 8-27

| ■ ハードウェア仕様 |            |                                           |  |  |  |  |  |
|------------|------------|-------------------------------------------|--|--|--|--|--|
| 項目         |            | 仕 様                                       |  |  |  |  |  |
| 筐体外観       |            | 縦置き壁掛け両用型                                 |  |  |  |  |  |
| 動作環境       |            | 温度:0~40℃ 湿度:20~80% (結露しないこと)              |  |  |  |  |  |
| 外形寸法       | GE-ONU 一体型 | 約 45 (W) × 171 (D) × 238 (H) mm (突起部分を除く) |  |  |  |  |  |
|            | GV-ONU 一体型 | 約 45(W)× 1 7 1(D)× 238(H)mm(突起部分を除く)      |  |  |  |  |  |
| 電源         |            | AC100±10V 50/60 Hz                        |  |  |  |  |  |
| 消費電力       | GE-ONU 一体型 | 最大22W以下(電源アダプタを含む)                        |  |  |  |  |  |
|            | GV-ONU 一体型 | 最大26W以下(電源アダプタを含む)                        |  |  |  |  |  |
| 質量         | GE-ONU 一体型 | 約 610g(電源アダプタ、無線カード含まず)                   |  |  |  |  |  |
|            | GV-ONU 一体型 | 約840g(電源アダプタ、無線カード含まず)                    |  |  |  |  |  |
| 電磁妨害波規格    |            | VCCIクラスB                                  |  |  |  |  |  |

| ■ ソフト           | 、ウェア仕様                             |                                                                                                 |  |  |
|-----------------|------------------------------------|-------------------------------------------------------------------------------------------------|--|--|
| 項目              |                                    | 仕 様                                                                                             |  |  |
|                 | WANプロトコル                           | PPPoE (PPP over Ethernet)                                                                       |  |  |
|                 | PPP認証                              | 自動認証(CHAP/PAP)/CHAP固定/PAP固定                                                                     |  |  |
|                 | PPP 接続/切断                          | 常時接続(自動接続)/要求時接続(無通信時切断)                                                                        |  |  |
|                 | 接続先数                               | 登録:5箇所、同時接続:5箇所                                                                                 |  |  |
|                 | ルーティング方式                           | スタティックルーティング(最大 150 経路)                                                                         |  |  |
|                 | DHCPサーバ機能                          | あり(最大 253 アドレス割当)                                                                               |  |  |
|                 | DNS Proxy 機能                       | あり(LAN 側 DNS サーバ指定可)                                                                            |  |  |
|                 | NAT機能                              | IPマスカレード:最大4096 セッション 静的 NAT:最大64 アドレス                                                          |  |  |
| ルータ             | 静的 IP マスカレード機能                     | あり(ポート番号の範囲指定可)                                                                                 |  |  |
| 機能              | ユニバーサルプラグアン<br>ドプレイ(UPnP)機能        | あり                                                                                              |  |  |
|                 | 簡易 DMZ ホスト機能                       | あり(LAN側IPアドレス指定による)                                                                             |  |  |
|                 | 複数固定 IP サービス対<br>応 (Unnumbered) 機能 | あり                                                                                              |  |  |
|                 | IPフィルタ機能                           | 方針、プロトコル種別、入力インタフェース、<br>出力インタフェース、IPバージョン、送信元 IP アドレス、<br>宛先 IP アドレス、送信先ポート指定可能                |  |  |
|                 | セキュリティ保護<br>機能                     | 不正アクセス拒否機能(LAND 攻撃、smurf 攻撃、<br>IP Spoofing 攻撃)、不正アクセス検出機能(LAND 攻撃、<br>smurf 攻撃、IP Spoofing 攻撃) |  |  |
| ブリッジ機能          | ブリッジ対象                             | PPPoE パケット、IPv6 パケット(B フレッツをご利用の<br>場合のみ)                                                       |  |  |
|                 | 接続手順                               | SIP                                                                                             |  |  |
| VoIP機能          | 音声 CODEC                           | ITU-T G.711 μ-law                                                                               |  |  |
|                 | エコー・キャンセラ                          | ITU-T G.168                                                                                     |  |  |
|                 | 設定方法                               | Web ブラウザによる設定・保守                                                                                |  |  |
|                 | 状態表示機能                             | 回線状態、WAN 側 IP アドレス、バージョン情報他                                                                     |  |  |
| Web ノフ<br>ウザ 雷話 | ログ機能                               | あり                                                                                              |  |  |
| 機による設           | 設定値の保存・復元機能                        | ファイルに保存、ファイルからの復元                                                                               |  |  |
| 定・保守            | ルータ機能のソフト<br>ウェアバージョン<br>アップ機能     | Web ブラウザを使用、電話機を使用                                                                              |  |  |

-

| ■ ソフトウェア仕様                                                                                                    |        |                                                                                                    |                                         |                                                                                                    |  |  |  |
|----------------------------------------------------------------------------------------------------|--------|----------------------------------------------------------------------------------------------------|-----------------------------------------|----------------------------------------------------------------------------------------------------|--|--|--|
|                                                                                                    | 項目     |                                                                                                    |                                         |                                                                                                    |  |  |  |
| <ul> <li>無線 LAN</li> <li>機能</li> <li>(拡張カードス</li> <li>ロットに無線</li> <li>LAN カード</li> <li>(SC-40NE)</li> <li>を装着した場</li> <li>合)</li> </ul> | 規格     | IEEE802.11b                                                                                                    | IEEE802.11g                             | IEEE802.11n                                                                                                    |  |  |  |
|                                                                                                    | 周波数帯域  | 2.4GHz帯 (2400-2484MHz)                                                                                                    |                                         |                                                                                                    |  |  |  |
|                                                                                                    | チャネル   | 1~13ch                                                                                                    |                                         |                                                                                                    |  |  |  |
|                                                                                                    | 伝送方式   | DS-SS(スペクト<br>ラム直接拡散)方式                                                                                                    | OFDM(直交周波数分割多重)方式                       |                                                                                                    |  |  |  |
|                                                                                                    | 伝送速度※1 | 11/5.5/2/1Mbps<br>(自動切換)                                                                                                    | 54/48/36/24/<br>18/12/9/6Mbps<br>(自動切換) | [HT20]<br>144.4/130/117/<br>104/78/72.2/<br>65/58.5/52/39/<br>26/19.5/13/6.5<br>Mbps<br>[HT40]<br>300/270/243/<br>216/162/150/<br>135/121.5/108/<br>81/54/40.5/27/<br>13.5Mbps<br>(自動切換) |  |  |  |
|                                                                                                    | アンテナ   | 送信2×受信2(内蔵アンテナ)                                                                                                    |                                         |                                                                                                    |  |  |  |
|                                                                                                    | セキュリティ | 無線ネットワーク名(SSID)の隠蔽(ANY 接続拒否)、<br>MAC アドレスフィルタリング、ポートセパレート、<br>WEP(128/64bit)、WPA-PSK(TKIP/AES)、<br>WPA2-PSK(TKIP/AES)、WPA-PSK/WPA2-PSK(TKIP/AES) |                                         |                                                                                                    |  |  |  |

※1 無線LANの規格値であり、実際のデータ転送速度を示すものではありません。

# MEMO

# MEMO

当社ホームページでは、各種商品の最新の情報やバージョンアップサービスなどを提供しています。本商品を最適にご利用いただくために、定期的にご覧いただくことをお勧めします。

### 当社ホームページ:

## [NTT東日本] http://web116.jp/ced/ [NTT西日本] http://www.ntt-west.co.jp/kiki/

本商品について、不明な点などがございましたら、以下にお問い合わせください。 ■NTT東日本エリア(北海道、東北、関東、甲信越地区)でご利用のお客様 ●本商品を利用した基本的なインターネット接続設定について フレッツ光を新規にお申し込みいただいた際にお送りしております「設定用CD-ROM」の

ご利用により、本商品の基本的なインターネット接続設定が簡単に実施可能です。 ご利用には「設定用CD-ROM」が添付された冊子「超カンタン設定ガイド」をご覧いただ くか、下記までお問い合わせください。

お問い合わせ先: **○○ 0120-275466**(10:00~18:00 年中無休) ※携帯電話からご利用の場合

0570-064074(通話料金がかかります) ※PHS・050IP電話からはご利用いただけません。

●本商品の詳細なお取り扱いに関するお問い合わせ(9:00~17:00)

お問い合わせ先: 🧟 0120-970413

※携帯電話・PHS・050IP電話からご利用の場合 03-5667-7100(通話料金がかかります)

※年末年始(12月29日~1月3日)は休業とさせていただきます。

●故障に関するお問い合わせ(24時間 年中無休※)

お問い合わせ先: 🚾 0120-242751 ※携帯電話・PHSからもご利用可能です。

※病帝電品・PRSからもこ利用可能です。
※17:00~翌日9:00までは、録音にて受付しており順次ご対応いたします。
※故障修理等の対応時間は9:00~17:00です。

■NTT西日本エリア(東海、北陸、近畿、中国、四国、九州地区)でご利用のお客様 ●本商品のお取り扱い、および故障に関するお問い合わせ

お問い合わせ先: 6120-248995

※携帯電話・PHSからもご利用可能です。

受付時間

本商品のお取り扱いに関するお問い合わせ: 9:00~17:00
 ※年末年始(12月29日~1月3日)は休業とさせていただきます。

・故障に関するお問い合わせ:24時間 年中無休
 ※17:00~翌日9:00までは、録音にて受付しており順次ご対応いたします。
 ※故障修理等の対応時間は9:00~17:00です。

お問い合わせ時には、フレッツ光を新規にお申込みいただいた際にお送りしております「開通の ご案内」をご用意ください。

また、インターネット接続の設定をしている場合は、ご契約のプロバイダ資料についてもご用意 ください。

なお、電話番号をお間違えにならないように、ご注意願います。

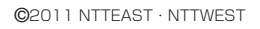

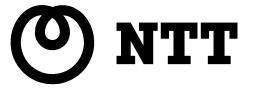

本3155-1 (2011.2) R400(トリセッ 3PP1158-6200P003 Rev. 1.3